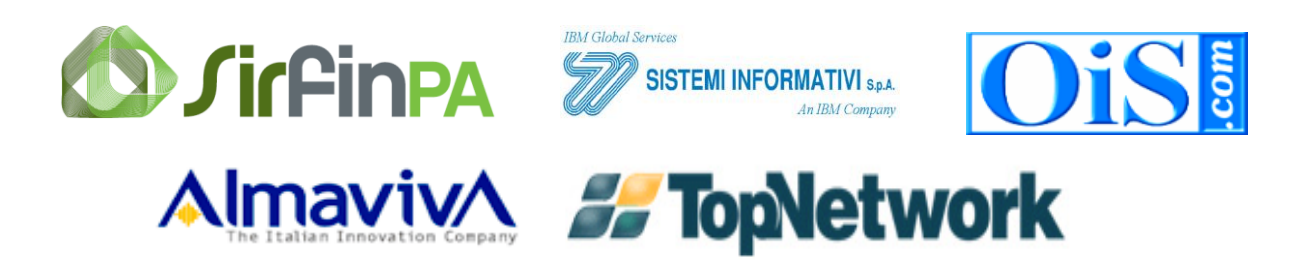

# Guida di riferimento rapido per utilizzare il portale Notizie Di Reato

|              | Funzione | Nominativo                             | Data       | Firma |
|--------------|----------|----------------------------------------|------------|-------|
| Elaborazione |          | Michele Colimoro<br>Giuliana Giuffrida | 11/04/2013 |       |
| Verifica     |          |                                        |            |       |
| Approvazione |          |                                        |            |       |

# Indice

|    | Guida di riferimento rapido per utilizzare il portale Notizie Di Reato                                                                                                    | 1           |
|----|----------------------------------------------------------------------------------------------------|-------------|
| 1. | SCOPO DEL DOCUMENTO                                                                                                    | 4           |
| 2. | PORTALE NDR - INSTALLAZIONE DEL CERTIFICATO SUL CLIENT                                                                                                    | 5           |
| 3  | PORTALE NDR - ISCRIZIONE DI UNA NOTIZIA DI REATO                                                                                                    | 10          |
| J. | PORTALE NDR - DECREMENTE DI UNA NOTIZIA DI REATO IN DOZZA                                                                                                    |             |
| 4. | PORTALE NDR – GESTIONE NOTIZIA DI REATO IN BOZZA                                                                                                    |             |
| 5. | PORTALE REGEWEB – QUADRI NOTIZIA DI REATO IN BOZZA                                                                                                    |             |
| 5  | 5.1) QUADRO NOTIZIA DI REATO                                                                                                    |             |
| -  | 5.2) QUADRO INDAGATI                                                                                                    |             |
|    | 5.2.1 Modifica Indagato                                                                                                    |             |
|    | Sezione INDAGATO/IMPUTATO                                                                                                    |             |
|    | Sezione DOMIC. /RESID.                                                                                                    |             |
|    | Sezione QGF                                                                                                    |             |
|    | Sezione PAIEKNIIA <sup>*</sup>                                                                                                    |             |
|    | Annullamento                                                                                                    |             |
| ,  | Ripristino (post annullamento)                                                                                                    |             |
| :  | 5.5) QUADRO QGF (QUALIFICAZIONE GIURIDICA DEL FATTO)                                                                                                    |             |
|    | Inserimento                                                                                                    |             |
|    | Sezione Luogo                                                                                                    |             |
|    | Sezione Altre Darti                                                                                                    |             |
|    | Annullamente di una OCF                                                                                                    |             |
|    | Ripristing (post annullamento) di una OGF                                                                                                    | 33          |
| 4  | $54 \mathbf{O}_{11\mathbf{A}\mathbf{D}\mathbf{P}\mathbf{O}} \mathbf{B}_{\mathbf{F}\mathbf{S}\mathbf{P}\mathbf{O}\mathbf{N}\mathbf{S}\mathbf{A}\mathbf{B}\mathbf{H}} = \mathbf{A}_{\mathbf{M}\mathbf{M}\mathbf{N}\mathbf{I}\mathbf{S}\mathbf{T}\mathbf{P}\mathbf{A}\mathbf{T}\mathbf{I}\mathbf{V}\mathbf{O}}$ |             |
| •  | Inserimento                                                                                                    | 34          |
|    | Sezione ILLECITO AMMINISTRATIVO                                                                                                    |             |
|    | Sezione Legali                                                                                                    | 38          |
|    | Modifica                                                                                                    |             |
|    | Annullamento                                                                                                    |             |
|    | Ripristino (post annullamento)                                                                                                    |             |
| 5  | 5.5) Ouadro Illecito Amministrativo                                                                                                    |             |
| 4  | 5.6) QUADRO OGGETTI/COSE SEQUESTRATE                                                                                                    |             |
|    | Inserimento                                                                                                    |             |
|    | Sezione "QGF – Illeciti Amministrativi"                                                                                                    |             |
|    | Sezione "Soggetti interessati"                                                                                                    |             |
|    | Modifica                                                                                                    |             |
|    | Annullamento                                                                                                    |             |
|    | Ripristino (post annullamento)                                                                                                    |             |
| 5  | 5.7) QUADRO PERSONA OFFESA                                                                                                    |             |
|    | Inserimento Soggetto Fisico                                                                                                    |             |
|    | Inserimento Soggetto Giuridico                                                                                                    | 61          |
|    | Sezione Domicilio/Residenza                                                                                                    |             |
|    | Sezione Q.G.F – Illecito amministrativo                                                                                                    |             |
|    | Modifica                                                                                                    |             |
|    | Annullamento                                                                                                    |             |
| -  | Ripristino (post annullamento)                                                                                                    |             |
| ]  | RIFERIMENTI ANAGRAFICI                                                                                                    |             |
| 6. | PORTALE REGEWEB – ISCRIZIONE NEL RGNR DI UNA ANNOTAZIONE F                                                                                                    | PRELIMINARE |
| PR | OVENIENTE DAL PORTALE NDR                                                                                                    |             |
|    |                                                                                                    |             |
| 7. | PORTALE NDR – RITORNO DELLE INFORMAZIONI DI ISCRIZIONE AL                                                                                                    | KGNK NELLE  |
| AN | NUTAZIONI PKELIMINAKI                                                                                                    |             |

# 1. Scopo del documento

Questa guida di riferimento ha una impostazione pratica per utilizzare il Portale NdR e verificarne, in generale, le funzionalità.

Il portale Ndr consente agli organi di Polizia di iscrivere una Annotazione Preliminare e di trasmetterla alle Procure di competenza. Successivamente la Procura destinataria ritrova, nelle Annotazioni preliminari, la Notizia di Reato trasmessa e può iscriverla nel proprio Registro Generale delle Notizie di Reato mediante il portale RegeWeb.

Successivamente il portale RegeWeb inoltra al Portale NDR informazioni relative alla iscrizione nel Registro Generale, come il Numero di Registro, la data di iscrizione del procedimento ed il magistrato assegnato.

Allegato al documento vi è un certificato per consentire l'accesso al portale.

# 2. Portale NDR - Installazione del certificato sul client

Aprire Internet Explorer Fare clic nel menu Strumenti Fare clic su Opzioni Internet Fare clic sulla tab Contenuto Fare clic sul pulsante Certificati

| Proprietà - I   | nterne                        | t                                              |                                         |                                      |                                  |                       | ? ×    |
|-----------------|-------------------------------|------------------------------------------------|-----------------------------------------|--------------------------------------|----------------------------------|-----------------------|--------|
| Conr<br>General | iessioni<br>e                 | Protezi                                        | Prog<br>ione                            | rammi<br>Privac                      | y                                | Avanzate<br>Contenuto | )<br>, |
|                 | verifica<br>Consei<br>corrisp | ato<br>nte di poter<br>onda ai crite           | visualizza<br>eri di class<br>Atti      | are solo pagi<br>ificazione se<br>va | ne il cui c<br>elezionati<br>Imp | ontenuto              | -      |
| Certificati     | Utilizza<br>identifi          | re i certifica<br>cazione.                     | ati per cor                             | nessioni crit                        | tografate                        | ee                    | -      |
| Can             | cella sta<br>nento au         | to <u>S</u> SL                                 | C <u>e</u> rt                           | ficati                               |                                  | A <u>u</u> tori       |        |
| Feed —          | Memor<br>preced<br>sugger     | izza i dati im<br>enza nelle p<br>isce corrisp | nmessi in<br>pagine We<br>ondenze,      | eb e                                 | Imp                              | oostazioni            |        |
|                 | I feed<br>siti We<br>Interne  | offrono con<br>b che posso<br>st Explorer i    | itenuti ag<br>ono esseri<br>e altri pro | giornati di<br>= letti in<br>grammi. | Imp                              | oostazioni            |        |
|                 |                               |                                                | Ok                                      |                                      | Annulla                          | Appl                  | ca     |

Figura 1 – Proprietà Internet Explorer

Fare clic su Importa...

| Certificati             |                                                                  |                                |                |                    | <u>?</u> × |
|-------------------------|------------------------------------------------------------------|--------------------------------|----------------|--------------------|------------|
| Scopo desig <u>n</u> at | o: <tut< th=""><th>i&gt;</th><th></th><th></th><th>•</th></tut<> | i>                             |                |                    | •          |
| Personale A             | ltri utenti 🛛 Au                                                 | corità di certificazione inter | medie Autorità | à di certificazion | e font 💶 🕨 |
| Rilasciato a            | 3                                                                | Emesso da                      | Data di s      | Nome               |            |
|                         |                                                                  |                                |                |                    |            |
|                         |                                                                  |                                |                |                    |            |
|                         |                                                                  |                                |                |                    |            |
|                         |                                                                  |                                |                |                    |            |
|                         |                                                                  |                                |                |                    |            |
|                         |                                                                  |                                |                |                    |            |
| Importa                 | Esporta                                                          | Rimuovi                        |                | А                  | vanzate    |
| <br>Scopi richiesti     | i certificato —                                                  |                                |                |                    |            |
|                         |                                                                  |                                |                |                    |            |
|                         |                                                                  |                                |                | ⊻is                | ualizza    |
|                         |                                                                  |                                |                |                    | Chiudi     |
|                         |                                                                  |                                |                |                    | Zuidal     |

Figura 2 – Certificati

#### Fare clic su Avanti

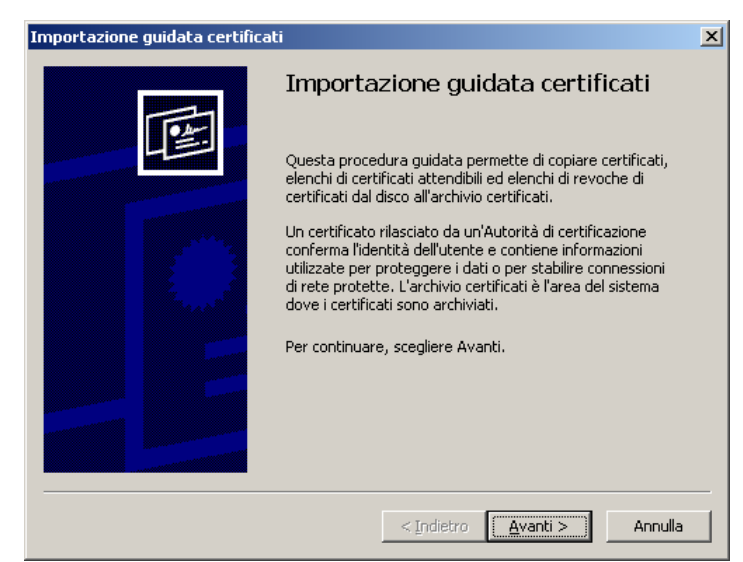

Figura 3– Importazione guidata certificati

Fare clic su Sfoglia... e selezionare come tipo di file Scambio di informazioni personali (\*.pfx,p12).

| portazi | ione guidata certificati                                                             |  |
|---------|--------------------------------------------------------------------------------------|--|
| File da | importare                                                                            |  |
| Sp      | ecificare il file da importare.                                                      |  |
|         |                                                                                      |  |
| No      | me <u>fi</u> le:                                                                     |  |
|         | Sfoglia                                                                              |  |
|         |                                                                                      |  |
| No      | ta: è possibile memorizzare più certificati in un singolo file nei seguenti formati: |  |
|         | Scambio di informazioni personali - PKCS #12 (*.PFX, .P12)                           |  |
|         | Standard di sintassi dei messaggi crittografati - Certificati PKCS #7 (.P7B)         |  |
|         | Archivio certificati serializzati Microsoft (*.55T)                                  |  |
|         | ······                                                                               |  |
|         |                                                                                      |  |
|         |                                                                                      |  |
|         |                                                                                      |  |
|         |                                                                                      |  |
|         | < Indietro Avanti > Annulla                                                          |  |
|         |                                                                                      |  |

Figura 4 – Importazione guidata certificati

Aprire la cartella dove si trova il certificato, selezionare il file e fare clic su Apri.

| Apri                                                                               |                    |                                         |                        | ? ×     |
|------------------------------------------------------------------------------------|--------------------|-----------------------------------------|------------------------|---------|
| Cerca <u>i</u> n                                                                   | DR_Collaud         | lo 💌                                    | G 🔌 📂 🖽-               |         |
| Documenti<br>recenti<br>Desktop<br>Desktop<br>Documenti<br>Risorse del<br>computer | Carabcoli.p12      |                                         |                        |         |
| Risorse di rete                                                                    | Nome file:         | carabcoli.p12                           | <b></b>                | Apri    |
|                                                                                    | <u>T</u> ipo file: | Scambio di informazioni personali (*.pf | fx; <sup>*</sup> .p12) | Annulla |

Figura 5 – Apri File

Successivamente fare clic su Avanti

| Nome tile:<br>D:\SICP\NDR\f | NDR_Collaudo\caral       | bcoli.p12            |                    |                 |
|-----------------------------|--------------------------|----------------------|--------------------|-----------------|
|                             |                          |                      |                    |                 |
| Nota: e possibile           | e memorizzare più c      | ertificati in un si  | ngolo file nei sei | guenti formati: |
| Scambio di in               | formazioni persona       | li - PKCS #12 (*     | .PFX, .P12)        |                 |
| Standard di s               | sintassi dei messago     | gi crittografati - I | Certificati PKCS   | #7 (.P7B)       |
| Archivio cert               | ificati serializzati Mio | crosoft (*.SST)      |                    |                 |
|                             |                          |                      |                    |                 |
|                             |                          |                      |                    |                 |

Figura 6 – Importazione guidata certificati

Immettere la password del certificato. (carabcoli)

Fare clic su Abilita protezione avanzata chiave privata. per proteggere l'accesso all'area privata con un'ulteriore password all'accesso. Fare clic su Avanti

| Importazione guidata certificati                                                                                                    | × |
|----------------------------------------------------------------------------------------------------|---|
| Password                                                                                                    |   |
| Per motivi di sicurezza, la chiave privata è stata protetta da password.                                                                                     |   |
| Digitare la password della chiave privata.<br>Password                                                                                                    |   |
| ******                                                                                                    |   |
| Abilita protezione avanzata chiave privata. Attivando questa opzione si verrà<br>avvisati ogni volta che si utilizzerà la chiave privata da un'applicazione. |   |
| <u>C</u> ontrassegna questa chiave come esportabile. Questa opzione consente di<br>eseguire il backup o di trasportare le chiavi in un secondo momento.      |   |
|                                                                                                    |   |
| < Indietro Avanti > Annulla                                                                                                    | ] |

Figura 7 – Importazione guidata certificati

Fare clic su Selezionare automaticamente l'archivio certificati secondo il tipo di certificato Fare clic sul pulsante **Avanti**.

| hivio certificati                                                                       |                                     |                     |            |
|-----------------------------------------------------------------------------------------|-------------------------------------|---------------------|------------|
| Gli archivi certificati sono le aree del si                                             | istema dove i certifical            | i sono archiviati   |            |
| L'archivio certificati può essere selezio<br>possibile specificare il percorso per il c | onato automaticament<br>ertificato. | e dal sistema op    | pure è     |
| Selezionare automaticamente l                                                           | 'archivio certificati sec           | ondo il tipo di cei | rtificatoj |
| C Mettere tutti i certificati nel seg                                                   | guente archivio                     |                     |            |
| Archivio certificati:                                                                   |                                     |                     |            |
| Personale                                                                               |                                     | Sf                  | oglia,     |
| ,                                                                                       |                                     |                     |            |
|                                                                                         |                                     |                     |            |
|                                                                                         |                                     |                     |            |
|                                                                                         |                                     |                     |            |
|                                                                                         |                                     |                     |            |
|                                                                                         |                                     |                     |            |

Figura 8 – Importazione guidata certificati

Fare clic sul pulsante Fine.

| Importazione guidata certificati |                                                            |                                                          | × |
|----------------------------------|------------------------------------------------------------|----------------------------------------------------------|---|
|                                  | Completamento de<br>juidata certificati                    | ll'Importazione                                          |   |
| Ir                               | nportazione guidata certificati c                          | completata.                                              |   |
| Ir                               | npostazioni selezionate:                                   |                                                          |   |
|                                  | Archivio certificati selezionato<br>Contenuto<br>Nome file | Automaticamente determi<br>PFX<br>D:\SICP\NDR\NDR_Collau |   |
|                                  | < <u>I</u> ndietro                                         | Fine Annulla                                             |   |

Figura 9 – Importazione guidata certificati

Fare clic su Imposta livello protezione...

| Si sta importa | ando una nuova chiave di scambio privata. 🛛 🔀                                                               |
|----------------|----------------------------------------------------------------------------------------------------|
|                | Creazione di un elemento protetto da parte di<br>un'applicazione.                                           |
|                | Chiave privata CryptoAPI                                                                                    |
|                | Livello di protezione impostato Impo <u>s</u> ta livello protezione<br>su Medio OK Annulla <u>D</u> ettagli |

Figura 10 – Si sta importando una nuova chiave di scambio privata

selezionare Alto.

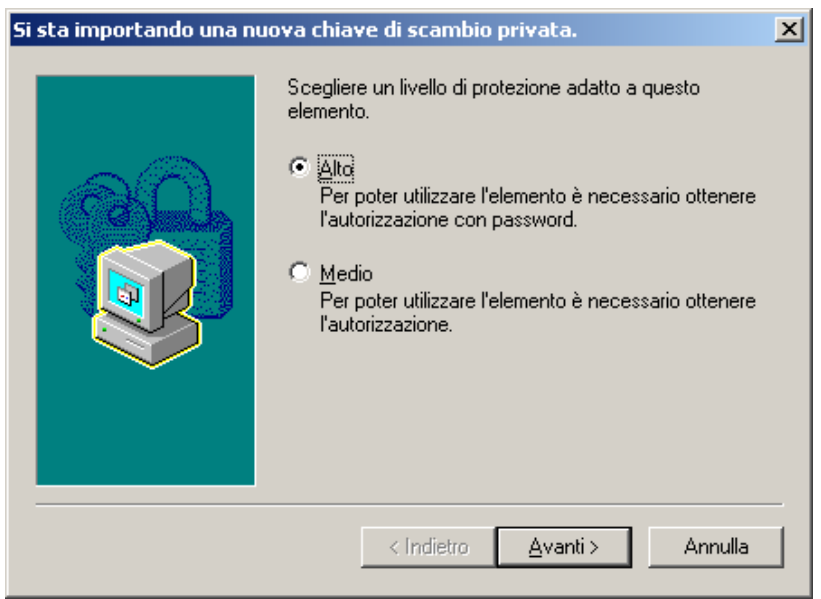

Figura 11 – Si sta importando una nuova chiave di scambio privata

Fare clic su **Avanti** e immettere una password. E' importante memorizzarla perché verrà chiesta ogni volta che si accede alle aree private o al portale NdR. Fare clic su **Fine**.

| Si sta importando una nu | ova chiave di scambio privata.                                                                                                    | × |
|--------------------------|----------------------------------------------------------------------------------------------------|---|
|                          | Creazione di una password per proteggere l'elemento.                                                                              |   |
|                          | Crea una nuova password per l'elemento<br>Password per: Chiave privata CryptoAPI<br>Password: ••••••<br>Conferma password: •••••• |   |
|                          | < Indietro <u>F</u> ine Annulla                                                                                                   |   |

Figura 12 – Si sta importando una nuova chiave di scambio privata

Fare clic su **OK**.

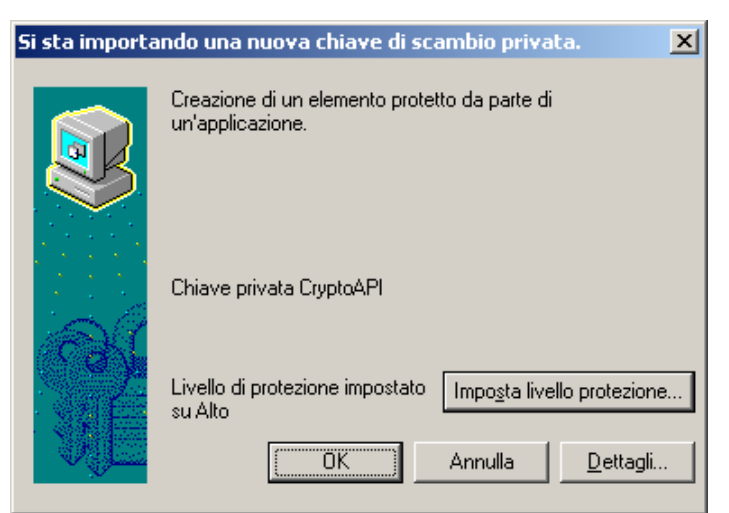

Figura 13 – Si sta importando una nuova chiave di scambio privata

Terminata l'operazione verrà visualizzata la finestra di conferma di avvenuta importazione del certificato.

Fare clic su **OK**.

| Importazione guidata certificati |                          |  |  |  |  |  |
|----------------------------------|--------------------------|--|--|--|--|--|
| •                                | Importazione completata. |  |  |  |  |  |
|                                  | OK                       |  |  |  |  |  |

Figura 14 – Importazione guidata certificati

# 3. Portale NDR – Iscrizione di una notizia di reato

Accedere al portale NdR digitando, in un browser il seguente url:

https://portalendr.giustizia.it/Ndr/WEB/

Verrà richiesto di scegliere il certificato da utilizzare per avviare la comunicazione in modalità protetta.

| S | celta cer   | tificato                          | digitale                                 |                                       | <u>?</u> × |
|---|-------------|-----------------------------------|------------------------------------------|---------------------------------------|------------|
|   | - Identific | azione –<br>È neces:<br>Scegliere | ario identificare i<br>e un certificato. | l sito Web da visualizzare.           |            |
|   |             | Nome                              |                                          | Rilasciato da                         |            |
|   |             | carabc                            | oli carabcoli                            | NDRCAAdmin                            |            |
|   |             |                                   | Ulteriori informa                        | zioni <u>V</u> isualizza certificato. |            |
|   |             |                                   |                                          | OK Annu                               | lla        |

Figura 15 – Scelta certificato digitale

Immettere la password del certificato immessa durante la procedura di importazione del certificato.

| Si stanno firma | ndo i dati con la chiave di scambio privata. 🔹 🚺                            | × |
|-----------------|-----------------------------------------------------------------------------|---|
|                 | Richiesta di accesso a un elemento protetto da parte di<br>un'applicazione. |   |
| e (             | Chiave privata CryptoAPI                                                    |   |
|                 | OK Annulla <u>D</u> ettagli                                                 |   |

Figura 16 – Si stanno firmando i dati con la chiave di scambio privata

Per iscrivere una annotazione preliminare fare clic su Ann. Preliminare Urg O Ann Preliminare Ord..

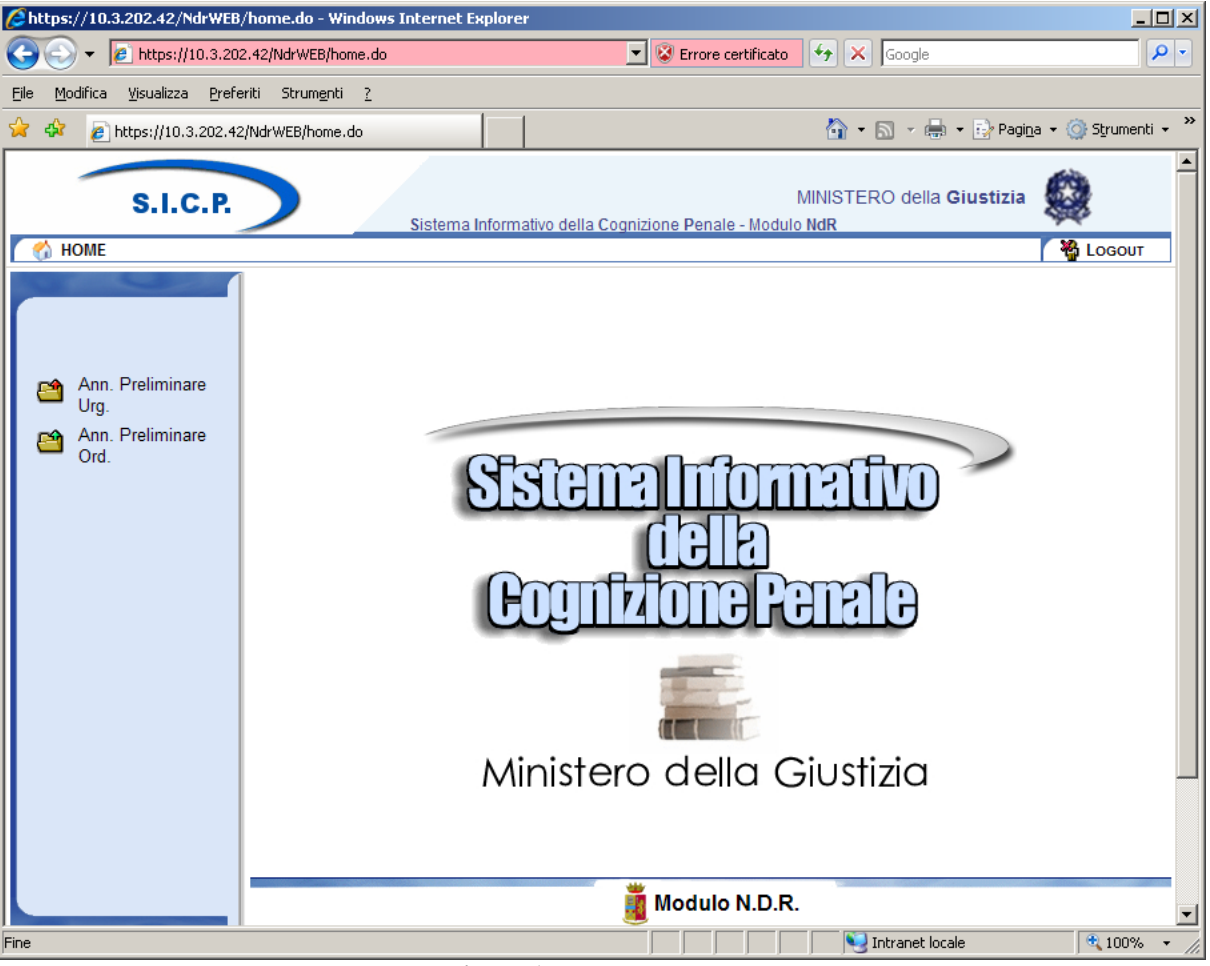

Figura 17 – Modulo N.D.R.

Per iscrivere una annotazione preliminare fare clic su nuova ann. prel.

| Attps://10.3.202.42/NdrWE                              | B/ricercaFascicolo.do?reqCode=cercaF      | ascicoli&tipoOpz=NRU&init=    | =5&menuP= - Windows I                    | nternet Explorer               |            |
|--------------------------------------------------------|-------------------------------------------|-------------------------------|------------------------------------------|--------------------------------|------------|
|                                                        | 02.42/NdrWEB/ricercaFascicolo.do?reqCode= | cercaFascicc 💌 😵 Errore certi | ficato 😽 🗙 Google                        |                                |            |
| <u> File M</u> odifica <u>V</u> isualizza <u>P</u> rel | feriti Strum <u>e</u> nti <u>?</u>        |                               |                                          |                                |            |
| 😭 🍄 🔏 https://10.3.202.4                               | 42/NdrWEB/ricercaFascicolo.do?req         |                               | 🟠 • 🗟 - 🖷                                | 🖕 🛛 🔂 Pagi <u>n</u> a 👻 🎯 Stri | umenti 🗸 🎽 |
| S.I.C.P.                                               | Sistema Informa                           | ativo della Cognizione Penale | MINISTERO della<br>e - Modulo <b>NdR</b> | Giustizia 🙀                    | -          |
| T T HOME                                               | 🗆 🚗 Annotaziono Proli                     | minaro urgonto                |                                          | i 🍟 Loo                        | JOUT       |
|                                                        | Annotazione Prem                          | innare urgente                |                                          |                                | _          |
|                                                        | Numero NdR                                |                               | Anno NdR                                 |                                |            |
| Ann Proliminaro                                        | Cognome Indagato                          |                               | Nome Indagato                            |                                |            |
| Urg.                                                   | Dalla data Iscrizione                     | 4                             | Alla data Iscrizione                     |                                | 4          |
| Ann. Preliminare                                       | Cognome/R. Soc. Pers. Off.                |                               | Nome Persona Offesa                      |                                |            |
| — Ura.                                                 | Stato                                     | <b>•</b>                      |                                          |                                |            |
|                                                        |                                           |                               |                                          |                                |            |
|                                                        | -                                         |                               |                                          |                                |            |
|                                                        |                                           |                               |                                          |                                |            |
|                                                        |                                           |                               |                                          |                                |            |
|                                                        |                                           |                               |                                          |                                |            |
|                                                        |                                           |                               |                                          |                                |            |
|                                                        |                                           |                               |                                          |                                |            |
|                                                        |                                           |                               |                                          |                                |            |
|                                                        |                                           |                               |                                          |                                |            |
|                                                        |                                           |                               |                                          |                                |            |
|                                                        |                                           |                               |                                          |                                |            |
|                                                        |                                           |                               |                                          |                                |            |
|                                                        |                                           |                               |                                          |                                |            |
| Utente, eschesi                                        |                                           |                               |                                          |                                |            |
| Ufficio: STAZ.CC NAPOLI S.G.                           |                                           |                               | _                                        |                                |            |
|                                                        | ricerca reset                             | nuova ann. prel.              |                                          |                                |            |
| Fine                                                   |                                           |                               | Intranet lo                              | ocale 🔍 1                      |            |

Figura 18 – Modulo NdR – Annotazione Preliminare urgente

#### Selezionare il Tipo NDR.

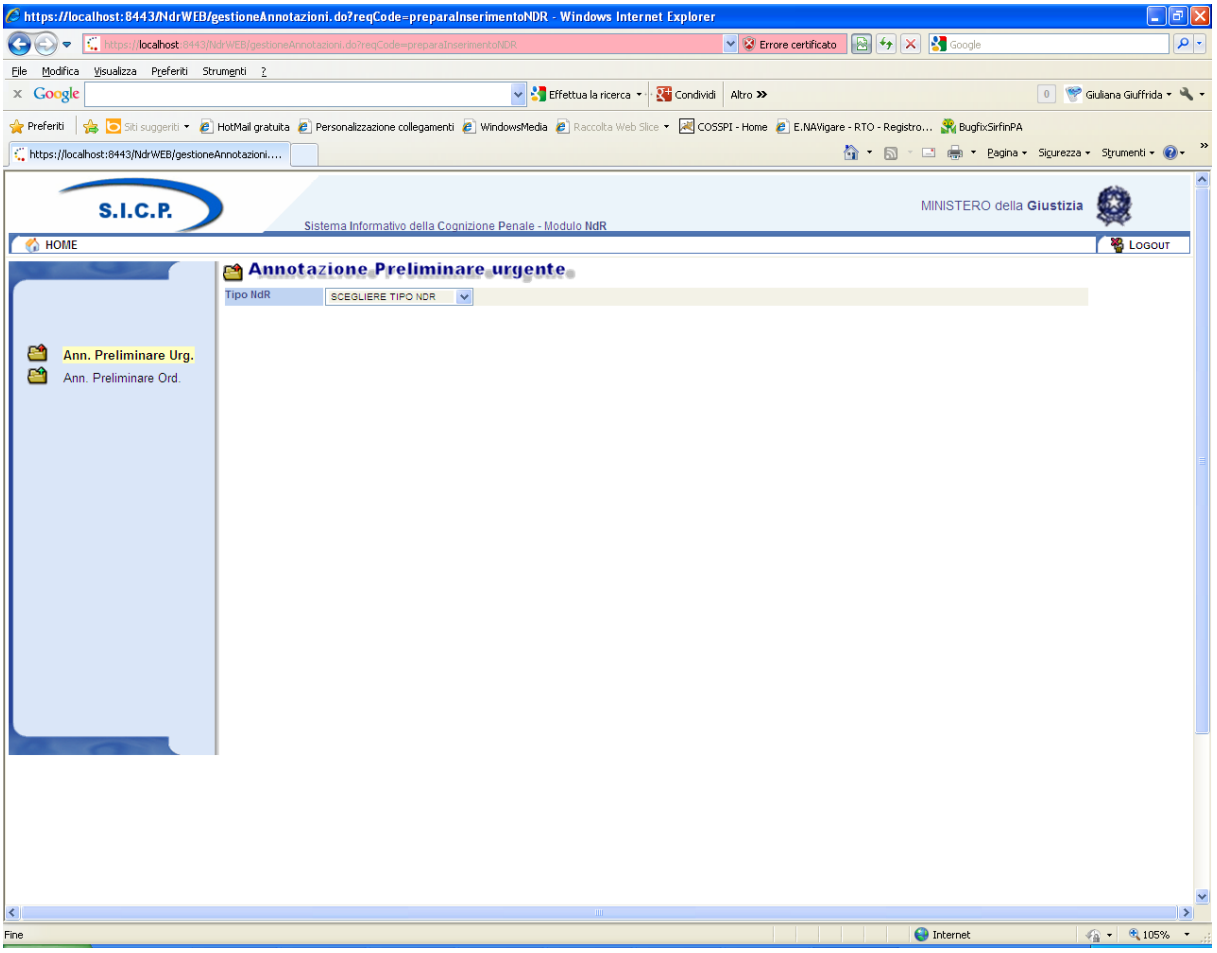

Figura 19 – Modulo NdR – Scelta Tipo Ndr

A valle della selezione saranno visualizzate le sezioni da compilare compatibili con la scelta effettuata.

| Attps://10.3.202.42/NdrWEB/      | gestioneAnnotazioni.do?reqCode=preparaInserimentoNDR - Windows Internet Explorer                   |
|----------------------------------|----------------------------------------------------------------------------------------------------|
| O + Attps://10.3.202.            | 42/NdrWEB/gestioneAnnotazioni.do?reqCode=preparaInserimentoNDR 🔽 😨 Errore certificato 🔄 🏹 🗙 Google |
| Eile Modifica ⊻isualizza Preferi | iti Strumenti <u>?</u>                                                                             |
| 😭 🏟 🛛 🏉 https://10.3.202.42/     | NdrWEB/gestioneAnnotazioni.do 🔯 🔹 🔂 Pagina 🔹 🎯 Strumenti 📼                                         |
| S.I.C.P.                         | MINISTERO della Giustizia                                                                          |
| 🔣 номе                           | 🚺 💑 Logout                                                                                         |
|                                  | 🖀 Annotazione Preliminare urgente                                                                  |
|                                  | Tipo NdR NOTI                                                                                      |
|                                  | 🖶 Dati Notizia di Reato                                                                            |
| Ann. Preliminare                 | Tipo Notizia di Reato 🕟 Seguito di Notizia 🔿                                                       |
| Org.                             | Comune Fonte NAPOLI Data Atto 23/09/2009                                                           |
| Ord.                             | Fonte Informativa CARABNERI Data Protocollazione                                                   |
|                                  | Ufficio STAZ.CC NAPOLI S.G. TEDUCCIO Protocollo Fonte 123486                                       |
|                                  | Ulteriore spec. Protocollo SDI                                                                     |
|                                  | Descrizione                                                                                        |
|                                  | 🖗 Dati Indagato/Imputato Persona fisica 📀 Persona giuridica 🔿 📕                                    |
|                                  | Cognome / Rag. Soc. CITESTO Nome ANTONIO Data Nascita                                              |
|                                  | Comune Nascita Città Est. Nasc. Stato Nasc.                                                        |
|                                  | Descrittore Stato Fermato C Arrestato C In data                                                    |
|                                  | Codice Ident. (CUI) Dati della foto segnalamento                                                   |
|                                  | © Dati Persona Offesa Persona giuridica O                                                          |
|                                  | Cognome / Rag. Soc.                                                                                |
|                                  | Comune Nascita Città Est. Nasc. Stato Nasc.                                                        |
|                                  | Dati del Denunciante                                                                               |
|                                  | Cognome Data Nascita                                                                               |
|                                  | Comune Nascita Città Est. Nasc. Stato Nasc.                                                        |
| ,                                | Intranet locale 4, 100%                                                                            |

Figura 20- Modulo NdR - Annotazione Preliminare urgente

Immettere nei campi i valori richiesti.

I campi obbligatori sono:

Data Atto

Protocollo Fonte o Protocollo SDI

Il sistema controllerà che non esista già una Notizia di Reato con Protocollo Fonte o Protocollo SDI identico a meno che non si tratti di Seguito di Notizia.

Se già presente non permetterà l'iscrizione.

Cognome e nome dell'indagato/imputato se il tipo scelto è "Noti"

Dati della QGF (Fonte, articolo, luogo e data) se il tipo scelto è diverso da "Informativa"

| // https://10.3.202.42/NdrWEB/                          | gestioneAnnotazioni.do?reqCode=preparaInserimentoNDR - Windows Internet Explorer        |             |
|---------------------------------------------------------|-----------------------------------------------------------------------------------------|-------------|
|                                                         | .42/NdrWEB/gestioneAnnotazioni.do?reqCode=preparaInserimentoNDR                         | <b>P</b> •  |
| <u>File M</u> odifica <u>V</u> isualizza <u>P</u> refer | iti Strumenti <u>?</u>                                                                  |             |
| 🔆 🏟 🔏 https://10.3.202.42/                              | NdrWEB/gestioneAnnotazioni.do                                                           | rumenti 🗸 👋 |
| Ann. Preliminare<br>Ord                                 | Cognome / Rag. Soc. CITESTO Nome ANTONIO Data Nascita                                   | <b>_</b>    |
|                                                         | Comune Nascita Città Est. Nasc. Stato Nasc.                                             |             |
|                                                         | Coding Ident (CIII)                                                                     |             |
|                                                         | Dati della foto segnalamento                                                            | v           |
|                                                         | O Dati Persona Offesa Persona fisica O Persona giuridica O                              |             |
|                                                         | Cognome / Rag. Soc.                                                                     |             |
|                                                         | Comune Nascita Città Est. Nasc. Stato Nasc.                                             |             |
|                                                         | Dati del Denunciante                                                                    |             |
|                                                         | Cognome Data Nascita                                                                    |             |
|                                                         | Comune Nascita Citta Est. Nasc. Stato Nasc.                                             |             |
|                                                         | □ Dati QGF                                                                              | æ           |
|                                                         | Descrizione Fonte Fonte Anno Num. Articolo Bis, Ter Comma,<br>Lettera/Numero            | -           |
|                                                         | CODICE FENALE CP 524                                                                    |             |
| ALCON                                                   | TIDO LUOGO     Noto      Nazionale sconosciuto      Estero sconosciuto      Sconosciuto | *           |
|                                                         |                                                                                         |             |
|                                                         | Regione Stato                                                                           |             |
|                                                         | Tipo Reato DELITTO Periodo di Consumazione COMMESSO IN DATA                             | <b>V</b>    |
|                                                         | 11 23 9 2009 E Alle ore :                                                               |             |
|                                                         | ۱ <u> </u>                                                                              | <b>•</b>    |
| STAZICC NAROULS G                                       | ·                                                                                       | _           |
| Ufficio: TEDUCCIO                                       | salva in hozza                                                                          |             |
| Comune: NAPOLI                                          |                                                                                         | _           |
|                                                         |                                                                                         | 1000        |

Terminata la fase di immissione dei dati fare clic su invia alla Procura

Figura 20- Modulo NdR - Annotazione Preliminare urgente

Un messaggio di conferma avvisa che verrà inoltrata la Notizia di Reato alla Procura

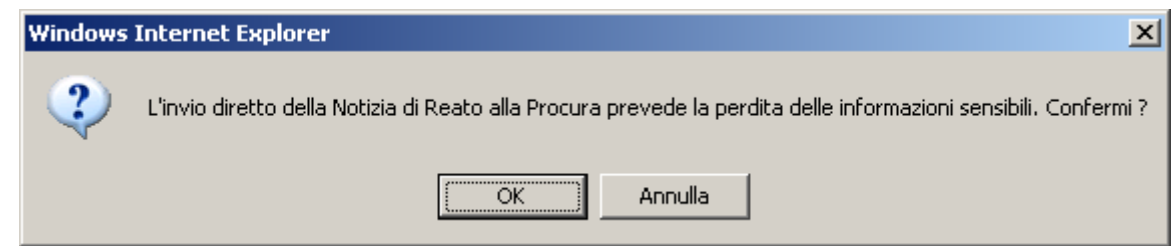

Figura 21 – Modulo NdR – Avviso di invio della Notizia di Reato

Scegliere la Procura di destinazione (per inoltrare i dati nel RegeWeb di test scegliere Cagliari).

| 6 https://192.168.1.225:9443/NdrWEB/gestio           | oneAnnotazioni.do?reqCode=scegliDe           | stinazioneNdr&valida=N - Windov     | /s Internet Explorer    |                         | - 7                                  |
|------------------------------------------------------|----------------------------------------------|-------------------------------------|-------------------------|-------------------------|--------------------------------------|
| C C T https://192.168.1.225:9443/NdrWEB/g            | gestioneAnnotazioni.do?reqCode=scegliDestina | zioneNdr&valida=N                   | 🖌 😵 Errore certificato  | 🛛 🗟 🐓 🗙 🛃 Google        | P •                                  |
| File Modifica Visualizza Preferiti Strumenti ?       |                                              |                                     |                         |                         |                                      |
| X 🔍 QuickStores 🔹 🗸 🖓 Sea                            | arch 🖲 All C On eBay C On Amazon C C         | n Shopping.com                      |                         |                         |                                      |
| × Google                                             |                                              | 🖌 🔧 Effettua la ricerca 🔹 🖓 Altro 🗙 | •                       |                         | Entra 🔧 -                            |
| 🖕 Preferiti 🛛 👍 🔽 Siti suggeriti 👻 🔊 HotMail gratuit | ita 🙋 Personalizzazione collegamenti 💋 Wi    | ndowsMedia 🖉 Raccolta Web Slice 🝷   |                         |                         |                                      |
| https://192.168.1.225:9443/NdrWEB/gestioneAnnot      | •                                            |                                     |                         | 🏠 • 🔊 - 🖃 🌲 • P         | Pagina 🗸 Sicurezza 🗸 Strumenti 🛛 🕡 👻 |
| S.I.C.P.                                             | Sistema Informativo della Cognizione P       | enale - Modulo NdR                  |                         | MINISTE                 | RO della Giustizia 🙀                 |
| A HOME                                               |                                              |                                     |                         |                         |                                      |
|                                                      | nvio NdR                                     |                                     |                         |                         |                                      |
| Notizi                                               | ia/Seguito P2012/000004                      |                                     |                         |                         |                                      |
| 🔎 Selezione Ann. Prel. 🗧 Desti                       | inazione                                     |                                     | *                       |                         |                                      |
| 🔄 Ann. Preliminare 🧿 Mater                           | eria 🗸 🗸                                     |                                     |                         |                         |                                      |
| 편 N.d.R. [1]                                         |                                              |                                     |                         |                         |                                      |
| V Indagati/Imputati                                  |                                              |                                     |                         |                         |                                      |
| Resp Ammin                                           |                                              |                                     |                         |                         |                                      |
| 🖾 Illeciti Ammin. 💽                                  |                                              |                                     |                         |                         |                                      |
| Oggetti/Cose seq.                                    |                                              |                                     |                         |                         |                                      |
| Dr. Off./Denunc.                                     |                                              |                                     |                         |                         |                                      |
| 😻 Rif. Anagrafici 💿                                  |                                              |                                     |                         |                         |                                      |
|                                                      |                                              |                                     |                         |                         |                                      |
|                                                      |                                              |                                     |                         |                         |                                      |
|                                                      |                                              |                                     |                         |                         |                                      |
|                                                      |                                              |                                     |                         |                         |                                      |
|                                                      |                                              |                                     |                         |                         |                                      |
|                                                      |                                              |                                     |                         |                         |                                      |
|                                                      |                                              |                                     |                         |                         |                                      |
| Utente: utentetrapani                                |                                              |                                     |                         |                         |                                      |
| Ufficio: CASA CIRCONDARIALE TRAPANI alleg            | ga documento invia                           |                                     |                         |                         |                                      |
| CIRCONDARIALE<br>Comune: TRAPANI                     |                                              |                                     |                         |                         | Operazione effettuata con successo   |
|                                                      |                                              |                                     |                         |                         |                                      |
|                                                      |                                              |                                     |                         |                         |                                      |
| <u> </u>                                             |                                              |                                     |                         |                         |                                      |
| Fine                                                 |                                              |                                     |                         | 😜 Internet              | 🖓 🔹 🔍 100% 🔹 🦼                       |
| 🛃 start 👘 🤌 🞯 😡 🔌 😡 Inbox - Micros                   | soft Out 🚞 portalendr                        | 📓 Guida di riferimento r 🧕 🙆 Java   | EE - enavRTO/s 🥻 🏉 http | os://192.168.1.22 www » | П 🔇 💭 🖓 🐼 🕸 📴 🤷 8.41                 |

Figura 22– Modulo NdR – Invio NDR

A questo punto viene popolata la combo delle materie relative alla Procura di destinazione scelta. La scelta della materia è facoltativa.

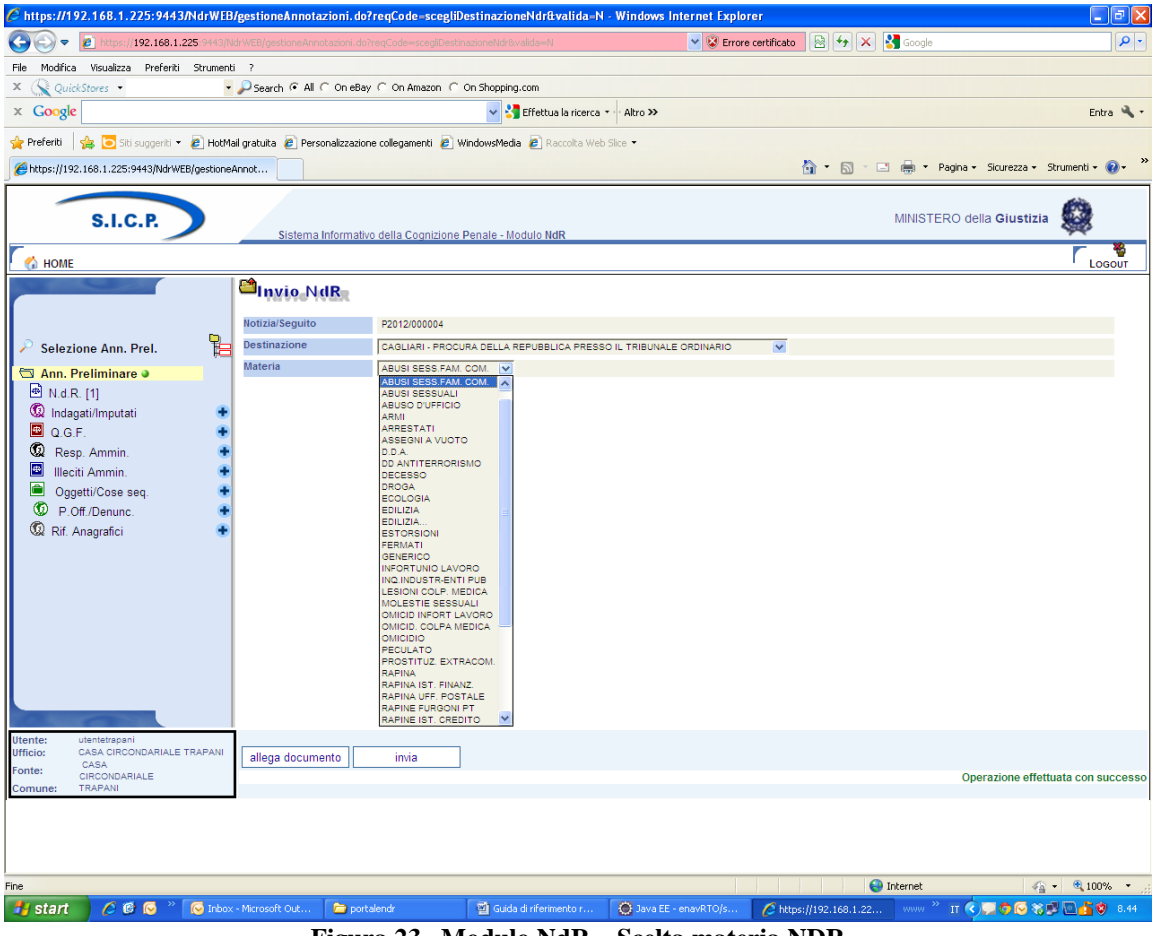

Figura 23– Modulo NdR – Scelta materia NDR

Scegliere il tasto "invia" per l'invio vero e proprio.

Nella schermata delle annotazioni preliminari urgenti è visualizzato il riepilogo della trasmissione della Annotazione Preliminare trasmessa.

| Attps://10.3.202.42/NdrWEB/gesti             | ioneAnnotazioni.do?re   | eqCode=invia&valida=N - V      | Vindows Internet Explorer    |                      |                       |                                   |  |  |
|----------------------------------------------|-------------------------|--------------------------------|------------------------------|----------------------|-----------------------|-----------------------------------|--|--|
| C C + Attps://10.3.202.42/N                  | drWEB/gestioneAnnotazi  | ioni.do?reqCode=invia&valida=M | ı 🔽                          | 😵 Errore certificato | 😽 🗙 Google            | <b>₽</b> •                        |  |  |
| Ele Modifica Ysualizza Preferiti Strumenti 2 |                         |                                |                              |                      |                       |                                   |  |  |
| 😭 🏟 🔏 https://10.3.202.42/NdrW               | EB/gestioneAnnotazioni. | do                             |                              |                      | 👌 • 🗟 - 🖶 • 📝         | Pagi <u>n</u> a 🔹 🎯 Strumenti 👻 🎽 |  |  |
| S.I.C.P.                                     | Siste                   | ema Informativo della Cogniz   | ione Penale - Modulo NdR     |                      | MINISTERO della Giust | izia 🙀 🗂                          |  |  |
| MOME                                         |                         |                                |                              |                      |                       | Kan Logout                        |  |  |
|                                              | 😁 Annota                | zione Prelimina                | re urgente                   |                      | P2009/000087          | (Attivo)                          |  |  |
|                                              | Indagato/ Imputato      |                                |                              |                      |                       |                                   |  |  |
| Selezione Ann. Prel.                         | Data Protocollazione    | 23/09/2009                     |                              |                      |                       | Annullato il                      |  |  |
| Ann Preliminare                              | Tipo                    | Notizia di Reato               |                              |                      |                       |                                   |  |  |
| ■ N.d.R. [1]                                 | Stato                   | INVIATA A : PROCURA D          | ELLA REPUBBLICA PRESSO IL TR | IBUNALE ORDINARIO I  | DI CAGLIARI           |                                   |  |  |
|                                              | Note                    |                                |                              |                      |                       |                                   |  |  |
|                                              | 😫 Dati della Pro        | ocura                          |                              |                      |                       |                                   |  |  |
|                                              | Numero di Registro      |                                | Data iscrizione              |                      | PM principale         |                                   |  |  |
|                                              |                         |                                |                              |                      |                       |                                   |  |  |
| Ufficio: STAZ.CC NAPOLI S.G.<br>TEDUCCIO     | Gampe Stampe            |                                |                              |                      |                       | -                                 |  |  |
| rine                                         |                         |                                |                              |                      | Intranet locale       | ₹ 100% ▼ //.                      |  |  |

Figura 24- Modulo NdR - Annotazione Preliminare urgente

Nella schermata N.d.R. delle annotazioni preliminari è visualizzata il riepilogo delle Notizie di Reato trasmesse.

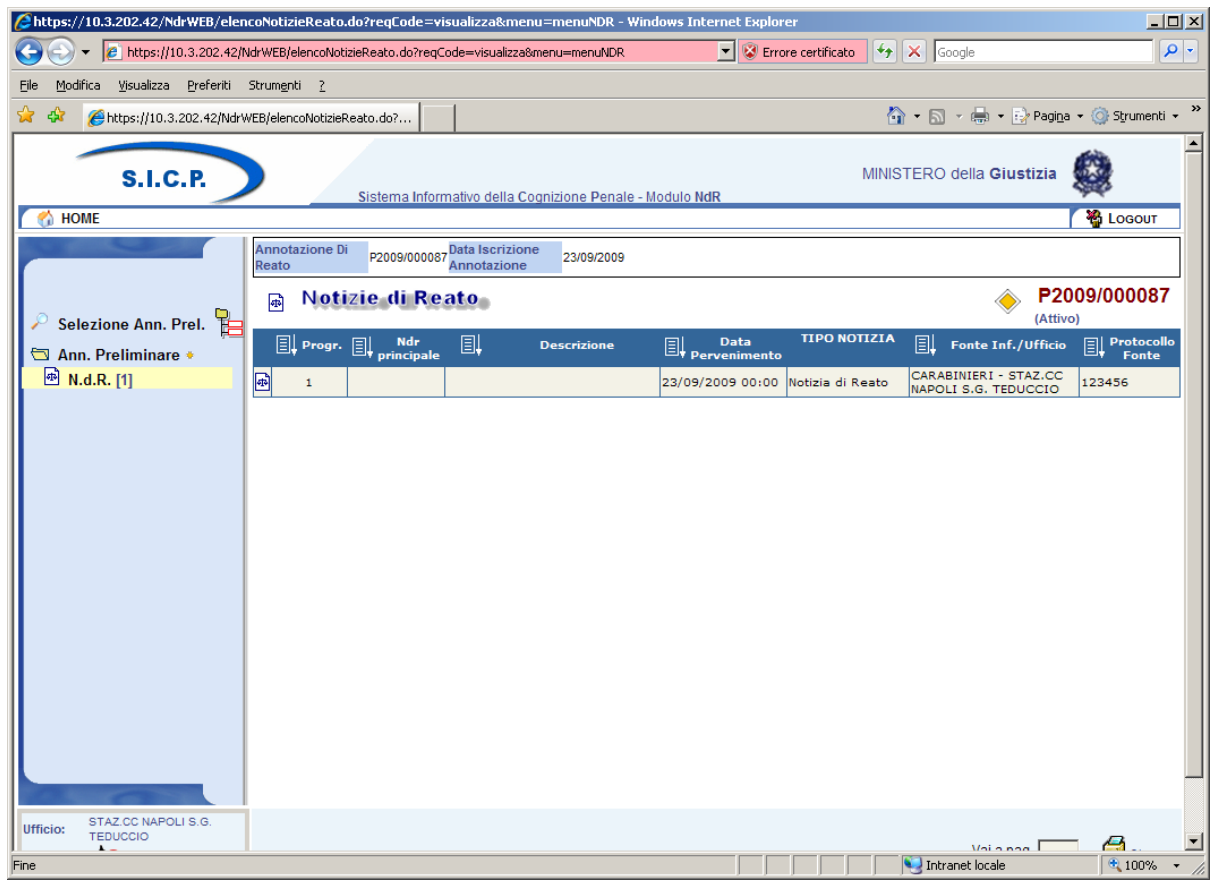

Figura 25- Modulo NdR - Notizie di Reato

# 4. Portale NDR – Gestione Notizia di Reato in bozza

Le notizie di reato possono essere inviate con una serie di informazioni aggiuntive che non sono quelle della semplice schermata di inserimento. Per fare ciò è necessario salvare l'annotazione precedentemente compilata in bozza cliccando sul pulsante "salva in bozza" invece che "invia alla Procura"

| 🖉 https | ://10.3.202.42/NdrWEB/                    | gestioneAnnotazioni.do?reqCode=pre      | paraInserimento    | NDR - Window           | ıs Internet E | xplorer     |                |                               |               | × |
|---------|-------------------------------------------|-----------------------------------------|--------------------|------------------------|---------------|-------------|----------------|-------------------------------|---------------|---|
| 00      | 🗸 🖌 🙋 https://10.3.202                    | 42/NdrWEB/gestioneAnnotazioni.do?reqCoo | e=preparaInserime  | ntoNDR                 | -             | 😵 Errore ce | rtificato 🐓 🗙  | Google                        | <b>P</b>      | - |
| Eile M  | odifica <u>V</u> isualizza <u>P</u> refer | iti Strumenti <u>?</u>                  |                    |                        |               |             |                |                               |               |   |
| 🚖 🎄     | 🏉 https://10.3.202.42/                    | NdrWEB/gestioneAnnotazioni.do           |                    |                        |               |             | 🟠 •            | 🔝 🔹 🖶 🔹 🔂 Pagi <u>n</u> a 🔹 🤅 | 🐊 Strumenti 👻 | » |
| 2       | Ann. Preliminare                          | Cognome / Rag. Soc. CITESTO             | Nom                | ne 🗛                   | NTONIO        |             | Data Nascita   | 4                             |               | - |
|         | Uld.                                      | Comune Nascita                          | ▼ Citté            | Est. Nasc.             |               |             | Stato Nasc.    | •                             |               |   |
|         |                                           | Descrittore                             | Stat               | 0 F                    | ermato C      | Arrestato C | In data        | 4                             |               |   |
|         |                                           | Codice Ident. (CUI)                     |                    |                        |               |             | Dati de        | ella foto segnalamento 🛛      | -             |   |
|         |                                           | Dati Persona Offesa                     |                    |                        |               |             | Persona fisica | Persona giuridica             |               |   |
|         |                                           | Cognome / Rag. Soc.                     | No                 | me                     |               |             | Data Nascita   |                               |               |   |
|         |                                           | Comune Nascita                          |                    | ttà Est. Nasc.         |               |             | Stato Nasc.    |                               |               |   |
|         |                                           |                                         | •                  |                        |               |             |                |                               |               |   |
|         |                                           | Cognome                                 | Nom                | ie                     |               |             | Data Nascita   |                               |               |   |
|         |                                           | Comune Nascita                          | Città              | Est. Nasc.             |               |             | Stato Nasc.    |                               | 1             |   |
|         |                                           |                                         |                    |                        | 1             |             |                | -                             |               |   |
|         |                                           | 🕮 Dati QGF                              |                    |                        |               |             |                | QGF • Illecito (              | 2 •           |   |
|         |                                           | Descrizione Fonte                       | Fon                | te Anno<br>Fonte       | Num.<br>Norma | Articolo    | Bis, Ter       | Comma,<br>Lettera/Numero      | <u> </u>      |   |
|         |                                           | CODICE PENALE                           | CP CP              |                        |               | 524         | <u>.</u>       |                               | 2             |   |
| 100     | ALC: NOT THE                              | Tipo Luogo Noto C Nazion                | ale sconosciuto. 🔿 | Estero sco             | nosciuto C    | Sconosci    | uto c          |                               | <u> </u>      |   |
|         |                                           | npo caogo noto (e nation                |                    | L'atero aco            | C operate C   | Sconosci    |                |                               | <u> </u>      |   |
|         |                                           | Comune NAPOLI                           | <b>•</b>           | Città Estera           |               |             |                |                               | <u> </u>      |   |
|         |                                           | Tipo Reato                              | <u>v</u>           | stato<br>Periodo di Co | nsumazione    |             |                | -                             |               |   |
|         |                                           | 1 23 9 2009                             | Alle or            |                        | _             | 10011112000 |                | <u> </u>                      |               |   |
|         |                                           | . 25 5 2005                             |                    | • • • •                |               |             |                |                               | _             |   |
|         |                                           | <b>.</b>                                |                    |                        |               |             |                |                               |               |   |
| Ufficio | STAZ.CC NAPOLI S.G.                       |                                         |                    |                        |               |             |                |                               |               |   |
| Fonte:  |                                           | salva in bozza invia alla Pr            | ocura              |                        |               |             |                |                               |               |   |
| Comun   | e: NAPOLI                                 |                                         |                    |                        |               |             |                |                               | -             | - |
|         |                                           | -                                       |                    |                        |               |             |                | Intranet locale               | 100% •        | ۲ |

Figura 26– Modulo NdR – Salvataggio in bozza

La schermata a cui si viene riportati è la seguente

| https://192.168.1.225:9443/Nd          | rWEB/gestioneAnnotazio       | ni.do?reqCode=salva - Windows Internet Explorer            |                              |                              |                       |
|----------------------------------------|------------------------------|------------------------------------------------------------|------------------------------|------------------------------|-----------------------|
| 🕒 🕞 🔻 🎑 https://192.168.1.225 :        |                              |                                                            | 💌 😵 Errore certificato 🛛 🗟 🕯 | 🔊 🗙 🚰 Google                 | ٩                     |
| Ele Modifica Visualizza Preferiti Str  | rum <u>e</u> nti <u>2</u>    |                                                            |                              |                              |                       |
| × 🚫 QuickStores 🔹                      | 🝷 🔑 Search 📀 All 🔿 O         | n eBay 🤇 On Amazon 🤇 On Shopping.com                       |                              |                              |                       |
| × Google                               |                              | 👻 🐫 Effettua la ricerca 🔹 🖓 Altro ≫                        |                              |                              | Entra 🔧               |
| 🚖 Preferiti 🛛 🚖 💽 Siti suggeriti 🔹 🖉   | HotMail gratuita 🙋 Personali | zazione collegamenti 🙋 WindowsMedia 🙋 Raccolta Web Slice 👻 |                              |                              |                       |
| C https://192.168.1.225:9443/NdrWEB/ge | estioneAnnot                 |                                                            | 🟠 • 1                        | 🔊 - 🖃 🍓 - Bagina - Sigurezza | a + Strumenti + 🔞 +   |
|                                        |                              |                                                            |                              |                              |                       |
| S.I.C.P.                               |                              |                                                            |                              | MINISTERO della Giust        | tizia 🧱               |
| _                                      | Sistema Info                 | mativo della Cognizione Penale - Modulo NdR                |                              |                              |                       |
| C HOME                                 |                              |                                                            |                              |                              | Logout                |
|                                        | Annot:                       | zione Preliminare urgente                                  |                              | P2012/000005 (Attivo)        |                       |
|                                        | Indagato/ Imputato           | SDF ASDF                                                   |                              |                              |                       |
| 🔎 Selezione Ann. Prel.                 | Data Protocollazione         | 08/02/2012                                                 |                              | Annullato il                 |                       |
| 🔄 Ann. Preliminare 🧕                   | Tipo                         | NOTIZIA DI REATO                                           |                              |                              |                       |
| 🖻 N.d.R. [1]                           | Stato                        | SALVATA IN BOZZA                                           | <u>^</u>                     |                              |                       |
| Indagati/Imputati                      | •                            | V                                                          | ×.                           |                              |                       |
| Q.G.F.                                 | Materia                      |                                                            |                              |                              |                       |
| Illeciti Ammin                         | Note                         |                                                            |                              |                              |                       |
| Oggetti/Cose seq.                      |                              | ~                                                          |                              |                              |                       |
| P.Off./Denunc.                         | •                            |                                                            |                              |                              |                       |
| 😡 Rif. Anagrafici                      | •                            |                                                            |                              |                              |                       |
|                                        |                              |                                                            |                              |                              |                       |
|                                        |                              |                                                            |                              |                              |                       |
|                                        |                              |                                                            |                              |                              |                       |
|                                        |                              |                                                            |                              |                              |                       |
|                                        |                              |                                                            |                              |                              |                       |
|                                        |                              |                                                            |                              |                              |                       |
|                                        |                              |                                                            |                              |                              |                       |
|                                        |                              |                                                            |                              |                              |                       |
| Ifficio: CASA CIRCONDARIALE TRAI       | PANI                         | salva in bozza invia alla Procura                          |                              |                              | <b>a</b>              |
| onte: CIRCONDARIALE                    |                              |                                                            |                              | Operazione e                 | effettuata con succes |
|                                        |                              |                                                            |                              |                              |                       |
|                                        |                              |                                                            |                              |                              |                       |
|                                        |                              |                                                            |                              |                              |                       |
|                                        |                              |                                                            |                              |                              |                       |
| ne                                     |                              |                                                            |                              | 😜 Internet                   | 4 • • • 100% •        |

Figura 27– Modulo NdR – Bozza

# 5. Portale RegeWeb – Quadri Notizia di reato in bozza

Di seguito sono elencati i quadri da cui si possono gestire le informazioni relative alle notizie di reato

### 5.1) Quadro Notizia di Reato

La parte superiore (Testata) del quadro Notizia di Reato presenta le seguenti informazioni: Numero annotazione,

Data iscrizione Annotazione: è la data di iscrizione del fascicolo nel portale.

I campi data modificabili dall'utente sono editabili direttamente oppure valorizzabili mediante il pop-up che si apre selezionando l'icona del calendario posta in prossimità di tali campi. Il Quadro Notizia di Reato non presenza differenze tra Registri (Noti, Ignoti e FNCR).

| C https://192.168.1.225:9443/NdrWEB          | /dettaglioNotiziaReat      | o.do?reqCode=visualizza&      | numNdr=&PROGR_P         | RA - Windows Internet Explo | rer                |            |                                            |
|----------------------------------------------|----------------------------|-------------------------------|-------------------------|-----------------------------|--------------------|------------|--------------------------------------------|
| 🚱 🕞 🗢 🏹 https://192.168.1.225:9443/N         | ldrWEB/dettaglioNotiziaRea | co.do?reqCode=visualizza&numN | r=8PROGR_PRAT=1         | 🛩 😵 Errore cer              | rtificato 📓 😽      | 🗙 🛃 Goog   | le 🛛 🔎 🔹                                   |
| File Modifica Visualizza Preferiti Strumenti | i ?                        |                               |                         |                             |                    |            |                                            |
| × 😪 QuickStores 🔹 🔹                          | 🔎 Search ເ€ All (⊂ On      | eBay 🔿 On Amazon 🔿 On Sho     | pping.com               |                             |                    |            |                                            |
| × Google                                     |                            | •                             | 🖌 🛂 Effettua la ricerca | - · · Altro >>              |                    |            | Entra 🔧 🔹                                  |
| 🖕 Preferiti 🛛 🏩 🔁 Siti suggeriti 👻 🔊 HotMa   | all gratuita 👩 Personalizz | azione collegamenti 🖉 Window  | Media 🖉 Raccolta Web    | Slice -                     |                    |            |                                            |
| https://192.168.1.225:9443/NdrWEB/dettagliol | Notizia                    |                               |                         |                             | 👌 • 🔊              | - 🖃 🖶 -    | • Pagina • Sicurezza • Strumenti • 🔞 • 🂙   |
|                                              |                            |                               |                         |                             |                    |            |                                            |
| S.I.C.P.                                     | Sistema Inform             | nativo della Cognizione Penal | e - Modulo NdR          |                             |                    | MINIS      | TERO della Giustizia                       |
| С номе                                       |                            |                               |                         |                             |                    |            |                                            |
| CORRECT ON                                   | Annotazione Di pon         | Data Iscrizione               | 08/02/2012              |                             |                    |            |                                            |
|                                              | Reato                      | Annotazione                   | 00022012                |                             |                    |            | B0040/000005                               |
|                                              | (Attivo)                   |                               |                         |                             |                    | 9          | P2012/000005 Splocca fascicolo<br>(Attivo) |
| 🔑 Selezione Ann. Prel. 🛛 🄁                   | NOTIZIA DI REATO           |                               |                         | Q.G.F.                      |                    |            | ,                                          |
| 🔄 Ann. Preliminare 🧃                         | Protocollo Fonte           | 23                            |                         |                             |                    |            |                                            |
| 🕑 N.d.R. [1]                                 | Protocollo SDI             |                               |                         |                             |                    |            |                                            |
| 😡 Indagati/Imputati 🔹 🔹                      | Comune Fonte               | TRAPANI                       |                         |                             |                    |            |                                            |
| Q.G.F.                                       | Fonte Informativa          | CASA CIRCONDARIALE            |                         |                             |                    |            |                                            |
| Wa Resp. Ammin.                              | Ufficio                    | CASA CIRCONDARIALE TRAPAN     | l.                      |                             |                    |            |                                            |
| Oggetti/Cose seg                             | Ulteriore spec.            |                               |                         |                             |                    |            |                                            |
| P Off /Denunc                                | Stato                      | ITALIA                        | ~                       |                             |                    |            |                                            |
| 🕼 Rif. Anagrafici 🔹                          | Ricevuta                   |                               |                         |                             |                    |            |                                            |
| , , , , , , , , , , , , , , , , , , ,        |                            |                               |                         |                             |                    |            |                                            |
|                                              | Data Atto                  | 09/02/2012                    |                         |                             | On                 | a : .      |                                            |
|                                              | Tipo Atto                  | RAPPORTL INFORMATIVE COL      | UNICAZIONI, DENUNCE I   | RELAZ ANNOTAZ DLP G         | -                  |            |                                            |
|                                              | Descrizione                |                               |                         |                             |                    |            |                                            |
|                                              |                            |                               | v                       |                             |                    |            |                                            |
|                                              | Тіро                       | Notizia di Reato 🕼 S          | eguito di Notizia 🌔     |                             |                    |            |                                            |
|                                              |                            |                               |                         |                             |                    |            |                                            |
|                                              |                            |                               |                         |                             |                    |            |                                            |
| Ufficio: CASA CIRCONDARIALE TRAPANI          | 1                          |                               |                         |                             |                    |            |                                            |
| Fonte: CASA<br>CIRCONDARIALE                 | salva                      |                               |                         |                             |                    |            |                                            |
| Comune: TRAPANI                              |                            |                               |                         |                             |                    |            |                                            |
|                                              |                            |                               |                         |                             |                    |            |                                            |
|                                              |                            |                               |                         |                             |                    |            |                                            |
|                                              |                            |                               |                         |                             |                    |            |                                            |
|                                              |                            |                               |                         |                             |                    | 0          |                                            |
| Fine                                         | L. L.                      |                               |                         |                             |                    | Unternet 😸 |                                            |
| Start 🖉 🙆 😡 🦈 🕞 Inbox                        | - Microsoft Out 🛅          | 3 Esplora risorse 🔹 🗰         | 2 Microsoft Office •    | 💭 Java EE - enavRTO/s 👔     | C https://192.168. | 1.22       | II ( ) 💭 🗿 🖂 🖉 🛄 🗿 9.10                    |

Figura 29– Modulo NdR – Quadro Ndr

## 5.2) Quadro Indagati

Le informazioni presenti nel quadro Indagato, nella fase di inserimento, sono le seguenti: Dati del soggetto:

Cognome, può essere anche di un solo carattere;

Nome, può essere anche di un solo carattere;

**Data di nascita**, campo facoltativo. Se inserito, viene fatto un controllo per verificare se l'indagato è maggiorenne e ha meno di cento anni. In caso contrario un messaggio di warning avvisa l'utente che, tuttavia, può continuare l'inserimento. Naturalmente il programma impedisce l'inserimento di date maggiori di quella corrente di sistema;

**Comune di nascita**, campo facoltativo. Se inserito, viene impostato automaticamente lo Stato ad "Italia" e viene disabilitato il campo "Città estera di nascita";

Città estera di nascita, campo facoltativo alternativo al "Comune":

**Stato di nascita**, campo facoltativo, obbligatorio se inserisco la città estera di nascita; **Sesso**, campo facoltativo;

Codice Fiscale, campo facoltativo;

**Descrittore** (dell'indagato), si tratta di un campo facoltativo utilizzabile a discrezione dell'utente per descrivere indagati di cui si conosca solo un alias, un soprannome o una descrizione generica

Altri Dati:

Codice Identificativo, campo facoltativo;

Atto di nascita, campo facoltativo;

Stato, "Fermato" o "Arrestato"

In data, relativa allo stato selezionato

Dati Foto Segnalamento:

Fonte Foto, campo facoltativo (selezionabile da una lista a discesa);

**Comune Fonte Foto**, campo facoltativo (selezionabile dalla lista a discesa dei Comuni nazionali);

**Ufficio,** campo facoltativo (selezionabile da una lista a discesa i cui valori dipendono da quelli precedentemente selezionati nei campi Fonte e Comune);

Ulteriori spec., campo facoltativo per ulteriori annotazioni

**Data Perv. Foto Segnaletica**, campo facoltativo in cui si può registrare la data in cui è stata recapitata la foto segnaletica.

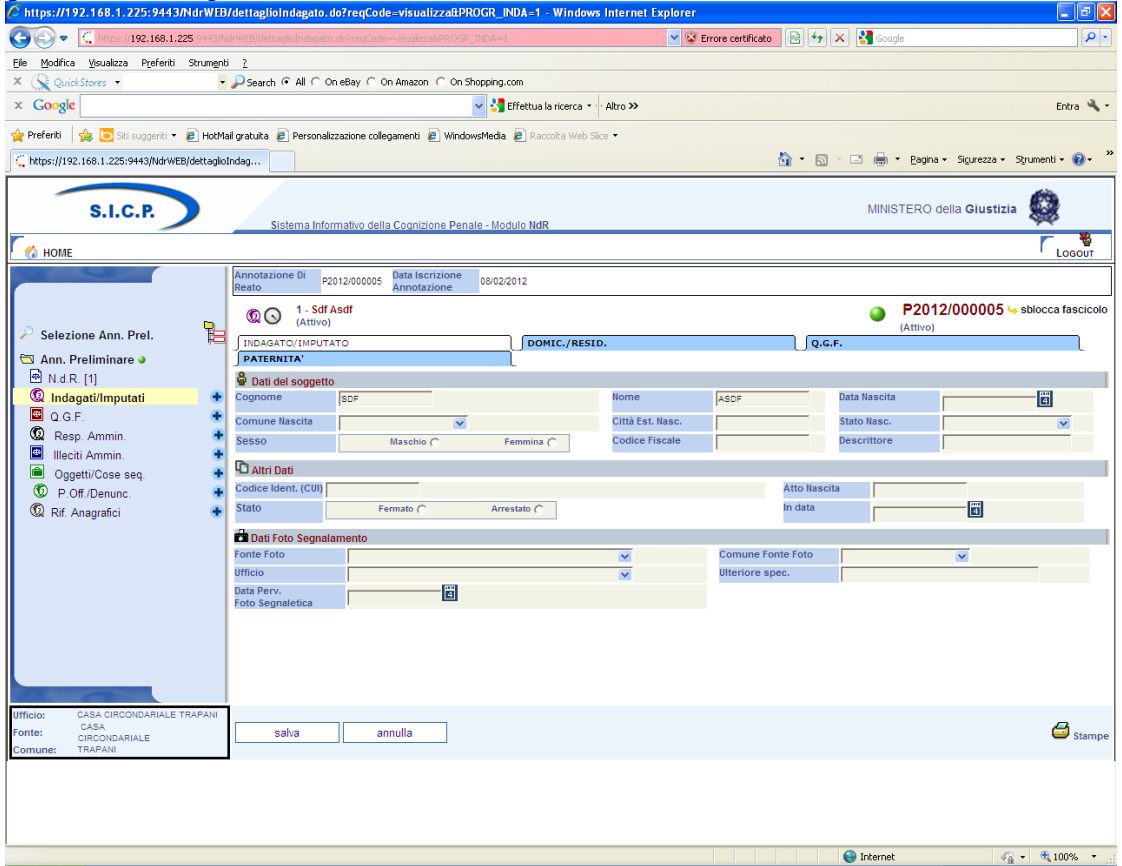

Figura 30– Modulo NdR – Quadro Indagati/Imputati

#### 5.2.1 Modifica Indagato

L'accesso in modifica può avvenire: subito dopo l'inserimento dell'indagato,

visualizzando la lista degli indagati presenti nel fascicolo tramite il collegamento "Indagati/Imputati" del menu principale e digitando successivamente sul nominativo dell'indagato di interesse.

La modifica dei dati relativi ad un indagato può essere fatta anche utilizzando il collegamento "Indagati/Imputati" presente nel menù principale che elenca i quadri del fascicolo. Questa operazione apre la lista degli indagati presenti nel fascicolo (vedi **Errore. L'origine riferimento non è stata trovata.**). L'elenco degli indagati presenta le seguenti informazioni: Prima colonna, contenente:

lo stato dell'indagato, che può essere:

😡 attivo (colore viola),

😢 elemento annullato (in seguito all'utilizzo del bottone di annullamento),

l'icona cestino per l'annullamento dell'indagato selezionato

l'icona 🔁 per il ripristino dell'elemento annullato.

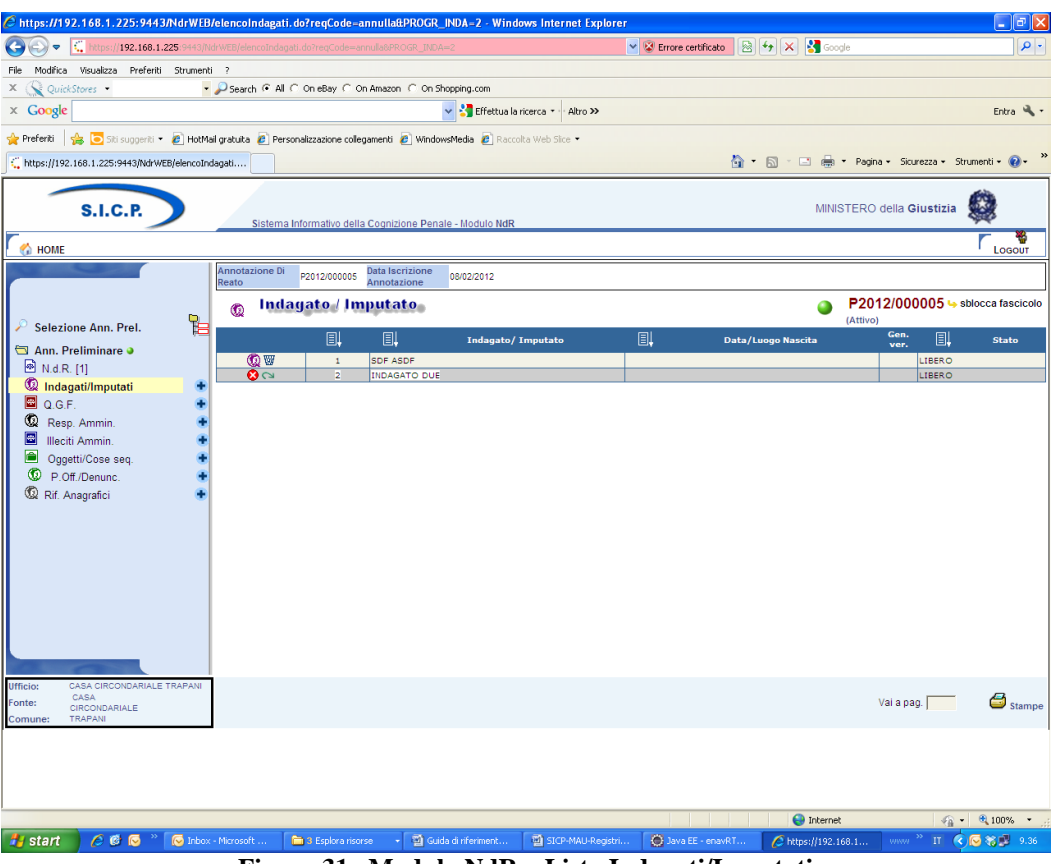

Figura 31– Modulo NdR – Lista Indagati/Imputati

#### Sezione INDAGATO/IMPUTATO

Questa sezione contiene le sotto sezioni già descritte nel paragrafo precedente costituita da: Dati del soggetto,

Altri Dati,

Dati Foto Segnalamento,

#### Sezione DOMIC. /RESID.

Questa sezione contiene le seguenti sotto sezioni Dati Indagato/domicilio-residenza

Residenza, contiene i seguenti campi facoltativi:

**Tipo Strada**, selezionabile da una lista a discesa e contenente i tipi di strada presenti nella relativa anagrafica.

**Nome Strada**, campo libero. Diventa obbligatorio se viene inserito il Tipo strada. Se inserito rende obbligatori i campi: Tipo strada e Comune

Num. Civ., campo libero in cui riportare il numero civico.

**Comune**, lista a discesa contenente i comuni presenti nell'anagrafica nazionale. Diventa obbligatorio se viene inserito il Nome Strada. Nella combo box viene proposto per primo il comune cui appartiene l'ufficio.

**Frazione**, campo libero.

Città Estera, campo libero alternativo al Comune.

**Stato**, lista a discesa. Se si valorizza il campo Comune viene valorizzato a: "ITALIA". Diviene obbligatorio se si valorizza la città estera,

Residenza presso, campo libero.

Senza Fissa Dimora, selezione alternativa delle voci "Si" e "No".

**Tipo Senza Fissa Dimora**, lista a discesa in cui è possibile selezionare le voci: "LATITANTI" e "IRREPERIBILI". Serve a specificare meglio la condizione di mancanza di fissa dimora.

**Presso**, può essere utilizzato nei casi in cui l'indagato/imputato non avendo una residenza nota può essere raggiunto attraverso comunicazione presso altra struttura (ad esempio stazione Carabinieri o casella postale).

Domicilio dichiarato, contiene i seguenti campi facoltativi:

**Tipo Strada**, selezionabile da una lista a discesa e contenente i tipi di strada presenti nella relativa anagrafica.

**Nome Strada**, campo libero. Diventa obbligatorio se viene inserito il Tipo strada. Se inserito rende obbligatori i campi: Tipo strada e Comune

Num. Civ., campo libero in cui riportare il numero civico.

**Comune**, lista a discesa contenente i comuni presenti nell'anagrafica nazionale. Diventa obbligatorio se viene inserito il Nome Strada. Nella combo box viene proposto per primo il comune cui appartiene l'ufficio.

Frazione, campo libero.

Città Estera, campo libero alternativo al Comune.

**Stato**, lista a discesa. Se si valorizza il campo Comune viene prevalorizzato a: "ITALIA". Diviene obbligatorio se si valorizza la città estera,

Dichiarato Presso: campo libero.

**Dom. dichiarato come la Residenza**, è una casella che, se selezionata, permette in fase di salvataggio di riportare sul domicilio Dichiarato i dati della residenza.

Domicilio Eletto, contiene i seguenti campi facoltativi:

**Tipo Strada**, selezionabile da una lista a discesa e contenente i tipi di strada presenti nella relativa anagrafica.

**Nome Strada**, campo libero. Diventa obbligatorio se viene inserito il Tipo strada. Se inserito rende obbligatori i campi: Tipo strada e Comune

Num. Civ., campo libero in cui riportare il numero civico.

**Comune**, lista a discesa contenente i comuni presenti nell'anagrafica nazionale. Diventa obbligatorio se viene inserito il Nome Strada. Nella combo box viene proposto per primo il comune cui appartiene l'ufficio.

Frazione, campo libero.

Città Estera, campo libero alternativo al Comune.

**Stato**, lista a discesa. Se si valorizza il campo Comune viene valorizzato a: "ITALIA". Diviene obbligatorio se si valorizza la città estera,

Eletto Presso: campo libero.

Domicilio di fatto, contiene i seguenti campi facoltativi:

**Tipo Strada**, selezionabile da una lista a discesa e contenente i tipi di strada presenti nella relativa anagrafica.

**Nome Strada**, campo libero. Diventa obbligatorio se viene inserito il Tipo strada. Se inserito rende obbligatori i campi: Tipo strada e Comune

Num. Civ., campo libero in cui riportare il numero civico.

**Comune**, lista a discesa contenente i comuni presenti nell'anagrafica nazionale. Diventa obbligatorio se viene inserito il Nome Strada. Nella combo box viene proposto per primo il comune cui appartiene l'ufficio.

Frazione, campo libero.

Città Estera, campo libero alternativo al Comune.

**Stato**, lista a discesa. Se si valorizza il campo Comune è automaticamente valorizzato a: "ITALIA". Diviene obbligatorio se si valorizza la città estera,

Dom. Fatto Presso: campo libero.

**Dom. di Fatto come la Residenza**, è una casella che, se selezionata, permette in fase di salvataggio di riportare sul domicilio di fatto i dati della residenza.

Domicilio determinato, contiene i seguenti campi:

**Tipo Strada**, selezionabile da una lista a discesa e contenente i tipi di strada presenti nella relativa anagrafica.

**Nome Strada**, campo libero. Diventa obbligatorio se viene inserito il Tipo strada. Se inserito rende obbligatori i campi: Tipo strada e Comune

Num. Civ., campo libero in cui riportare il numero civico.

**Comune**, lista a discesa contenente i comuni presenti nell'anagrafica nazionale. Diventa obbligatorio se viene inserito il Nome Strada. Nella combo box viene proposto per primo il comune cui appartiene l'ufficio.

Frazione, campo libero.

Città Estera, campo libero alternativo al Comune.

**Stato**, lista a discesa. Se si valorizza il campo Comune è automaticamente valorizzato a: "ITALIA". Diviene obbligatorio se si valorizza la città estera,

Determinato Presso: campo libero.

**Dom. Determinato come la Residenza**, è una casella che, se selezionata, permette in fase di salvataggio di riportare sul domicilio determinato i dati della residenza.

| C https://192.168.1.225:9443/NdrWEE        | 3/luoghilndagato.do?re       | qCode=visualizzaLuoghi@att      | ivo=S - Windows Internet Explo   | orer                   |                 |                                      | - 7 🛛           |
|--------------------------------------------|------------------------------|---------------------------------|----------------------------------|------------------------|-----------------|--------------------------------------|-----------------|
| Cach + 1,225:9443/                         |                              |                                 |                                  | 👻 😵 Errore certificato | 🛛 🖅 🗙 🚮         | Soogle                               |                 |
| File Modifica Visualizza Preferiti Strumen | lti ?                        |                                 |                                  |                        |                 |                                      |                 |
| × 🚱 QuickStores -                          | PSearch @ All C On e         | Bay C On Amazon C On Shoppir    | ng.com                           |                        |                 |                                      |                 |
| × Google                                   |                              | v .                             | Effettua la ricerca 🔹 🛛 Altro >> |                        |                 |                                      | Entra 🔍 •       |
|                                            |                              |                                 |                                  |                        |                 |                                      |                 |
| Preferiti   😤 💽 Siti suggeriti 👻 🖉 HotM    | 1ail gratuita 😢 Personalizza | azione collegamenti 🙋 WindowsMe | dia 🙋 Raccolta Web Slice 👻       |                        |                 |                                      | ~ »             |
| https://192.168.1.225:9443/NdrWEB/luoghiIn | dagato                       |                                 |                                  |                        |                 | 🖶 🔹 Pagina 👻 Sicurezza 👻 Str         | umenti 🕶 🔞 🕶 😳  |
| ~                                          | 🕼 🕟 1 - Sdf Asc              | If                              |                                  |                        | 9               | P2012/000005 his sblo                | cca fascicolo 📩 |
| 🔎 Selezione Ann. Prel. 🛛 📙                 | INDAGATO/IMPUTA              | το                              | DOMIC./RESID.                    |                        | 0.G.F.          | (Attivo)                             |                 |
| 🔄 Ann. Preliminare 🧕                       | PATERNITA'                   |                                 | 1                                |                        |                 |                                      |                 |
| 🖻 N.d.R. [1]                               | Residenza                    |                                 |                                  |                        |                 |                                      |                 |
| 😡 Indagati/Imputati 🔹 🔹                    | Tipo Strada                  | <b>V</b>                        | Nome Strada                      | Num. Civ.              |                 |                                      |                 |
| 🔲 Q.G.F. 🕴                                 | 2                            |                                 | Face land                        | 0000 5-4               |                 | _                                    |                 |
| Wa Resp. Ammin.                            | Comune                       | ×                               | razione                          | Citta Estera           | 1               |                                      |                 |
| Oggetti/Cose seg                           | Stato                        | ×                               | Residenza presso                 | Senza fissa            |                 | SI C No C                            |                 |
| P.Off./Denunc.                             |                              |                                 |                                  | dimora                 |                 |                                      |                 |
| 😡 Rif. Anagrafici 🔹 🔹                      | Tipo Senza Fissa Dimor       | ra 💌                            | Presso                           |                        |                 |                                      |                 |
|                                            |                              |                                 |                                  |                        |                 |                                      |                 |
|                                            | 🖻 Domicilio Dichiarat        | 0                               |                                  |                        |                 |                                      |                 |
|                                            | Tipo Strada                  | ×                               | Nome Strada                      |                        | Num. Civ.       |                                      |                 |
|                                            | Comune                       | ×                               | Frazione                         |                        | Città Estera    |                                      |                 |
|                                            | Stato                        | <b>Y</b>                        | Dichiarato Presso                |                        | Dom. Dichiara   | ato come la Residenza                |                 |
|                                            | Domicilio Eletto             |                                 |                                  |                        |                 |                                      |                 |
|                                            | Tipo Strada                  | ×                               | Nome Strada                      |                        | Num. Civ.       |                                      |                 |
|                                            | Comune                       | ×                               | Frazione                         |                        | Città Estera    |                                      |                 |
|                                            | Stato                        | ~                               | Eletto Presso                    |                        |                 |                                      |                 |
|                                            | Domicilio di Fatto           |                                 |                                  |                        |                 |                                      |                 |
|                                            | Tipo Strada                  | <b>V</b>                        | Nome Strada                      |                        | Num. Civ.       |                                      |                 |
|                                            | Comune                       | ×                               | Frazione                         |                        | Città Estera    |                                      |                 |
|                                            | Stato                        | <b>v</b>                        | Dom.FattoPresso                  |                        | 🔲 Dom. di Fatto | come la Residenza                    |                 |
|                                            | Domicilio Determin           | ato                             |                                  |                        |                 |                                      |                 |
|                                            | Tipo Strada                  | ×                               | Nome Strada                      |                        | Num. Civ.       |                                      |                 |
|                                            | Comune                       | ~                               | Frazione                         |                        | Città Estera    |                                      |                 |
|                                            | Stato                        | <b>~</b>                        | Determinato Presso               |                        | 🔲 Dom. Determin | iato come la Residenza               |                 |
| Ufficio: CASA CIRCONDARIALE TRAPANI        | 1                            |                                 |                                  |                        |                 |                                      |                 |
| Fonte: CASA<br>CIRCONDARIALE               | salva                        | reset                           |                                  |                        |                 |                                      |                 |
| Comune: TRAPANI                            |                              |                                 |                                  |                        |                 |                                      | ~               |
| Fine                                       |                              |                                 |                                  |                        | 😜 Inter         | rnet 🖓 🕶                             | 🔍 100% 🔻 🛒      |
| 🛃 start 📄 🧷 🕲 🐼 🐣 🔽 Inbox                  | x - Microsoft 🛛 🛅 3 E        | isplora risorse 🔷 👻 Guida di r  | iferiment 🔄 🔄 SICP-MAU-Registri  | 🛞 Java EE - enavR      | T 🧷 https://19  | )2.168.1 www <sup>&gt;&gt;</sup> п 🔇 | 🕞 🏀 🗾 9.38      |
|                                            |                              | I —                             |                                  | 1                      |                 | $-\gamma$                            |                 |

Figura 32- Modulo NdR - Domic./Resid. Indagato

#### Sezione QGF

Questa sezione contiene due sezioni:

QGF in carico

In questa sottosezione è presente l'elenco delle QGF già in carico all'indagato. Questo elenco contiene le seguenti informazioni:

Prima colonna, contenente:

lo stato, che può essere:

🖻 attivo,

8 elemento annullato a seguito dell'utilizzo del bottone di annullamento,

**Progr.**, è un progressivo assegnato alla QGF nell'ambito del fascicolo;

Fatto/Reato, descrizione della QGF con sigla della Fonte normativa ed articolo;

Periodo, indica la data o il periodo del commesso reato;

Altre circostanze, registra le aggravanti associate alla singola QGF.

Altre QGF del fascicolo

Questa sottosezione elenca le QGF presenti nel fascicolo e non associate all'indagato. Si ricorda che:

per associare la specifica QGF occorre utilizzare la casella di selezione posta alla sua sinistra e digitare il pulsante "Salva";

per associare tutte le QGF presenti occorre selezionare la casella "Associa tutte le QGF" e digitare il pulsante "Salva";

L'elenco contiene le seguenti informazioni:

casella per selezionare la QGF,

Id., progressivo della QGF;

**Fatto/Reato**, descrizione della QGF con sigla della Fonte normativa ed articolo; **Periodo**, indica la data o il periodo del commesso reato;

Altre circostanze, registra le aggravanti associate alla singola QGF.

Al solito, le colonne delle liste sono ordinabili (in modalità ascendente e discendente) una alla volta mediante l'icona di ordinamento presente accanto al nome di ciascuna colonna.

| C https://192.168.1.225:9443/NdrWEB             | /elencoInda       | gatoQgf.do?reqCode=e                                                                                                    | lencoQgfInd&attivo   | =S - Windows Inte       | ernet Explorer  |                    |            |                        |                                                                                                    |  |
|-------------------------------------------------|-------------------|----------------------------------------------------------------------------------------------------|----------------------|-------------------------|-----------------|--------------------|------------|------------------------|----------------------------------------------------------------------------------------------------|--|
| 🚱 🕞 🗢 🏹 https://192.168.1.225/9443/N            | ldrWEB/elencoIr   | ndagatoQgf.do?reqCode=ek                                                                                                    | mcoQgfInd&attivo=S   |                         | <b>~</b> (§     | Errore certificato | 🗟 🐓 🗙      | 🚼 Google               | ρ-                                                                                                    |  |
| File Modifica Visualizza Preferiti Strument     | i ?               |                                                                                                    |                      |                         |                 |                    |            |                        |                                                                                                    |  |
| × 🕵 QuickStores • •                             | 🔎 Search 🔎        | All C On eBay C On Am                                                                                                    | szon C On Shopping.c | om                      |                 |                    |            |                        |                                                                                                    |  |
| × Google                                        |                   |                                                                                                    | 🗠 🔧 E                | iffettua la ricerca 🔹 🖓 | Altro ≫         |                    |            |                        | Entra 🔧 🕶                                                                                                    |  |
| 🚖 Preferiti 🛛 🚔 🔁 Siti suggeriti 👻 🔊 HotMa      | ail gratuita 🧧    | Personalizzazione collegame                                                                                                    | nti 🙋 WindowsMedia   | 🙋 Raccolta Web Slice    | •               |                    |            |                        |                                                                                                    |  |
| ttps://192.168.1.225:9443/NdrWEB/elencoIn       | dagato            |                                                                                                    |                      |                         |                 |                    | 👌 • 🔊 · 🛛  | 📑 🖶 🔹 Pagina 🕶         | Sicurezza • Strumenti • 🕖 • 🎽                                                                                                    |  |
| S.I.C.P.                                        | Siste             | ema Informativo della Co                                                                                                    | nizione Penale - Mod | ulo NdR                 |                 |                    |            | MINISTERO del          | la Giustizia                                                                                                    |  |
|                                                 | Annotazione       | e Di P2012/000005 Dat                                                                                                    | Iscrizione 08/02/2   | 012                     |                 |                    |            |                        |                                                                                                    |  |
|                                                 | Reato             | Ani                                                                                                    | iotazione            |                         |                 |                    |            | P2012/                 | 000005 Is shlocca fascicolo                                                                                                    |  |
| Selezione Ann Prei                              |                   | 1 - Sdf Asdf                                                                                                    |                      |                         |                 |                    |            | (Attivo)               |                                                                                                    |  |
| Ann Preliminare                                 | INDAGATO/IMPUTATO |                                                                                                    |                      | DOMIC./RESID.           | DOMIC./RESID.   |                    |            | G.F.                   |                                                                                                    |  |
| N.d.R. [1]                                      | 🖴 QGF in d        | A Contraction of the contraction of the contraction |                      |                         |                 |                    |            |                        |                                                                                                    |  |
| 🔯 Indagati/Imputati 🔹 🔹                         |                   | 🗐 Progr. 🗐                                                                                                    | Fatto/Reato          | ∎ļ                      | Periodo         | Data               | Data       | Za Data                | Altre Circostanze                                                                                                    |  |
| Q.G.F.                                          | <b></b> W         | L del :<br>1                                                                                                    | 982 nr. 516 art. 1   | COMMESSO IN DA          | TA 2011         | 08/02/2012         | 08/08/2012 |                        | 114         116         117           112         112         112           11         112         11           N2         N3         N4 |  |
| P.Off./Denunc.                                  | ✓ Assoc           | ia tutte le QGF 🔲                                                                                                    |                      |                         | Data Attri      | 09/02/201          | 2          |                        |                                                                                                    |  |
| 😡 Rif. Anagrafici 🔹 🔹                           | 🔤 Altre QG        | F del fascicolo                                                                                                    |                      |                         |                 |                    |            |                        | Alter Classicas                                                                                                    |  |
|                                                 |                   | ≣↓ Id. 🗐                                                                                                    | Fatto/Re             | ato                     | ∎ <b>.</b>      |                    | Periodo    |                        | Altre Circostanze                                                                                                    |  |
|                                                 |                   | 2 CP art. 343                                                                                                    |                      | 0                       | OMMESSO IN DATA | A 2012             |            | □ 114<br>□ 112 0<br>N2 | 116 117<br>1 112 C1 112 C1<br>N3 N4                                                                                                    |  |
|                                                 | • •               | 3 CP art. 433                                                                                                    |                      | 0                       | OMMESSO IN DATA | A 2012             |            | □ 114<br>□ 112 0<br>N2 | 116 117<br>1 112 C1 112 C1<br>N3 N4                                                                                                    |  |
| Ufficio: CASA CIRCONDARIALE TRAPANI             |                   |                                                                                                    |                      |                         |                 |                    |            |                        |                                                                                                    |  |
| Fonte: CASA<br>CIRCONDARIALE<br>Comune: TRAPANI | sah               | /a                                                                                                    |                      |                         |                 |                    |            |                        | Vai a pag.                                                                                                    |  |
|                                                 |                   |                                                                                                    |                      |                         |                 |                    |            |                        |                                                                                                    |  |
| Fine                                            |                   |                                                                                                    |                      |                         |                 |                    | 6          | Internet               | 🖓 • 🔍 100% • 💡                                                                                                    |  |
| 🛃 start 👘 🤌 🕲 😡 🦥 😡 Inbox                       | - Microsoft       | 🗀 3 Esplora risorse                                                                                                    | 🔹 📓 Guida di riferi  | ment 🖻 SICP-            | MAU-Registri    | 🔘 Java EE - enavR  | :T 💋 http  | is://192.168.1 w       | ww 🦭 🎹 🔇 🔂 🏀 🍪 🛃 9.43 -                                                                                                    |  |

Figura 33– Modulo NdR – QGF Indagato

#### Sezione PATERNITA'

Questa sezione contiene due sottosezioni dedicate rispettivamente ai dati anagrafici del padre e della madre dell'indagato. Le due sottosezioni contengono le stesse informazioni:

Cognome: campo obbligatorio (può essere anche di un solo carattere);

Nome: campo obbligatorio (può essere anche di un solo carattere);

Data Nascita: campo facoltativo;

**Comune Nascita**: campo facoltativo. Se inserito, viene impostato automaticamente lo Stato ad "Italia" e viene disabilitato il campo "Città estera di nascita";

Città Est. Nasc.: campo facoltativo alternativo al "Comune":

Stato di Nasc.: campo facoltativo, obbligatorio se viene inserita la città estera di nascita;

**Codice Fiscale**: campo facoltativo. Se immesso ne viene verificata la correttezza formale; **Professione**: campo facoltativo selezionabile da una combo box contenente le professioni presenti nella relativa anagrafica.

| C https://192.168.1.225:9443/NdrWEB                   | /paternitalndagato.do?reqCode=visualizza&attivo=                          | S - Windows Internet Explorer |                                     |                                          |  |  |  |  |  |  |  |
|-------------------------------------------------------|---------------------------------------------------------------------------|-------------------------------|-------------------------------------|------------------------------------------|--|--|--|--|--|--|--|
| COO - Chttps://192.168.1.225-9443/M                   | drWEB/paternitaIndagato.do?reqCode=visualizza&attivo=S                    | ~                             | 😵 Errore certificato 🛛 🗟 👉 🗙 🛂 Goog | jle 🖉 🗸                                  |  |  |  |  |  |  |  |
| File Modifica Visualizza Preferiti Strumenti          | 1 ?                                                                       |                               |                                     |                                          |  |  |  |  |  |  |  |
| × 🔍 QuickStores 🔹                                     | X QuidStores • • JSeach © Al Conetay ConAmazon Con Shopping.com           |                               |                                     |                                          |  |  |  |  |  |  |  |
| 4 Google 🛛 🖌 👌 Effettuala incara - Altro >> Entra 🔧 E |                                                                           |                               |                                     |                                          |  |  |  |  |  |  |  |
| 🚖 Preferiti   🚖 🔁 Siti suggeriti 👻 🔊 HotMa            | al gratuita 🙋 Personalizzazione collegamenti 🖉 WindowsMedi                | ia 🙋 Raccolta Web Slice 🝷     |                                     |                                          |  |  |  |  |  |  |  |
| https://192.168.1.225:9443/NdrWEB/paternita           | Indag                                                                     |                               | 👌 • 🗟 · 🖻 🖶                         | • Pagina • Sicurezza • Strumenti • 🕢 • 🎽 |  |  |  |  |  |  |  |
| S.I.C.P.                                              | Sistema Informativo della Cognizione Penale - M                           | odulo NdR                     | MINIS                               | STERO della Giustizia                    |  |  |  |  |  |  |  |
| ба номе                                               |                                                                           |                               |                                     | Logout                                   |  |  |  |  |  |  |  |
|                                                       | Annotazione Di<br>Reato P2012/000005 Data Iscrizione<br>Annotazione 08/02 | 2/2012                        |                                     |                                          |  |  |  |  |  |  |  |
| Calasian Ang Davi                                     | 🔞 1 - Sdf Asdf                                                            |                               | ۲                                   | P2012/000005 Sublocca fascicolo (Attivo) |  |  |  |  |  |  |  |
| Selezione Ann. Prei.                                  |                                                                           | DOMIC./RESID.                 | Q.G.F.                              |                                          |  |  |  |  |  |  |  |
| N d B [1]                                             |                                                                           | t                             |                                     |                                          |  |  |  |  |  |  |  |
| 😡 Indagati/Imputati 🔹 🕈                               | W Dati dei padre                                                          | Nome                          | Data Nascita                        |                                          |  |  |  |  |  |  |  |
| 🔲 Q.G.F. 🔹                                            | Comuna Nassita                                                            | Città Est. Naso               | Stato Nano                          |                                          |  |  |  |  |  |  |  |
| 😡 Resp. Ammin. 🔹                                      |                                                                           | Citta Lot. Haot.              | stato nasc.                         | ×                                        |  |  |  |  |  |  |  |
| Casetti/Case son                                      | Codice Fiscale                                                            | Protessione                   | ×                                   |                                          |  |  |  |  |  |  |  |
| P.Off./Denunc.                                        | 🚨 Dati della madre                                                        |                               |                                     |                                          |  |  |  |  |  |  |  |
| 🔞 Rif. Anagrafici 🔹                                   | Cognome                                                                   | Nome                          | Data Nascita                        |                                          |  |  |  |  |  |  |  |
|                                                       | Comune Nascita                                                            | Città Est. Nasc.              | Stato Nasc.                         | ×                                        |  |  |  |  |  |  |  |
|                                                       | Codice Fiscale                                                            | Professione                   | ×                                   |                                          |  |  |  |  |  |  |  |
|                                                       |                                                                           |                               |                                     |                                          |  |  |  |  |  |  |  |
|                                                       |                                                                           |                               |                                     |                                          |  |  |  |  |  |  |  |
|                                                       |                                                                           |                               |                                     |                                          |  |  |  |  |  |  |  |
|                                                       |                                                                           |                               |                                     |                                          |  |  |  |  |  |  |  |
|                                                       |                                                                           |                               |                                     |                                          |  |  |  |  |  |  |  |
|                                                       |                                                                           |                               |                                     |                                          |  |  |  |  |  |  |  |
| Fonte: CASA CIRCONDARIALE I RAPANI                    | salva reset                                                               |                               |                                     |                                          |  |  |  |  |  |  |  |
| Comune: TRAPANI                                       |                                                                           |                               |                                     |                                          |  |  |  |  |  |  |  |
|                                                       |                                                                           |                               |                                     |                                          |  |  |  |  |  |  |  |
|                                                       |                                                                           |                               |                                     |                                          |  |  |  |  |  |  |  |
|                                                       |                                                                           |                               |                                     |                                          |  |  |  |  |  |  |  |
| Fine                                                  |                                                                           |                               | 😜 Internet                          | √2 - € 100%:                             |  |  |  |  |  |  |  |
| 🛃 start 🛛 🤌 🕲 😡 🐣 🚺 Inbox                             | - Microsoft 📄 3 Esplora risorse 🔹 👰 Guida di rif                          | eriment 🗃 SICP-MAU-Registri   | 🛞 Java EE - enavRT 🚺 https://192.10 | 68.1 vvvvv 🎽 IT 🔹 🕞 🎲 😰 9.44             |  |  |  |  |  |  |  |

Figura 34– Modulo NdR – Paternità Indagato

#### Annullamento

L'annullamento di un Indagato può essere effettuata in due modi:

Premendo il tasto "Annulla" all'interno della maschera dell'Indagato (vedasi il pulsante "Annulla" si trova a fianco del tasto "Salva" nella maschera Indagati),

Premendo il bottone cestino presente a fianco di ogni elemento nella lista degli Indagati.

Prima dell'effettivo annullamento, l'applicazione presenta un messaggio di conferma dell'effettiva esecuzione dell'annullamento. Una volta data la conferma l'elemento viene annullato.

#### **Ripristino (post annullamento)**

Il ripristino post annullamento è possibile attraverso l'apposito pulsante ,che rimuove gli effetti dell'annullamento.

### 5.3) Quadro QGF (Qualificazione Giuridica del Fatto)

La QGF (qualificazione giuridica del fatto), permette all'operatore di assegnare ad accadimenti penalmente rilevanti uno o più articoli al fine di creare un procedimento penale. La parte superiore (Testata) del quadro QGF presenta le seguenti informazioni:

**PM, GIP, DIB, CAP e PG**: campi in sola lettura che riportano il numero di registro assegnato al fascicolo nei corrispondenti Uffici

**Magistrato**, nome e cognome del PM principale cui il fascicolo è assegnato, Iter del procedimento,

Data iscrizione PM: data di iscrizione del fascicolo nel Registro del PM.

Il Quadro QGF è presente nei fascicoli appartenenti ai Registri Noti e Ignoti.

#### Inserimento

Per inserire una nuova Qualificazione Giuridica del Fatto si può procedere in due modi:

Doppio click sull'icona 🔮 situata a destra della voce QGF dal menù principale,

Doppio click sul collegamento "Crea Nuova" dopo aver selezionato la voce "QGF" dal menù ad albero,

entrambe le azioni porteranno alla visualizzazione della maschera di inserimento di una nuova QGF

| 🖉 Dettaglio Qgf - Windows Internet E                                                 | plorer                                                        |                                      |                                      | - 7 ×                      |
|--------------------------------------------------------------------------------------|---------------------------------------------------------------|--------------------------------------|--------------------------------------|----------------------------|
| G v thtps://192.168.1.225.944                                                        |                                                               | nuQGF&figillecito=N 💽 😵 Errore o     | ertificato 📓 👉 🗙 🚼 Google            | P -                        |
| File Modifica Visualizza Preferiti Strum                                             | enti ?                                                        |                                      |                                      |                            |
| × 🙀 QuickStores 🝷                                                                    | Search      All      On eBay      On Amazon      On Shopping  | .com                                 |                                      |                            |
| × Google                                                                             | × 3                                                           | Effettua la ricerca 🔹 🖓 Altro ≫      |                                      | Entra 🔧 •                  |
| 🚖 Preferiti 🛛 🚔 🔁 Siti suggeriti 🔹 🔊 He                                              | tMail gratuita 🙋 Personalizzazione collegamenti 🙋 WindowsMedi | 🛿 🙋 Raccolta Web Slice 🝷             |                                      |                            |
| 💭 Dettaglio Qgf                                                                      |                                                               |                                      | 🏠 🔹 🔝 🝸 🖶 👻 Pagina 🗸 Sic             | urezza 🕶 Strumenti 🕶 🔞 🕶 🏁 |
| S.I.C.P.                                                                             | Sistema Informativo della Cognizione Penale - M               | idulo NdR                            | MINISTERO della (                    | Giustizia                  |
| 🏠 номе                                                                               |                                                               |                                      |                                      | Logout                     |
|                                                                                      | Annotazione Di<br>Reato P2012/000005 Data Iscrizione 08/02    | 2012                                 |                                      |                            |
| 🔑 Selezione Ann. Prel.                                                               | QGF<br>Durant                                                 |                                      | ٩                                    | P2012/000005<br>(Attivo)   |
| <ul> <li>Ann. Preliminare </li> <li>N.d.R. [1]</li> <li>Indagati/Imputati</li> </ul> | Descrizione Fonte                                             | Fonte Anno Fonte Num.                | Art. Bis, Ter Comma                  | a, Lettera/Numero          |
| 🔲 Q.G.F.                                                                             | Circostanze                                                   |                                      |                                      |                            |
| 😡 Resp. Ammin.                                                                       | Tipo Luogo Noto (C Nazionale s                                | conosciuto C Estero sconosciuto C    | Sconosciuto C                        |                            |
| Illeciti Ammin.                                                                      | Comune TRAPANI                                                |                                      | Competenza TRAPANI                   |                            |
| Oggetti/Cose seq.                                                                    | Stato                                                         |                                      | Tipo Reato                           | +                          |
| P.Off./Denunc.     P. Off./Denunc.     Rif. Anagrafici                               | Periodo di Consumazione                                       | *                                    | Note                                 | -                          |
| and full rangement                                                                   |                                                               |                                      |                                      |                            |
|                                                                                      | + Altre Circostanze                                           |                                      |                                      |                            |
|                                                                                      |                                                               |                                      |                                      |                            |
|                                                                                      |                                                               |                                      |                                      |                            |
|                                                                                      |                                                               |                                      |                                      |                            |
| A GI                                                                                 |                                                               |                                      |                                      |                            |
| Ufficio: CASA CIRCONDARIALE TRAPAN<br>CASA                                           | inserisci reset co                                            | ia                                   |                                      |                            |
| CIRCONDARIALE<br>Comune: TRAPANI                                                     |                                                               |                                      |                                      |                            |
|                                                                                      |                                                               |                                      |                                      |                            |
|                                                                                      |                                                               |                                      |                                      |                            |
|                                                                                      |                                                               |                                      |                                      |                            |
|                                                                                      |                                                               |                                      | 🚱 Internet                           | 🖓 • 🔍 100% • ,             |
| 🦺 start 🔰 🖉 🕲 🔽 🦉 🗔 In                                                               | box - Microsoft 📄 3 Esplora risorse 🔹 🖷 Guida di rif          | eriment 🔄 SICP-MAU-Registri 🔘 Java B | EE - enavRT 🌈 Dettaglio Qgf - Wi 🕬 🕬 | » II 🔇 🔂 🏶 🧾 9.48          |
|                                                                                      |                                                               |                                      |                                      |                            |

Figura 35– Modulo QGF - Inserimento

Le informazioni presenti nel quadro di inserimento QGF sono le seguenti:

Norma

**Descrizione Fonte** – Campo obbligatorio, selezionabile da una lista a discesa e automaticamente impostata sulla voce: "CODICE PENALE",

**Fonte** – Campo compilato automaticamente in base alla selezione del campo "Descrizione Fonte",

**Anno Fonte** – anno della fonte selezionata. Diventa obbligatoria quando la fonte non è un Codice (Civile, Procedura Civile, Penale, Procedura Penale, Militare di Pace, Navigazione, ecc.)

**Num. Norma** – numero della norma. Diventa obbligatoria quando la fonte non è un Codice **Articolo** – Campo obbligatorio

Bis, Ter... campo facoltativo, selezionabile da una lista a discesa,

**Comma,Lettera/Numero,** campo facoltativo in cui è possibile specificare tutti i valori necessari attraverso il seguente "pannello" di inserimento (**Errore. L'origine riferimento non è stata trovata.**) attivabile digitando sul simbolo esposto alla destra del campo:

|     | Bis, Ter | Comma, Le | ttera/Numero |   |
|-----|----------|-----------|--------------|---|
|     | *        |           |              | - |
|     |          |           | 🔷 🐐 🗙 Chiudi |   |
| nza | ROMA     |           | Commi        |   |
| ra  |          |           | ~            |   |
| 0   |          | ×±        |              | * |
|     |          |           | Lettere      |   |
|     |          |           | ~            |   |
|     |          |           | Numeri       |   |
|     | 4        |           | ~            |   |
|     | *        |           |              |   |
|     |          |           |              |   |
|     |          |           |              |   |

Figura 36– Selezione di Comma, Lettera e Numero

Il pannello attraverso ripetute selezioni consente di concatenare tutti gli elementi necessari.

Per facilitare l'inserimento di norme ricorrenti e, al contempo, rendere meno probabili errori di digitazione, è stato predisposta la funzione "**Riferimenti**" attivabile digitando sull'icona posta a destra della testata relativa alla "Norma".

La funzione apre una maschera che elenca i "Riferimenti" predefiniti dall'Ufficio (risultato dell'interrogazione di una tabella personalizzabile, il riferimento di interesse deve essere selezionato e i relativi elementi normativi vengono inseriti nei campi della Norma premendo il tasto "conferma",

Circostanze (facoltativo),

presenta gli stessi campi della sezione Norma ma non ha la funzione "Riferimenti" e quindi i campi devono essere valorizzati manualmente dall'utente. Per poter inserire i dati è necessario aprire la sezione digitando sull'icona 🔹 posta a sinistra dell'intestazione. Per poter invece chiudere i campi di una circostanza aperta o valorizzata erroneamente basta premere il tasto del mouse sull'icona posta a destra della riga corrispondente: 👹,

**Comune,** campo obbligatorio, selezionabile dalla lista a discesa dell'anagrafica nazionale dei Comuni,

**Regione**, campo facoltativo, impostato automaticamente in fase di salvataggio e in base alla selezione del campo "Comune",

Città Estera, campo facoltativo ed alternativa al campo "Comune"

**Stato**, campo obbligatorio, impostato con il valore "ITALIA" se il campo "Comune" è valorizzato, altrimenti selezionabile da una lista a discesa,

**Tipo Reato**, campo obbligatorio, selezionabile da una lista a discesa che riporta le voci: "DELITTO", "CONTRAVVENZIONE", "AMMINISTRATIVO".

**Periodo di Consumazione**, campo obbligatorio, selezionabile da lista a discesa. Riporta il tipo di periodo che si intende registrare e, a seguire e in base alla scelta fatta, è necessario inserire una o due date espresse in Giorno, Mese ed Anno, eventualmente integrate da ora e minuti.

Dopo l'inserimento di una QGF viene visualizzato un messaggio che ricorda all'utente di collegare la QGF appena inserita ad un indagato:

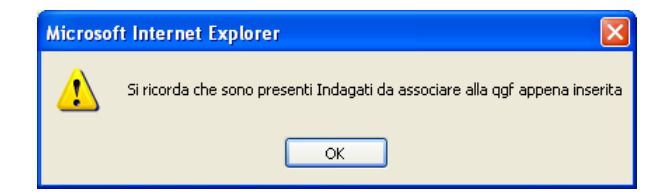

### Sezione Luogo

Dopo aver registrato la QGF è possibile inserire i dati riguardanti il Luogo. I campi utilizzabili sono i seguenti :

Collegamento, il campo è obbligatorio nel caso si inserisca più di un luogo e descrive il tipo di relazione che intercorre tra i luoghi registrati. Il valore da attribuire è selezionabile tramite lista a discesa che riporta le voci "E" e "TRA".

Comune, campo facoltativo, selezionabile da una lista a discesa che presenta l'elenco dei Comuni d'Italia

Regione, campo facoltativo, compilato automaticamente durante il salvataggio dei dati in base alla selezione del campo "Comune", altrimenti selezionabile da una lista a discesa,

Città Estera, campo facoltativo, alternativo al campo "Comune"

Stato, campo obbligatorio, compilato automaticamente con il valore "ITALIA" se il campo "Comune" è valorizzato, altrimenti selezionabile da una lista a discesa

**Descrizione Luogo**, campo facoltativo, contiene la descrizione del luogo inserito.

Con un click sull'icona di aggiunta (\*) è possibile aggiungere altri luoghi. Per registrare i dati immessi bisogna utilizzare il pulsante: "salva"

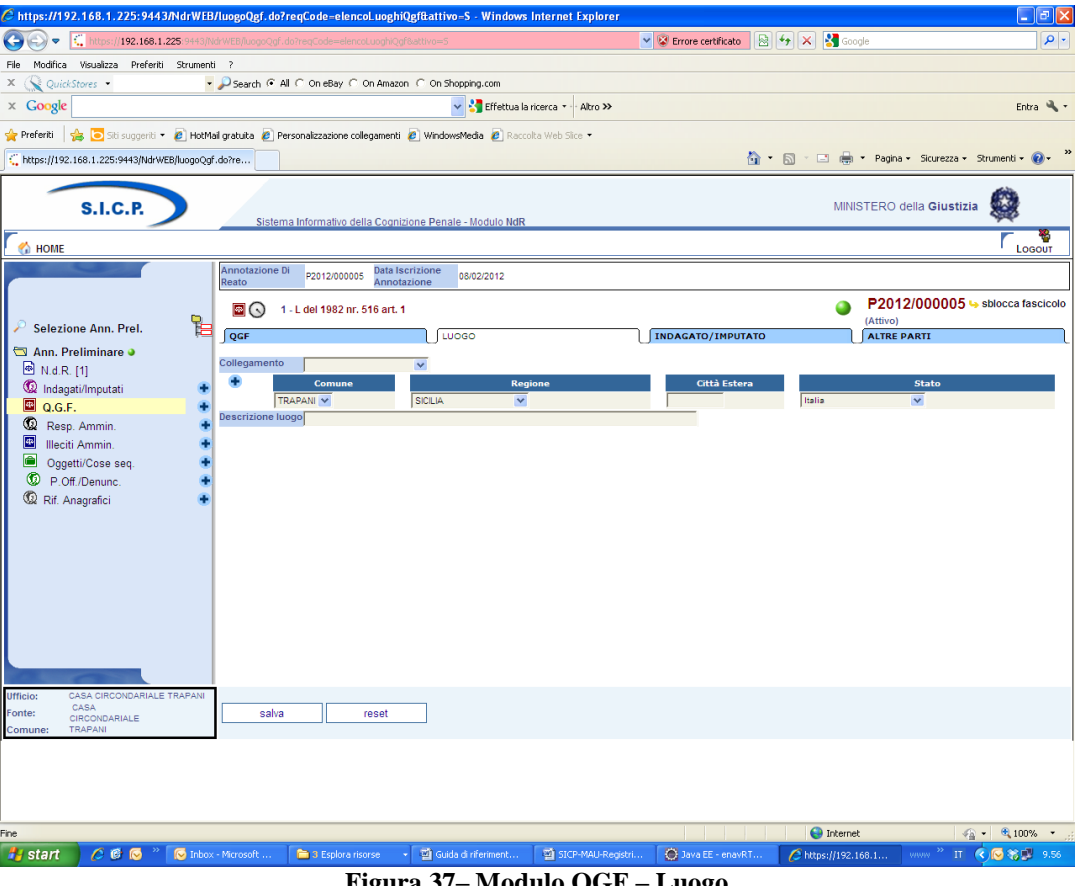

Figura 37-Modulo QGF - Luogo

#### Sezione Indagato/Imputato

La sezione Indagato/Imputato serve a definire le associazioni tra gli indagati e la QGF Sono presenti due elenchi:

Elenco degli indagati già collegati alla QGF chiamato "Indagati Associati"

Elenco degli indagati presenti nel fascicolo e non collegati alla QGF chiamato "Altri Indagati del fascicolo"

Ovviamente se tutti gli indagati del fascicolo sono associati alla QGF, la seconda sezione non è presente. In situazioni complesse in cui sono presenti numerosi indagati, entrambi gli elenchi sono ordinabili tramite l'icona di ordinamento che va selezionata in corrispondenza della colonna rispetto alla quale si desidera ordinare. Per collegare uno o più indagati alla QGF è necessario biffare la casella in corrispondenza di quelli ai quali contestare il reato annotando, per ciascuno, le eventuali aggravanti personali. Qualora il collegamento riguardasse tutti gli indagati, il check box: Associa tutti gli Indagati elerito associa tutti gli Indagati.

| 🖉 https://192.168.1.225:9443/NdrWEB         | 3/indagatiQgf.do?reqCod         | =elencoIndagati&tipoOpz=INI       | DA&attivo=S - Windows Inte    | rnet Explorer      |                 |                     | - 6 🛛                     |
|---------------------------------------------|---------------------------------|-----------------------------------|-------------------------------|--------------------|-----------------|---------------------|---------------------------|
| COO - Chttps://192.168.1.225.9443/N         |                                 |                                   |                               | 👻 😵 Errore certifi | cato 📓 🐓 🗙      | Soogle              | P •                       |
| File Modifica Visualizza Preferiti Strument | ti?                             |                                   |                               |                    |                 |                     |                           |
| × 🔍 QuickStores -                           | 🔎 Search 🕫 All 🔿 On eBa         | C On Amazon C On Shopping.co      | m                             |                    |                 |                     |                           |
| × Google                                    |                                 | 👻 🔧 Ef                            | fettua la ricerca 🔹 🖓 Altro ≫ |                    |                 |                     | Entra 🔧 •                 |
| 🚖 Preferiti 🛛 👍 🔁 Siti suggeriti 🔹 🙋 HotM   | iail gratuita 🙋 Personalizzazio | ne collegamenti 🙋 WindowsMedia 🧯  | 🖉 Raccolta Web Slice 🔹        |                    |                 |                     |                           |
| https://192.168.1.225:9443/NdrWEB/indagati0 | Qgf.do                          |                                   |                               |                    | 🔂 🔹 🗟 👘 I       | 🖃 🖶 🔻 Pagina 🕶 Sicu | rezza 🕶 Strumenti 🕶 🔞 🕶 🎽 |
| S.I.C.P.                                    | Sistema Informati               | o della Cognizione Penale - Modu  | ilo NdR                       |                    |                 | MINISTERO della G   | iustizia                  |
| () HOME                                     | Annotazione Di ponto/0          | Data Iscrizione                   | 112                           |                    |                 |                     | LOGOUT                    |
|                                             | Reato                           | Annotazione                       | 12                            |                    |                 | P2012/000           | 005 la sblocca fascicolo  |
| Solozione Ann Prol                          | 🔜 🕟 2 - CP art. 34              | 3                                 |                               |                    |                 | (Attivo)            |                           |
| Ann Preliminare                             | ∫ QGF<br>CD                     |                                   |                               | INDAGATO/IMP       | OTATO           | ALTRE PARTI         | l                         |
| ■ N.d.R. [1]                                | Indagati associati              |                                   |                               |                    | 21              |                     | Altra Circostanza         |
| 😡 Indagati/Imputati 🔹                       |                                 | Nominativo Nominativo             | 🗐 Data Iscrizione 🗐           | Attribuzione       | 🖕 Data Scadenza | 📃 🗸 Data Proroga    | And Concostance           |
| Q.G.F. •                                    | ✔ Associa tutti gli Inda        | gati 🗖                            |                               | Data Attribuzione  | 09/02/2012      | 4                   |                           |
| Illeciti Ammin                              | พี่ Altri indagati del fascio   | olo                               |                               |                    |                 | ali - 65            |                           |
| 🔎 Oggetti/Cose seq. 💽                       | E, Progr.                       |                                   | Nominativo                    | E, D               | ata Iscrizione  | Aitre Circ          | ostanze                   |
| D.Off./Denunc.                              |                                 | SDF ASDF                          |                               | 08/02/2012         |                 |                     | 117<br>1 N3 112 C1 N4     |
| 📽 Rif. Anagrafici 🔹                         | 2                               | INDAGATO DUE                      |                               | 09/02/2012         |                 | ☐ 114 ☐ 116         | 117                       |
|                                             |                                 |                                   |                               |                    |                 | 🖵 112 C1 N2 🦵 112 ( | C1 N3 🧮 112 C1 N4         |
|                                             |                                 |                                   |                               |                    |                 |                     |                           |
|                                             |                                 |                                   |                               |                    |                 |                     |                           |
|                                             |                                 |                                   |                               |                    |                 |                     |                           |
|                                             |                                 |                                   |                               |                    |                 |                     |                           |
|                                             |                                 |                                   |                               |                    |                 |                     |                           |
| Cale Contraction                            |                                 |                                   |                               |                    |                 |                     |                           |
| Ufficio: CASA CIRCONDARIALE TRAPANI<br>CASA | caka                            |                                   |                               |                    |                 |                     | Vaianag                   |
| CIRCONDARIALE<br>Comune: TRAPANI            | Jaiva                           |                                   |                               |                    |                 |                     | rord pag.                 |
|                                             |                                 |                                   |                               |                    |                 |                     |                           |
|                                             |                                 |                                   |                               |                    |                 |                     |                           |
|                                             |                                 |                                   |                               |                    |                 |                     |                           |
| Fine                                        |                                 |                                   |                               |                    | 6               | Internet            | 🖓 • 🔍 100% • .:           |
| 🛃 start 👘 🏉 🚱 🔍 🔽 🕞 Inbox                   | < - Microsoft 🛅 3 Espi          | ra risorse 🛛 👻 🔯 Guida di riferin | nent 🔄 SICP-MAU-Registri.     | 🔘 Java EE - e      | enavRT 🥖 http   | ps://192.168.1 www  | » п 🔇 😡 🎲 🗾 9.59          |

Figura 38– Modulo QGF – Indagato/Imputato

#### Sezione Altre Parti

Nella sezione "**Altre Parti**" del quadro QGF è possibile definire le associazioni tra la QGF e le altre parti presenti nel fascicolo (Persone Offese, Riferimenti anagrafici)

Analogamente a quanto visto per la sezione precedente, sono presenti due elenchi:

soggetti già collegati alla QGF indicato come "Soggetti Associati"

soggetti presenti nel fascicolo e non collegati con la QGF chiamato "Altri Soggetti del fascicolo".

Gli elenchi sono ordinabili rispetto a tutti i campi colonna in cui è presente l'icona di ordinamento. Per associare uno o più soggetti alla QGF basta selezionare i soggetti ai quali contestare il reato. La casella Associa tutti soggetti elenco di soggetti associabili.

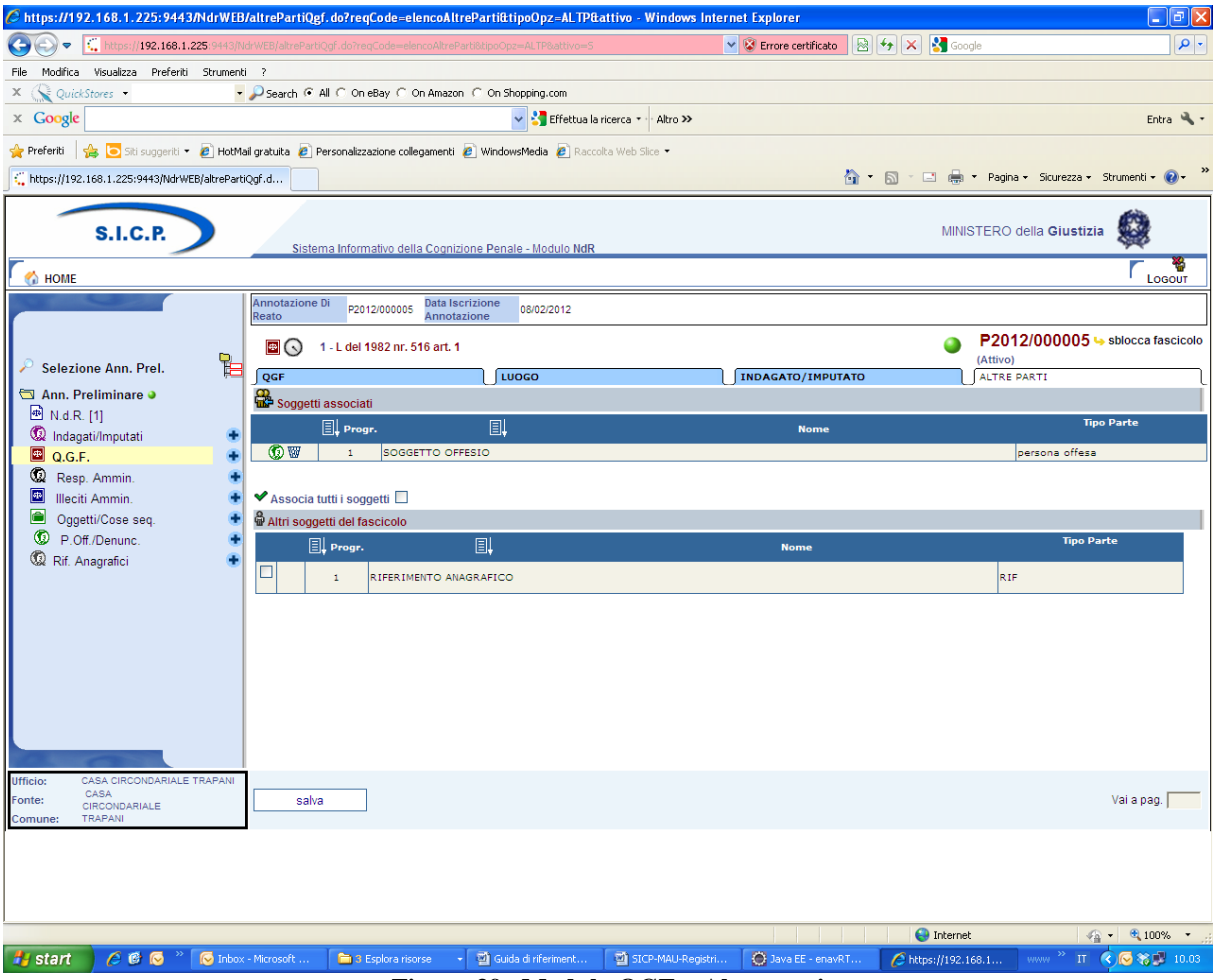

Figura 39– Modulo QGF – Altre parti

### Annullamento di una QGF

L'annullamento di una QGF si può ottenere in due modi:

premendo sul tasto "annulla" all'interno della maschera di gestione della QGF situato in basso a destra,

selezionando l'icona di annullamento situata a destra dell'icona di stato di ogni QGF presente nella lista .

Nelle varie sottosezioni del quadro di gestione di una QGF e per mezzo dell'icona di annullamento è anche possibile annullare il collegamento di una QGF a:

uno o più indagati (elenco della sezione "INDAGATO/IMPUTATO"),

uno o più altri soggetti (elenco della sezione "ALTRE PARTI"),

Prima dell'annullamento, l'applicazione chiede all'utente di confermare l'operazione con il messaggio di avvertimento.

### Ripristino (post annullamento) di una QGF

Se l'iter del procedimento lo consente, è possibile ripristinare una QGFannullata

attraverso l'icona di ripristino posta in corrispondenza di ogni elemento eventualmente annullato della lista di **Errore. L'origine riferimento non è stata trovata.**,

con il pulsante "ripristina", l'unico presente aprendo in modifica il quadro di gestione di una QGF annullata .

### 5.4) Quadro Responsabile Amministrativo

Il Quadro Responsabile Amministrativo è presente nei fascicoli appartenenti al Registro Noti.

#### Inserimento

Dopo aver premuto a seconda del tipo di menu visualizzato:

L'icona: 💿 posta a fianco della dicitura "Resp. Ammin." dal menù standard,

il collegamento "Crea Nuova" dopo aver selezionato la voce "Resp. Ammin." dal menù ad albero,

si accede alla maschera per l'inserimento di un nuovo Responsabile Amministrativo :

| 🗟 https://192.168.1.225:94437kidrWGB/dettaglioRespAmm.do?reqCode-preparaInserimento&menu=menuResp& - Windows Internet Explorer 📃 💽 🔀 |                     |                           |                            |                          |                                         |                       |                           |                          |  |
|----------------------------------------------------------------------------------------------------|---------------------|---------------------------|----------------------------|--------------------------|-----------------------------------------|-----------------------|---------------------------|--------------------------|--|
| 🚱 🕤 🗢 🏹 https://192.168.1.225:9443/N                                                                                                 |                     |                           |                            |                          | 🛩 😫 Em                                  | ore certificato 🛛 🗟 🐓 | 🗙 🚼 Google                | P -                      |  |
| File Modifica Visualizza Preferiti Strument                                                                                          | ti ?                |                           |                            |                          |                                         |                       |                           |                          |  |
| × 🔀 QuickStores -                                                                                                    | 🔎 Search 🕫 All      | C On eBay C On Ama        | zon 🔿 On Shopping.com      |                          |                                         |                       |                           |                          |  |
| x Google 🔤 🙀 Flettus la ricerca + Altro >> Entra 🔥 -                                                                                 |                     |                           |                            |                          |                                         |                       |                           |                          |  |
| 🚖 Preferiti 🛛 👍 💽 Siti suggeriti 🔹 🔊 HotM                                                                                            | ail gratuita 🙋 Pers | sonalizzazione collegamen | iti 🙋 WindowsMedia 🙋 Ra    | colta Web Slice 🔹        |                                         |                       |                           |                          |  |
| C https://192.168.1.225:9443/NdrWEB/dettaglo                                                                                         | RespA               |                           |                            |                          |                                         | 🟠 • 🖻                 | 🕆 🖃 🖶 🝷 Pagina 👻 Sicun    | ezza 🔹 Strumenti 👻 🔞 👻 🎇 |  |
| S.I.C.P.                                                                                                    | Sistema             | Informativo della Cog     | nizione Penale - Modulo Nd | R                        |                                         |                       | MINISTERO della <b>Gi</b> | ustizia 😫                |  |
| C HOME                                                                                                    | Anneteriane Di      | Dete                      | te estate en a             |                          |                                         |                       |                           | Logout                   |  |
|                                                                                                    | Reato               | P2012/000005 Ann          | otazione 08/02/2012        |                          |                                         |                       |                           |                          |  |
| 🔎 Selezione Ann. Prel.                                                                                                    | © Res               | ponsabile A               | mministrativo              |                          |                                         |                       | •                         | P2012/000005<br>(Attivo) |  |
| 🖘 Ann. Preliminare 🧕                                                                                                    | Dati del sogg       | etto giuridico            | •                          |                          |                                         |                       |                           |                          |  |
| N.d.R. [1]                                                                                                    | Destination         |                           | •                          | Forma Giuridica          | 1                                       |                       | ×                         |                          |  |
| 🔞 Indagati/Imputati 🔹 🔹                                                                                                    | Partita I.V.A.      |                           |                            | N.K.I.<br>Data/Ora Iscr. | 000000000000000000000000000000000000000 | Gener Verif           | 81.0                      | No G                     |  |
| 🔲 Q.G.F. 📀                                                                                                    |                     | 1                         |                            | oute of a rooff          | 00/02/2012 10:03                        | Gener. vern.          | 51 (                      | 10 (*                    |  |
| Resp. Ammin.                                                                                                    | Second to           |                           |                            |                          |                                         |                       |                           |                          |  |
| Illeciti Ammin.                                                                                                    | Cognome             |                           |                            | Nome                     |                                         | Data Nascita          |                           |                          |  |
| Oggetti/Cose seq.                                                                                                    | Comune Nascita      | ,                         | V                          | Città Est. Nasc.         |                                         | Stato Nasc.           |                           |                          |  |
| Rif. Anagrafici                                                                                                    | Sesso               | Maschio (                 | Femmina (                  | Codice Fiscale           |                                         | _                     |                           |                          |  |
|                                                                                                    |                     |                           |                            |                          |                                         |                       |                           |                          |  |
|                                                                                                    | Tipo Rapporto       |                           |                            | ~                        |                                         |                       |                           |                          |  |
|                                                                                                    | C Altri Dati        |                           |                            |                          |                                         |                       |                           |                          |  |
|                                                                                                    | Individ.            | 09/02/2012                | 1<br>1                     | Scad. Term.              | 24/09/2012                              | _                     |                           |                          |  |
|                                                                                                    |                     |                           |                            |                          | 8                                       |                       |                           |                          |  |
|                                                                                                    |                     |                           |                            |                          |                                         |                       |                           |                          |  |
|                                                                                                    |                     |                           |                            |                          |                                         |                       |                           |                          |  |
| 0                                                                                                    |                     |                           |                            |                          |                                         |                       |                           |                          |  |
| Ufficio: CASA CIRCONDARIALE TRAPANI<br>CASA                                                                                          | incorioni           | mant                      |                            |                          |                                         |                       |                           |                          |  |
| CIRCONDARIALE<br>Comune: TRAPANI                                                                                                    | Insensor            | 16360                     |                            |                          |                                         |                       |                           |                          |  |
|                                                                                                    |                     |                           |                            |                          |                                         |                       |                           |                          |  |
|                                                                                                    |                     |                           |                            |                          |                                         |                       |                           |                          |  |
|                                                                                                    |                     |                           |                            |                          |                                         |                       |                           |                          |  |
| Pps.                                                                                                    |                     |                           |                            |                          |                                         |                       | A Internet                | G - B 100% -             |  |
| 👭 start 🔰 🌈 🚳 🐼 🦥 🐼 Inbox                                                                                                    | - Microsoft         | a Esplora risorse         | - 🕅 Guida di riferiment    | SICP-MAU-P               | legistri 🔘 J                            | ava EE - enavRT       | https://192.168.1         | T ( ) 🖓 💥 🛃 10.07        |  |

Figura 40– Modulo Responsabile Amministrativo

Le informazioni del quadro Responsabile Amministrativo sono le seguenti: Dati del Soggetto Giuridico

**Società**, è la denominazione della Società. E' l'unico campo obbligatorio della maschera fino a quando non si imposta a "Si" il campo "Gener. Verif."

**Forma Giuridica,** forma Giuridica della Società, selezionabile da una lista a discesa **Partita I.V.A**.

N.R.I., numero di iscrizione al Registro delle Imprese

Numero REA, numero di iscrizione al Repertorio delle notizie Economiche e Amministrative Provincia, provincia dell'impresa

**Data/Ora Iscr.**, data e ora di iscrizione del Responsabile Amministrativo nel Registro, impostata automaticamente con la data di sistema

**Gener. Verif**, flag per impostare l'avvenuto controllo sulle generalità del soggetto. In parte risultano a carico del soggetto giuridico, in parte del soggetto fisico (rappresentante legale). Quando è selezionato a "Si" tutti i campi obbligatori della maschera vengono contrassegnati con l'asterisco

Soggetto

Cognome, cognome del rappresentante legale

Nome, nome del rappresentante legale

Data Nascita, data di nascita del rappresentante legale

**Comune Nascita**, comune di nascita del rappresentante legale, selezionabile dalla lista a discesa della tabella dei comuni d'Italia

Città Est. Nasc., città estera di nascita del rappresentante legale, alternativa al campo Comune di Nascita

**Stato Nasc.**, selezionabile da una lista a discesa, se il Comune Nascita è valorizzato, lo Stato Nascita presenta Italia

Sesso, sesso del rappresentante legale

Codice Fiscale, codice fiscale del rappresentante legale

**Tipo Rapporto**, specifica il ruolo del rappresentante legale. Selezionabile da una lista a discesa che contiene ad esempio: "Amministratore delegato", "Consigliere", "Direttore Generale", ecc.

Altri Dati

**Individ.**, data e ora di individuazione del Responsabile Amministrativo, deve essere minore o uguale alla data di sistema

**Scad. Term.**, data di scadenza dei termini delle indagini preliminari, calcolata automaticamente in funzione della Data/ora individuazione.

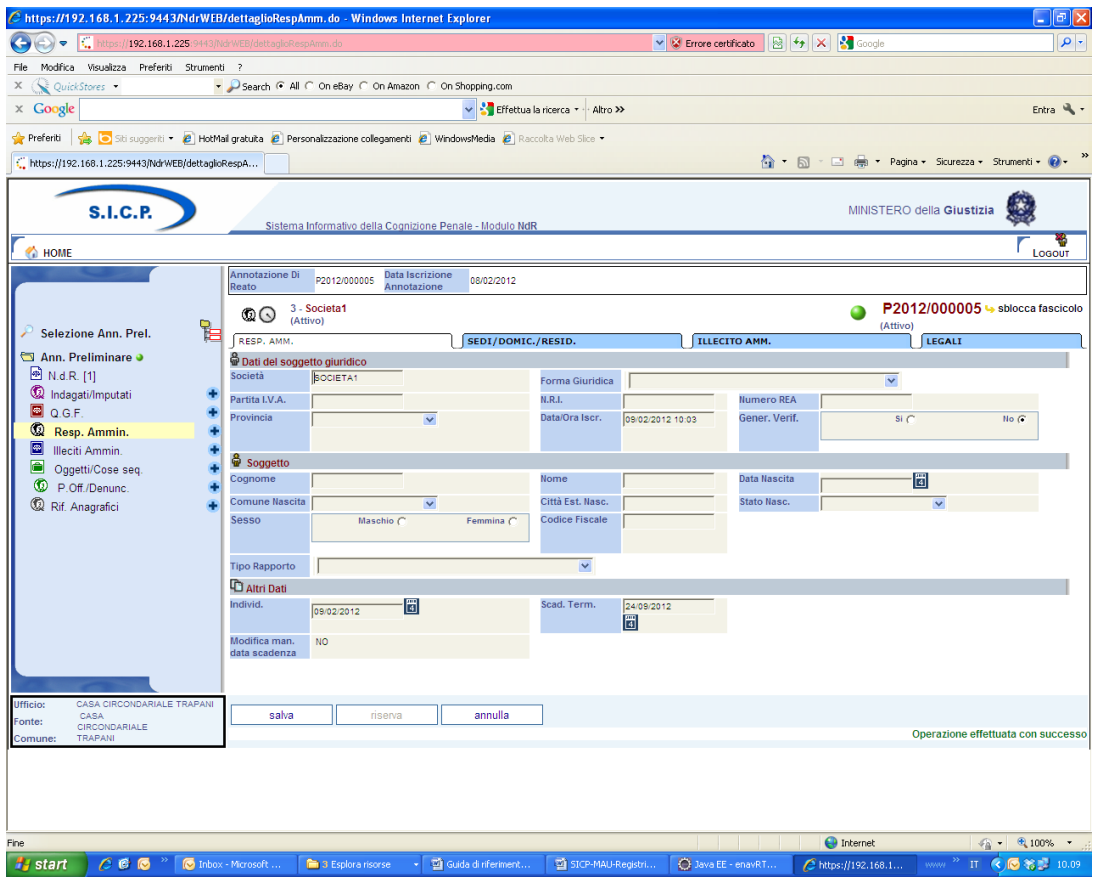

Figura 41- Qiudro Responsabile Amministrativo (post immissione dati)

Dopo l'inserimento del Responsabile Amministrativo attraverso il pulsante "salva", come si può notare in **Errore. L'origine riferimento non è stata trovata.**, viene presentata una nuova maschera con le seguenti variazioni:

nel menù laterale ad albero viene incrementato di uno il numero degli elementi dei Responsabili Amministrativi

nella parte bassa dello schermo a destra viene presentato il messaggio "Operazione effettuata con successo"

nella testata superiore del Responsabile Amministrativo viene mostrato l'identificativo del Resp. Amm. e la denominazione della società seguita dalla forma giuridica.

nella testata superiore del Responsabile Amministrativo vengono visualizzate le sezioni "SEDI/DOMIC./RESID.","ILLECITO AMM.", e "LEGALI", che consentono di inserire le altre informazioni del Responsabile Amministrativo, come descritto di seguito.

| 🤇 🏠 Home                                            |                  | Ricerche                                                                       |                       |                         |                              |                       |              |
|-----------------------------------------------------|------------------|--------------------------------------------------------------------------------|-----------------------|-------------------------|------------------------------|-----------------------|--------------|
| Selezione Fascicolo =                               | PM<br>Magistrato | N2008/000758 <mark>GIP</mark><br>D'ADDETTA MARIA GIUSEPPINA (Pi<br>principale) | DIB<br>M Iter Proced. | CAP<br>000 - ISCRIZIONE |                              | PG<br>Data Iscriz, PM | 28/02/2008   |
| • Pascicolo •                                       | (Attivo)         | li Rossi Sr                                                                    |                       | <u> </u>                | N2008/000758 (in<br>(Attivo) | completo) Կ sbloc     | ca fascicolo |
| 🖲 🥨 Indagati/Imputati [1]                           | RESP. AMM.       | SEDI/DOMIC.                                                                    | /RESID.               | ILLECITO AMM.           | LEGALI                       |                       |              |
| □ 🗳 Q.G.F. [3]                                      | 🛋 Sede           |                                                                                |                       |                         |                              |                       |              |
| (10/2/2008)                                         | Tipo Strada      | •                                                                              | Nome Strada           |                         | Num. Civ.                    |                       |              |
| 🖽 🖾 2 - CP art. 624                                 | Comune           | •                                                                              | Frazione              |                         | Città Estera                 |                       |              |
| (10/2/2008)<br>THE A CD of 535 C5                   | Stato            | •                                                                              |                       |                         |                              |                       |              |
| LB C4 LL LB -                                       | 🚊 Sede Legale    | !                                                                              |                       |                         |                              |                       |              |
| CP61N1 (2008)                                       | Tipo Strada      | •                                                                              | Nome Strada           |                         | Num. Civ.                    |                       |              |
| 🖶 🥨 Resp. Ammin. [8]                                | Comune           | •                                                                              | Frazione              |                         | Città Estera                 |                       |              |
| Gagetti/Case seg. [0]                               | Stato            | •                                                                              |                       |                         |                              |                       |              |
| E CggettirCose seq. [0]<br>⊕ 100 Baraana Offaca [1] |                  |                                                                                |                       |                         |                              |                       |              |
| ⊕                                                   | E Residenza      |                                                                                | Nome Strada           |                         | Num Ciu                      |                       |              |
| -<br>Resp. Civili [0]                               | Comune           |                                                                                | Frazione              |                         | Città Fetera                 |                       |              |
| - ⑦Civ. Obbligati [0]                               | State            |                                                                                | Desidenza presso      |                         | Citta Estora                 |                       |              |
| ™™Rich./Prowedimenti [0]                            | 3(40)            | <u> </u>                                                                       | Residenza pressu      | , I                     |                              |                       |              |
| - CUdienze (0)                                      |                  |                                                                                |                       |                         |                              |                       |              |
| Prow. interloc. [0]                                 | 🗟 Domicilio Dia  | chiarato                                                                       |                       |                         |                              |                       |              |
| Attie doc. [0]                                      | Tipo Strada      | •                                                                              | Nome Strada           |                         | Num. Civ.                    |                       |              |
| CARAC. El. Esterni [U]                              | Comune           |                                                                                | Frazione              |                         | Città Fotora                 |                       | -            |
|                                                     |                  |                                                                                |                       |                         |                              |                       |              |
|                                                     |                  |                                                                                |                       |                         |                              |                       |              |
|                                                     |                  |                                                                                |                       |                         |                              |                       |              |
| Utente: PBOLOGNA2                                   | salva            |                                                                                |                       |                         |                              |                       |              |
| Officio: 03003102104 - PW                           |                  |                                                                                |                       |                         |                              |                       |              |

Figura 42- Quadro Responsabile - Sezione Sedi/Domicilio/Resid

Dopo aver inserito i dati principali del Responsabile Amministrativo, è possibile inserire i dati riguardanti la Sede, il Domicilio e la Residenza. Questa sezione contiene le seguenti sottosezioni:

Sede, che contiene i seguenti campi facoltativi:

Tipo strada: lista a discesa, contenente i tipi di strada presenti nella relativa anagrafica.

Nome strada: campo libero. Diventa obbligatorio se viene inserito il Tipo strada.

Num. Civ.: campo libero.

**Comune**: lista a discesa, contenente i comuni presenti nella relativa anagrafica. Diventa obbligatorio se viene inserito il Nome Strada.

Frazione: campo libero.

Città estera: campo libero in alternativa al Comune.

**Stato**: lista a discesa, contenente gli stati presenti nella relativa anagrafica, campo obbligatorio se viene inserito il comune o la città estera,

Sede Legale, che contiene gli stessi campi della sezione precedente con le stesse regole di valorizzazione.

**Residenza**, che contiene gli stessi campi della sezione **Sede** ed in più il seguente campo: Residenza presso: campo libero.

**Domicilio Dichiarato**, che contiene gli stessi campi della sezione **Sede** ed in più il seguente campo:
Dichiarato presso: campo libero.

**Dom. Dichiarato come la Residenza**: casella di selezione che permette di copiare i dati della residenza. Il ribaltamento dei dati avviene solo dopo aver effettuato il salvataggio **Domicilio Eletto**, contiene campi omologhi alla sezione **Residenza Domicilio di fatto**, contiene campi omologhi alla sezione **Domicilio Dichiarato** 

Domicilio Determinato, contiene campi omologhi alla sezione Domicilio Dichiarato Premendo sul pulsante "salva" vengono memorizzati i dati del quadro.

## Sezione ILLECITO AMMINISTRATIVO

Nella sezione ILLECITO AMMINISTRATIVO è possibile definire le associazioni tra gli illeciti amministrativi e uno o più Responsabili Amministrativi.

| 🖉 https://192.168.1.225:9443/NdrWEB         | l/elencoRespAmmIlleciti.do?reqCode=           | elencoRespAmmIlleciti&attivo - Windows In     | ternet Explorer                    |                                          |
|---------------------------------------------|-----------------------------------------------|-----------------------------------------------|------------------------------------|------------------------------------------|
| C                                           |                                               |                                               | 🔽 😵 Errore certificato 🛛 🗟 👉 🗙 🔮   | ioogle                                   |
| File Modifica Visualizza Preferiti Strument | i ?                                           |                                               |                                    |                                          |
| × 🔍 QuickStores 👻 🔻                         | Search  All  On eBay  On Amazo                | n C On Shopping.com                           |                                    |                                          |
| × Google                                    |                                               | Y Contraction - Altro - Altro - Altro - Altro |                                    | Entra 🔌 🔹                                |
| 🚖 Preferiti 🛛 🚖 🔁 Siti suggeriti 🔹 🔊 HotMa  | ail gratuita 👩 Personalizzazione collegamenti | 🙋 WindowsMedia 🧧 Raccolta Web Silce 🝷         |                                    |                                          |
| ttps://192.168.1.225:9443/NdrWEB/elencoRe   | espAm                                         |                                               | 🟠 • 🗟 - 🗆 d                        | 📄 🔹 Pagina 🔹 Sicurezza 🔹 Strumenti 🛛 🕢 🎽 |
| S.I.C.P.                                    | Sistema Informativo della Cogni               | zione Penale - Modulo NdR                     | М                                  | NISTERO della Giustizia                  |
| Mome Home                                   |                                               |                                               |                                    |                                          |
| Concession of the second                    | Annotazione Di P2012/000005 Data Is           | crizione 08/02/2012                           |                                    |                                          |
|                                             | Reato Annot                                   | azione                                        |                                    | P2012/00005 to sblocca fascicolo         |
| Soloziono Ann Prol                          | (C) 3 - Societa1                              |                                               |                                    | (Attivo)                                 |
| Ann Proliminaro a                           | RESP. AMM.                                    | SEDI/DOMIC./RESID.                            | ILLECITO AMM.                      |                                          |
| ■ N.d.R. [1]                                | Illeciti Amministrativi in carico             |                                               |                                    | Data Altre Circostanze                   |
| 🔯 Indagati/Imputati 🔹                       | ⊟↓ Progr. ⊟↓                                  | Fatto/Reato 📃 Periodo                         | Attribuzione El Scadenza           | El Protoga                               |
| 🗳 Q.G.F. 🔮                                  | Associa tutti gli Illeciti Amministra         | ativi 🗖                                       | Data Attribuzione 09/02/2012       |                                          |
| Resp. Ammin.                                | Altri Illeciti Amministrativi del fascio      | colo                                          |                                    | Alter Gerestaner                         |
| Oggetti/Cose seq.                           | 🗐 Id. 🗐                                       | Fatto/Reato                                   | Periodo                            |                                          |
| C P.Off./Denunc.                            | 🔲 🔛 4 CP art. 3434                            | COMMESSO                                      | IN DATA 2012                       |                                          |
| 🕼 Rif. Anagrafici 🔹                         |                                               |                                               |                                    | 1 N2 1 N3 1 N4                           |
|                                             |                                               |                                               |                                    |                                          |
|                                             |                                               |                                               |                                    |                                          |
|                                             |                                               |                                               |                                    |                                          |
|                                             |                                               |                                               |                                    |                                          |
|                                             |                                               |                                               |                                    |                                          |
|                                             |                                               |                                               |                                    |                                          |
|                                             |                                               |                                               |                                    |                                          |
| Ufficio: CASA CIRCONDARIALE TRAPANI         | 1                                             |                                               |                                    |                                          |
| Fonte: CASA<br>CIRCONDARIALE                | salva                                         |                                               |                                    | Vai a pag.                               |
| Comune: TRAPANI                             |                                               |                                               |                                    |                                          |
|                                             |                                               |                                               |                                    |                                          |
|                                             |                                               |                                               |                                    |                                          |
|                                             |                                               |                                               |                                    |                                          |
|                                             |                                               |                                               | 😜 Inte                             | net 🦙 • 🔍 100% • 🦷                       |
| 🛃 start 💋 🖉 🞯 😡 🎽 😡 Inbox                   | - Microsoft 🛅 3 Esplora risorse               | 👻 💆 Guida di riferiment 🛛 💆 SICP-MAU-Regist   | ri 🥘 Java EE - enavRT 🖉 https://19 | 2.168.1 🛛 🕬 🎇 11.18                      |

Figura 43– Quadro Responsabile – Illecito amm.

Sono presenti due elenchi:

Elenco degli Illeciti collegati al Responsabile Amministrativo chiamato "Illeciti Amministrativi in carico"

Elenco degli Illeciti presenti nel fascicolo e non collegati con il Responsabile Amministrativo chiamato "Altri Illeciti amministrativi del fascicolo"

Gli elenchi sono ordinabili rispetto a tutti i campi tramite un click sull'icona di ordinamento posta in prossimità delle intestazioni di colonna. Per associare uno o più Illeciti al Responsabile Amministrativo è necessario selezionare gli illeciti annotando, se è il caso, per ciascuno le eventuali aggravanti.

Biffando la casella

Associa tutti gli Illeciti Amministrativi 🔲

vengono selezionati tutti gli illeciti associabili presenti nella lista.

Con un click sul pulsante "salva" vengono registrate le relazioni impostate.

| 🖉 https://192.168.1.225:9443/NdrWEB          | /elencoRespAmmIlle       | citi.do - Windows Internet Ex    | plorer                            |                                |                                              |
|----------------------------------------------|--------------------------|----------------------------------|-----------------------------------|--------------------------------|----------------------------------------------|
| COO - Chttps://192.168.1.225/9443/N          |                          | eciti.do                         |                                   | 💌 😵 Errore certificato 🛛 🗟 😽 🗙 | Soogle                                       |
| File Modifica Visualizza Preferiti Strumenti | i ?                      |                                  |                                   |                                |                                              |
| × QuickStores -                              | 🔎 Search 📀 All 🔿 Or      | eBay C On Amazon C On Shopp      | ing.com                           |                                |                                              |
| × Google                                     |                          | ~                                | 🚼 Effettua la ricerca 🔹 🖓 Altro ≫ |                                | Entra 🔧 🔹                                    |
| 🚖 Preferiti 🛛 🍰 🔁 Siti suggeriti 👻 🔊 HotMa   | il gratuita 🧧 Personaliz | zazione collegamenti 🙋 WindowsM  | edia 🙋 Raccolta Web Slice 🝷       |                                |                                              |
| https://192.168.1.225:9443/NdrWEB/elencoRe   | spAm                     |                                  |                                   | 🏠 🔹 🗟 🕤 🛛                      | 🗈 🖶 🔹 Pagina 🗙 Sicurezza 🕶 Strumenti 🕶 🔞 👻 🎽 |
| S.I.C.P.                                     | Sistema Infor            | nativo della Cognizione Penale - | Modulo NdR                        |                                | MINISTERO della Giustizia                    |
|                                              | Annotazione Di           | Data Iscrizione                  | /02/2012                          |                                | 200001                                       |
|                                              | Reato                    | Annotazione                      | 102/2012                          |                                | <b>B</b> 0040/00005                          |
|                                              | 😡 🕟 🛛 3 - Socie          | eta1                             |                                   |                                | P2012/00005 Sblocca fascicolo<br>(Attivo)    |
| Selezione Ann. Prei.                         | RESP. AMM.               | SE                               | DI/DOMIC./RESID.                  | ILLECITO AMM.                  | JIEGALI                                      |
| Ann. Preliminare S                           | 🖴 Illeciti Amministr     | ativi in carico                  |                                   |                                | - Altra Circostanaa                          |
| 🕼 Indagati/Imputati 📀                        |                          | ogr. 🔄 Fatto/Reato               | Periodo                           | Attribuzione Scadenz           | za Proroga                                   |
| 🖾 Q.G.F. 📀                                   | 🔤 W                      | CP art. 3434                     | COMMESSO IN DATA 2012             | 09/02/2012 09/08/2012          |                                              |
| C Resp. Ammin.                               | -                        |                                  |                                   |                                |                                              |
| Oqgetti/Cose seq.                            |                          |                                  |                                   |                                |                                              |
| D.Off./Denunc.                               |                          |                                  |                                   |                                |                                              |
| 🕼 Rif. Anagrafici 🔹                          |                          |                                  |                                   |                                |                                              |
|                                              |                          |                                  |                                   |                                |                                              |
|                                              |                          |                                  |                                   |                                |                                              |
|                                              |                          |                                  |                                   |                                |                                              |
|                                              |                          |                                  |                                   |                                |                                              |
|                                              |                          |                                  |                                   |                                |                                              |
|                                              |                          |                                  |                                   |                                |                                              |
|                                              |                          |                                  |                                   |                                |                                              |
| Ufficio: CASA CIRCONDARIALE TRAPANI          | ealva                    | 1                                |                                   |                                | Vaiapag                                      |
| Fonte: CIRCONDARIALE<br>Comune: TRAPANI      | Carra                    | ]                                |                                   |                                | Operazione effettuata con successo           |
|                                              |                          |                                  |                                   |                                |                                              |
|                                              |                          |                                  |                                   |                                |                                              |
|                                              |                          |                                  |                                   |                                |                                              |
| Fine                                         |                          |                                  |                                   |                                | Tohernet                                     |
| H start 🖉 🖗 😡 » 💽 Inhov                      | - Microsoft              | Esplora risorse 🔹 🕅 Guida di     | riferiment                        | i 🙆 Java FE - enav®T 🖉 bitte   | er//192.168.1                                |

Figura 44- Quadro Responsabile - (dopo il salvataggio dati)

## Sezione Legali

Nella sezione Legali è possibile inserire le informazioni relative ai legali del Responsabile Amministrativo .

Aprendo la sezione si possono avere due situazioni.

non sono presenti legali: in tal caso sarà possibile inserirne uno premendo sull'icona 🔹,

sono presenti legali: in tal caso verranno visualizzati i legali che possono essere al massimo due (primo e secondo difensore).

Questa sezione contiene le seguenti informazioni:

Tipo: in caso di primo inserimento viene impostato di default a "primo difensore" ed è un campo obbligatorio non modificabile dall'utente. Nel caso di secondo inserimento viene impostato a "secondo difensore",

Cognome Legale: in caso di inserimento è un campo obbligatorio,

Nome Legale: in caso di inserimento è un campo obbligatorio,

Foro: indica l'ambito territoriale in cui opera il legale ed è un campo obbligatorio in caso di inserimento. Selezionabile tramite una lista a discesa contenente i comuni d'Italia seguiti dal Foro di competenza

Sesso: assume valore "M" o "F". Di default è impostato a "M",

Uff./Fid.: indica se il legale è d'ufficio o di fiducia. Selezionabile tramite una lista a discesa

| C https://192.168.1.225:9443/Ndr        | WEB/legaliRespAmm.do?reqCode=aggiung              | giLegale - Windows Internet Explo | orer                             |                    |                                        |
|-----------------------------------------|---------------------------------------------------|-----------------------------------|----------------------------------|--------------------|----------------------------------------|
| C                                       |                                                   |                                   | 🐱 😵 Errore certificato           | 🗟 😽 🗙 🛃 Goog       | e P •                                  |
| File Modifica Visualizza Preferiti Stru | menti ?                                           |                                   |                                  |                    |                                        |
| × 🕵 QuickStores 👻                       | 🝷 🔎 Search 📀 All 🔿 On eBay 🔿 On Amazo             | n C On Shopping.com               |                                  |                    |                                        |
| × Google                                |                                                   | 🔽 🔧 Effettua la ricerca 🔹         | Altro »                          |                    | Entra 🔧 -                              |
| 🖕 Preferiti 🛛 👍 🔽 Siti suggeriti 👻 🖉 H  | HotMail gratuita 🙋 Personalizzazione collegamenti | 🧟 WindowsMedia 🙋 Raccolta Web Sli | ce 🕶                             |                    |                                        |
| ttps://192.168.1.225:9443/NdrWEB/lega   | liRespAmm                                         |                                   | 1                                | 💁 • 🔊 - 🖃 🖶 •      | Pagina • Sicurezza • Strumenti • 🕢 •   |
| S.I.C.P.                                | Sistema Informativo della Cogniz                  | ione Penale - Modulo NdR          |                                  | MINIS              | TERO della Giustizia                   |
| С номе                                  |                                                   |                                   |                                  |                    |                                        |
| CORRECT OF                              | Annotazione Di P2012/000005 Data Is               | crizione 08/02/2012               |                                  |                    |                                        |
|                                         | Annota                                            | azione                            |                                  | •                  | P2012/00005 to splocca fascicolo       |
| Seleziene Ann. Drei                     | CO 3 - Societa1                                   |                                   |                                  | <b>u</b>           | (Attivo)                               |
| Ann Breliminere O                       |                                                   | SEDI/DOMIC./RESID.                | ILLECITO AM                      | и.                 | LEGALI                                 |
| N.d.R. [1]                              |                                                   |                                   |                                  |                    |                                        |
| 😡 Indagati/Imputati                     | 🛨 🔹 Тіро                                          | Cognome Legale                    | Nome Legale                      | Comune - Foro      | Sesso Uff./Fid.                        |
| 🚇 Q.G.F.                                | PRIMO DIFENSORE                                   |                                   | TRAPA                            | NI - TRAPANI 🚩     | M 💙 🛛 FIDUCIA 💌                        |
| 😡 Resp. Ammin.                          | +                                                 |                                   |                                  |                    |                                        |
| Illeciti Ammin.                         | 1                                                 |                                   |                                  |                    |                                        |
| P Off /Denunc                           | -                                                 |                                   |                                  |                    |                                        |
| Rif. Anagrafici                         | •                                                 |                                   |                                  |                    |                                        |
| -                                       |                                                   |                                   |                                  |                    |                                        |
|                                         |                                                   |                                   |                                  |                    |                                        |
|                                         |                                                   |                                   |                                  |                    |                                        |
|                                         |                                                   |                                   |                                  |                    |                                        |
|                                         |                                                   |                                   |                                  |                    |                                        |
|                                         |                                                   |                                   |                                  |                    |                                        |
|                                         |                                                   |                                   |                                  |                    |                                        |
|                                         |                                                   |                                   |                                  |                    |                                        |
| Ufficio: CASA CIRCONDARIALE TRAPA       | ANI                                               |                                   |                                  |                    |                                        |
| Fonte: CASA<br>CIRCONDARIALE            | salva                                             |                                   |                                  |                    |                                        |
| Comune: TRAPANI                         |                                                   |                                   |                                  |                    |                                        |
|                                         |                                                   |                                   |                                  |                    |                                        |
|                                         |                                                   |                                   |                                  |                    |                                        |
|                                         |                                                   |                                   |                                  |                    |                                        |
| Fine                                    |                                                   |                                   |                                  | 😜 Internet         | 🕢 🗸 🔍 100% 🔹                           |
| 🛃 start 🔰 🖉 🞯 🚫                         | nbox - Microsoft 🛅 3 Esplora risorse              | - 헬 Guida di riferiment 헬 SIC     | P-MAU-Registri 🛞 Java EE - enavR | T A https://192.16 | 8.1 www <sup>&gt;</sup> IT 🔇 🐼 🕄 10.20 |
|                                         | 1 -                                               |                                   |                                  |                    |                                        |

Figura 45– Quadro Responsabile – Sezione Legali

Con un click sul pulsante "salva" vengono registrate le informazioni inserite

## Modifica

Dopo aver selezionato:

la voce "Responsabile Amministrativo" dal menù standard,

il collegamento "Vai a Resp. Amm." dopo aver selezionato la voce "Responsabile Amministrativo" dal menù ad albero,

si ottiene la maschera contenente la lista dei Responsabili Amministrativi presenti nel fascicolo (**Errore. L'origine riferimento non è stata trovata.**).

In tale lista sono presenti le seguenti colonne:

Prima colonna, contenente lo stato, che può essere:

😡 attivo,

elemento annullato a seguito dell'utilizzo del bottone di annullamento,

l'icona "cestino" W per l'annullamento dell'elemento selezionato,

l'icona di ripristino ( ) per la riattivazione dell'elemento annullato.

Progr., rappresenta il progressivo del Responsabile Amministrativo

Società, riporta il nome della Società

Sede Legale, riporta, se presente, la sede legale della Società

Iscrizione, la data in cui è stato iscritto il Responsabile Amministrativo nel fascicolo

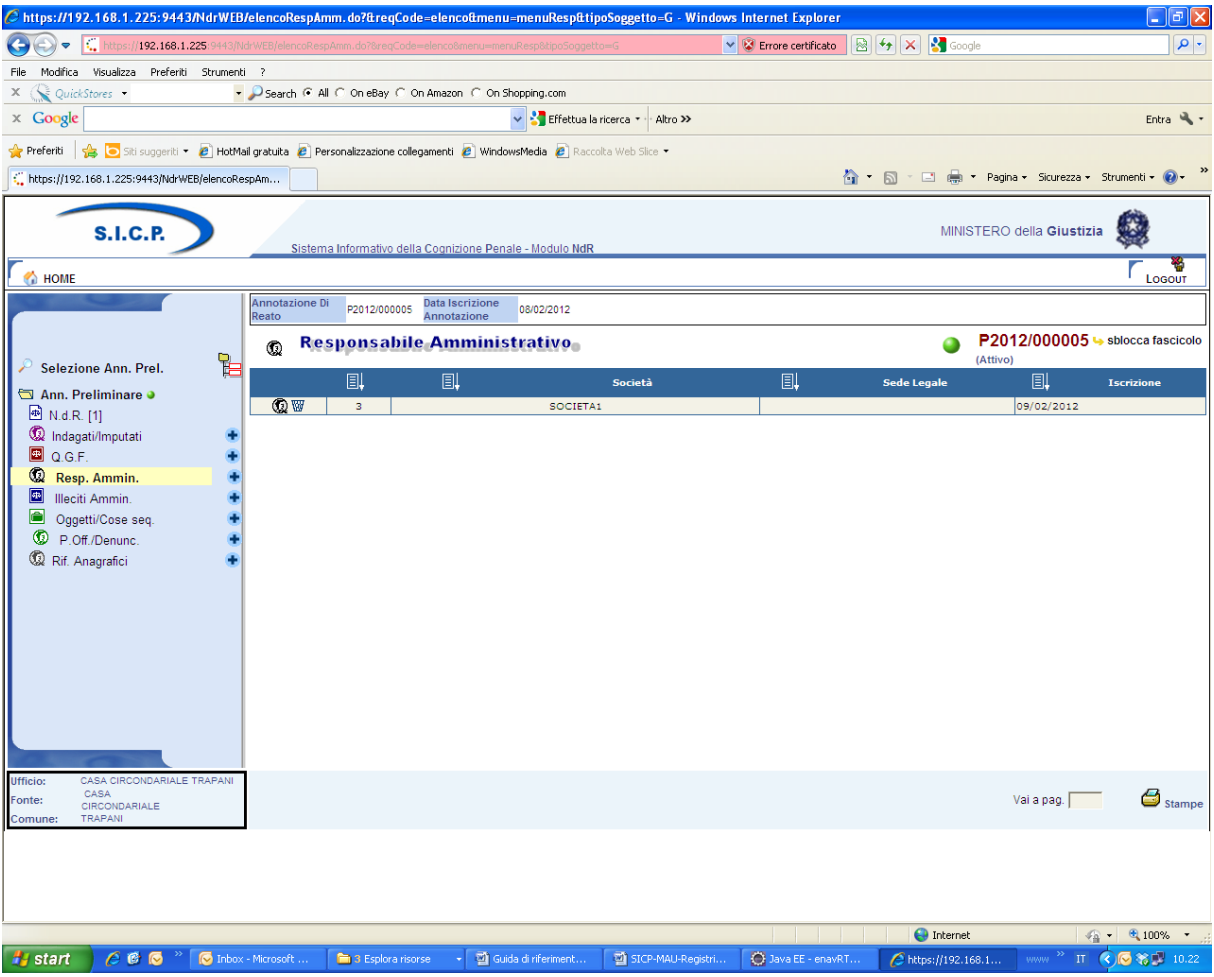

Figura 46– Quadro Responsabile – Elenco Responsabili Amministrativi

Per modificare i dati di un Responsabile Amministrativo, occorre selezionarlo cliccando sull'icona della riga dell'elenco di **Errore. L'origine riferimento non è stata trovata.** o sui collegamenti posti sulle colonne "**Progr.**" o "**Società**" (è possibile anche selezionarlo direttamente dal menù ad albero espandendo il nodo corrispondente alla voce "**Resp.Amm.**"). Una volta selezionato, si apre il quadro sulla sezione Resp. Amm. ed è possibile modificare i dati di tutte le sezioni. Al termine dell'aggiornamento di ogni sezione per rendere effettive le modifiche bisogna cliccare sul pulsante "salva".

Le informazioni e i controlli sui campi sono le stesse della fase di inserimento.

La modifica delle informazioni di un Responsabile Amministrativo non è ammessa qualora risulti annullato. In questo caso sarà ammessa la sola visualizzazione delle informazioni.

## Annullamento

L'annullamento di un Responsabile Amministrativo può essere effettuato in due modi:

Premendo il tasto "annulla" all'interno della maschera principale del Responsabile Amministrativo qualora si voglia annullare l'intero Responsabile Amministrativo Premendo l'icona cestino situata:

a fianco di ogni elemento nella lista dei Responsabili Amministrativi, qualora si intenda annullare l'intero Responsabile Amministrativo,

a fianco di ogni Illecito Amministrativo, qualora si intenda annullare l'associazione tra un Illecito Amministrativo e il Responsabile Amministrativo Prima dell'effettivo annullamento, l'applicazione presenta un messaggio di conferma dell'effettiva esecuzione dell'annullamento. Una volta data la conferma l'elemento viene annullato.

## Ripristino (post annullamento)

Il ripristino è possibile dall'interno del quadro tramite il pulsante "ripristina" presente nella maschera principale di un Responsabile Amministrativo annullato:

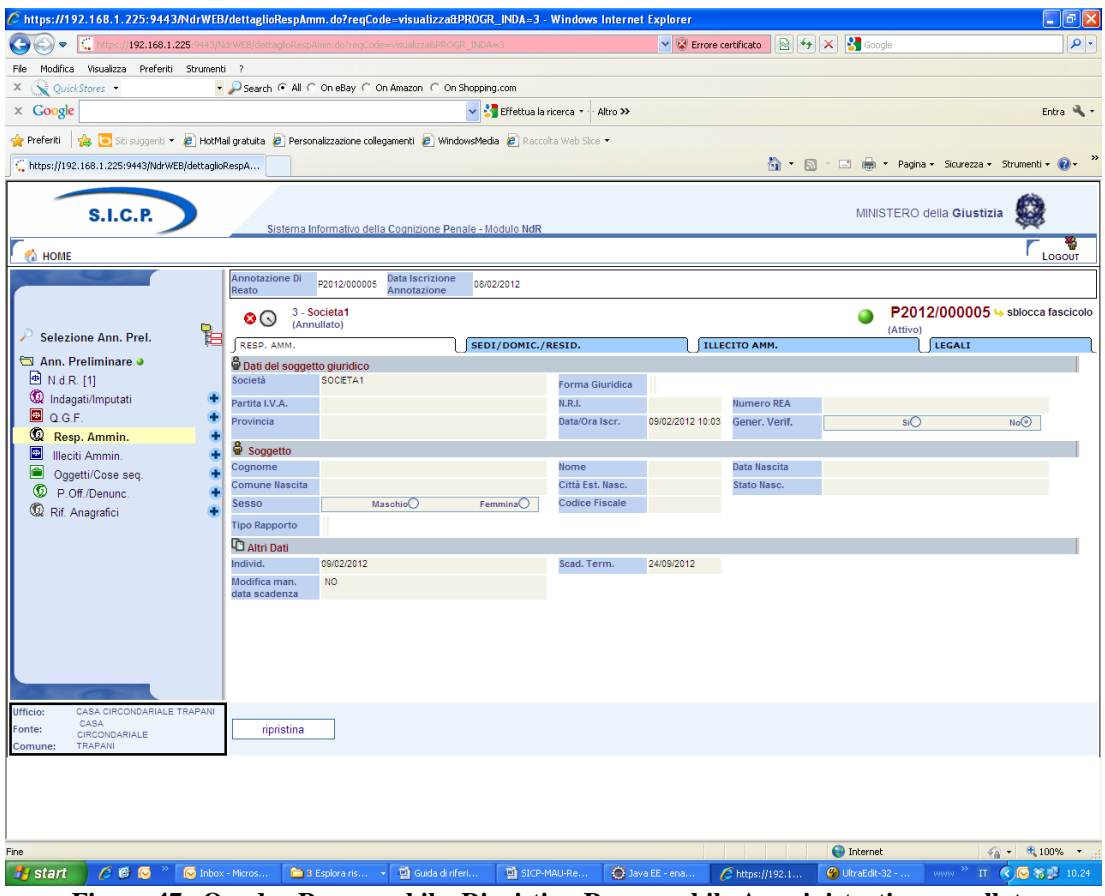

Figura 47– Quadro Responsabile–Ripristino Responsabile Amministrativo annullato

Prima di procedere all'effettivo ripristino, l'applicazione presenta all'utente un messaggio di conferma. Una volta data conferma l'elemento viene ripristinato.

# 5.5) Quadro Illecito Amministrativo

Il quadro è del tutto simile a quello delle QGF. Riferirsi al paragrafo corrispondente. L'illecito amministrativo è legato esclusivamente ai Responsabili Amministrativi.

# 5.6) Quadro Oggetti/Cose Sequestrate

## Inserimento

Dopo aver digitato:

il tasto 💌 a fianco della dicitura "**Oggetti/Cose seq.**" dal menù laterale.

ed aver selezionato il collegamento "Nuova cosa in sequestro" visibile nella lista a tendina con le possibile scelte,

si accede al pannello per l'inserimento di una nuova Cosa in sequestro

| https://192.168.1.225:9443/NdrW         | /EB/dettaglioBene.do?reqCode=           | oreparalnsMod&menu=menuOGG_2 - Wi         | indows Internet Explorer                |                                      |
|-----------------------------------------|-----------------------------------------|-------------------------------------------|-----------------------------------------|--------------------------------------|
| 🕤 🗢 🎑 https://192.168.1.225 944         |                                         |                                           | 💌 😵 Errore certificato 🛛 🗟 👉 🗙 🚰 Google | P                                    |
| Modifica Visualizza Preferiti Strum     | enti ?                                  |                                           |                                         |                                      |
| QuickStores •                           | Search (• All () On eday ()             | On Amazon C On Shopping.com               |                                         |                                      |
| Google                                  |                                         | Y S Effettua la ricerca *                 | Altro ≫                                 | Entra 🛰                              |
| Preferiti 🛛 🚖 🔁 Siti suggeriti 🔻 🔊 Ho   | otMail gratuita 🙋 Personalizzazione col | egamenti 🙋 WindowsMedia 🙋 Raccolta Web S  | Slice 🝷                                 |                                      |
| https://192.168.1.225:9443/NdrWEB/detta | glioBene                                |                                           | 🖞 • 🔊 · 🗆 🖶 • 1                         | 'agina • Sicurezza • Strumenti • 🔞 • |
| S.I.C.P.                                | Sistema Informativo de                  | ia Cognizione Penale - Modulo NdR         | MINISTE                                 | RO della Giustizia 🤹                 |
| 🟠 НОМЕ                                  |                                         |                                           |                                         | LOGOUT                               |
|                                         | Reato P2012/000005                      | Data Iscrizione<br>Annotazione 08/02/2012 |                                         |                                      |
| Selezione Ann. Prel.                    | Cose seque                              | strate                                    |                                         | P2012/00000<br>(Attivo)              |
| Ann. Preliminare                        | Bene                                    |                                           |                                         |                                      |
| 🖻 N.d.R. [1]                            | Categoria                               |                                           |                                         |                                      |
| Indagati/Imputati                       | Data Esecuzione Sequestro               |                                           | ×.                                      |                                      |
| 🗖 Q.G.F. (                              | Dati relativi all'Azienda               |                                           |                                         |                                      |
| W Resp. Ammin.                          | Ragione Sociale                         | *                                         | Indirizzo                               |                                      |
| Illeciti Ammin.     Orgetti/Cose seg    | Stato ITALIA                            |                                           |                                         |                                      |
| P.Off./Denunc.                          | Comune                                  |                                           | Comune Estero                           |                                      |
| Rif. Anagrafici                         | + Partita IVA                           |                                           | Codice Fiscale                          |                                      |
|                                         | Numero CCIAA                            |                                           | Capitale Sociale                        |                                      |
|                                         | Amministratore                          |                                           | Rappresentante Sociale                  |                                      |
|                                         | Settore Attività                        |                                           | ~                                       |                                      |
|                                         | Gravame NO                              | ~                                         | Note                                    |                                      |
|                                         |                                         |                                           |                                         | Y                                    |
|                                         |                                         |                                           |                                         |                                      |
|                                         |                                         |                                           |                                         |                                      |
| 1.0                                     |                                         |                                           |                                         |                                      |
| CASA CIRCONDARIALE TRAPAN<br>CASA       | NI incorioci                            |                                           |                                         |                                      |
| mune: CIRCONDARIALE                     | Insensci                                |                                           |                                         |                                      |
|                                         |                                         |                                           |                                         |                                      |
|                                         |                                         |                                           |                                         |                                      |
|                                         |                                         |                                           |                                         |                                      |
|                                         |                                         |                                           |                                         | A 1000                               |
|                                         | -                                       | Term Term                                 | e Internet                              | <b>₹</b> <u>∩</u> <b>₹</b> 100%      |

Figura 48– Quadro Cose sequestrate

Prima di soffermarci sulla descrizione dei campi, avendo l'analisi dei dati rivestito particolare importanza per la classificazione del bene, è fondamentale riconoscere a questa maschera l'esigenza di dare un nome agli oggetti, per riferirsi ad essi secondo un codice non individuale ma condivisibile da tutti, e, di conseguenza, di collocare gli oggetti in un sistema che fornisca le chiavi logiche di riconoscimento ed identificazione.

E', dunque, l'utilizzo che si dovrà fare dei dati a guidare la classificazione; questo utilizzo è legato ai diversi soggetti che intervengono con diversi punti di vista che devono essere presi tutti in considerazione.

Sulla base di questo concetto, ad esempio, si può operare la scelta di classificare le destinazioni d'uso di un edificio anziché di inserirle come semplici attributi del bene. In tal caso, un destinatario finale (comune, associazione...) avrebbe in evidenza l'informazione della presenza sul proprio territorio di una scuola o di una casa di cura. Di certo, l'individuazione di quanto richiesto sarebbe sempre possibile, una volta che l'informazione è registrata nel sistema informativo. Ma, se l'informazione non è evidenziata, la ricerca comporta maggior onere.

Qualora nel tempo si ravvisi la necessità di aggiungere nuovi tipi di bene, nuovi attributi, nuovi valori è possibile soddisfarla con interventi minimi di manutenzione: la gestione della struttura dei dati, infatti, verrà realizzata rispondendo alle esigenze di modularità ed indipendenza dalla struttura individuata inizialmente.

Questa soluzione è tecnicamente possibile in quanto si tratta di dati essenzialmente descrittivi, cioè di attributi che sono registrati senza necessità di elaborazione se non quella di controlli di ammissibilità dei valori. classificazione dei beni

La classificazione dei beni è basata su tre livelli gerarchici:

# Tipologia, Categoria,

#### Sottocategoria.

Per ogni tipologia è possibile avere più categorie; per ogni categoria è possibile avere più sottocategorie

Le tipologie individuate per i Beni/Cose sequestrate sono le seguenti: Azienda, Immobile, Mobile, Mobile registrato.

Le tabelle che seguono riportano, per ciascuna tipologia, le categorie ammesse; per ciascuna categoria vengono riportate le sottocategorie e, nella colonna "Note", eventuali considerazioni.

| Categoria                         | Sottocategoria | Note         |
|-----------------------------------|----------------|--------------|
| Impresa individuale iscritta nel  |                | Vedi Nota 1. |
| registro delle imprese            |                |              |
| Società a responsabilità limitata |                | Vedi Nota 2. |
| Società cooperativa               |                |              |
| Società di fatto registrata       |                |              |
| Società in accomandita per azioni |                |              |
| Società in accomandita semplice   |                |              |
| Società in nome collettivo        |                |              |
| Società per azioni                |                |              |
| Società semplice                  |                |              |
| Altro                             |                |              |

#### **Tipologia: AZIENDA**

Per questa tipologia di bene è opportuno evidenziare le seguenti note:

#### Nota 1

Sebbene l'oggetto del sequestro/confisca sia costituito dai singoli beni di sua proprietà, che vanno trattati singolarmente sulla base delle loro caratteristiche, registrando l'informazione che l'intestatario del bene è l'impresa stessa (bene costituito in azienda), occorre anche considerare l'impresa in sé.

Ciò fondamentalmente per gli adempimenti necessari in quanto società (trascrizioni, ecc.) e per fini statistici. Infatti nel conteggio dei beni sequestrati/confiscati rientra la singola impresa e non il complesso dei beni ad essa appartenenti. Nel conteggio del valore dei beni confiscati/sequestrati si deve considerare il valore 'intrinseco' dell'impresa individuale (valore dei suoi beni immateriali: marchio, giro d'affari, clientela, avviamento) cui vanno sommati il valori dei singoli beni materiali ad essa intestati.

Nota 2

Si tratta delle quote sociali/azioni che permettono di intervenire direttamente nella gestione e nel controllo della società, diversamente dalle azioni classificate come "Beni Finanziari/Titoli di Partecipazione".

Si cataloga, come unità minima, l'intera società anche quando è sequestrata/confiscata solo in una certa percentuale. La quota percentuale sequestrata/confiscata è data dalla somma di tutte le eventuali quote della stessa società sequestrate/confiscate nel tempo ad intestatari eventualmente diversi a seguito di procedimenti eventualmente diversi ai danni di soggetti eventualmente diversi.

Il sistema permetterà di avere il quadro complessivo delle misure applicate alla società nella sua interezza. Tra i dati descrittivi vanno registrate le informazioni relative alla situazione patrimoniale ed al bilancio.

Laddove unitamente alla Società deve essere trattato anche il sequestro/confisca di beni di sua proprietà, questi vanno trattati singolarmente sulla base delle loro caratteristiche, registrando naturalmente l'informazione che l'intestatario del bene è la Società stessa.

Quando il sequestro/confisca è relativo al 100% della società, analogamente a quanto avviene per l'impresa individuale, nel conteggio dei beni sequestrati/confiscati rientra la singola società e non il complesso dei beni ad essa appartenenti eventualmente registrati; diversamente, quando la società non è interamente sequestrata/confiscata e ci sono provvedimenti ablativi su beni che si ritengono "fittiziamente" intestati all'azienda, questi intervengono nel conteggio del totale dei beni sottoposti a misura.

Nel conteggio del valore dei beni confiscati/sequestrati si deve considerare il valore 'intrinseco' della società (valore dei suoi beni immateriali: marchio, giro d'affari, clientela, avviamento) cui vanno sommati i valori dei singoli beni eventualmente registrati ad essa intestati.

| Nome                   | Descrizione                                                                                   |
|------------------------|-----------------------------------------------------------------------------------------------|
| Ragione sociale        | Ragione sociale                                                                               |
| Partita IVA            | Partita IVA                                                                                   |
| Codice Fiscale         | Codice Fiscale                                                                                |
| Numero CCIAA           | Numero CCIAA                                                                                  |
| Capitale sociale       | Capitale sociale                                                                              |
| Dipendenti             | Numero di dipendenti della società                                                            |
| Settore attività       | Settore di attività principale. Si utilizza il codice classificazione attività ISTAT (ATECO). |
| Codice Istat Comune    | Codice Istat del comune di ubicazione della sede legale (se italiano)                         |
| Codice Istat Provincia | Codice Istat della provincia di ubicazione della sede legale (se italiano)                    |
| Denominazione Comune   | Denominazione comune di ubicazione della sede legale (se estero)                              |
| Via/Piazza             | Indirizzo di ubicazione della sede legale                                                     |
| Numero civico          | Numero civico della sede legale                                                               |
| Gravame                | Indicatore della presenza di gravami sul bene. Può valere:                                    |
|                        | si                                                                                            |
|                        | no.                                                                                           |
| Settore attività       | E' possibile selezionare il settore di attività della società                                 |
| Amministratore         | Amministratore della società                                                                  |
| Rappresentante sociale | Rappresentante sociale della società                                                          |

Di seguito sono indicate le informazioni di dettaglio previste per la tipologia negli scambi tra le Amministrazioni.

## Tipologia: IMMOBILE

|  | Categoria | Sottocategoria | Note |
|--|-----------|----------------|------|
|--|-----------|----------------|------|

| Unità immobiliari per uso di    | Appartamento in condominio                      |                             |
|---------------------------------|-------------------------------------------------|-----------------------------|
| abitazioni e assimilabili       | Abitazione indipendente                         |                             |
|                                 | Palazzo di pregio artistico e storico, Castello |                             |
|                                 | Villa                                           |                             |
|                                 | Box, garage, autorimessa, posto auto            |                             |
|                                 | Tettoia chiusa o aperta                         |                             |
|                                 | Altro                                           |                             |
| Unità immobiliari per alloggi e | Collegio e Convitto, Educandato, Ricovero,      | Si tratta in genere di      |
| usi collettivi                  | Orfanotrofio, Ospizio, Convento, Seminario      | fabbricati non suscettibili |
|                                 | Casa di cura, Ospedale                          | di una destinazione         |
|                                 | Ufficio pubblico                                | diversa senza radicali      |
|                                 | Scuola, Laboratorio Scientifico                 | trasformazioni.             |
|                                 | Biblioteca, Museo, Galleria                     |                             |
|                                 | Cappella, Oratorio                              |                             |
|                                 | Opificio                                        |                             |
|                                 | Albergo, Pensione                               |                             |
|                                 | Teatro, Cinematografo, Sala per concerti,       |                             |
|                                 | spettacoli e simili                             |                             |
|                                 | Istituto di credito, cambio ed assicurazione    |                             |
|                                 | Fabbricato annesso a speciali esigenze          |                             |
|                                 | commerciali                                     |                             |
|                                 | Edificio galleggiante o sospeso assicurato a    |                             |
|                                 | punti fissi del suolo, Ponte privato soggetto a |                             |
|                                 | pedaggio                                        |                             |
|                                 | Altro                                           |                             |
| Unità immobiliari a             | Negozio, Bottega                                |                             |
| destinazione commerciale e      | Magazzino/Locale di deposito                    |                             |
| industriale                     | Laboratorio per arti e mestieri                 |                             |
|                                 | Stabilimento balneare, Stabilimento di acque    |                             |
|                                 | curative                                        |                             |
|                                 | Stalla, scuderia                                |                             |
|                                 | Fabbricato/Locale per esercizi sportivi         |                             |
|                                 | Fabbricato industriale                          |                             |
|                                 | Magazzino sotterraneo per deposito di derrate   |                             |
|                                 | Altro                                           |                             |
| Altre unità immobiliari         | Fabbricato in corso di costruzione indivisibile | È da utilizzarsi solo in    |
|                                 |                                                 | caso di impossibilità di    |
|                                 |                                                 | suddivisione del            |
|                                 |                                                 | fabbricato in unità         |
|                                 |                                                 | immobiliari.                |
|                                 | Ex fabbricato rurale                            |                             |
|                                 | Altro                                           |                             |
| Terreno                         | Terreno agricolo                                |                             |
|                                 | Terreno con fabbricato rurale                   |                             |
|                                 | Terreno edificabile                             |                             |

Di seguito sono indicate le informazioni di dettaglio previste per la tipologia negli scambi tra le Amministrazioni.

| Nome                   | Descrizione                                              |
|------------------------|----------------------------------------------------------|
| Codice Istat Comune    | Codice Istat del comune di ubicazione (se italiano)      |
| Codice Istat Provincia | Codice Istat della provincia di ubicazione (se italiano) |
| Denominazione Comune   | Denominazione comune di ubicazione (se estero)           |
| Via/Piazza             | Indirizzo di ubicazione                                  |
| Numero civico          | Numero civico                                            |

| Nome                 | Descrizione                                                |
|----------------------|------------------------------------------------------------|
| Scala                | Scala                                                      |
| Interno              | Numero interno                                             |
| Piano                | Piano                                                      |
| Lotto                | Lotto                                                      |
| Ettari               | Ettari                                                     |
| Are                  | Are                                                        |
| Centiare             | Centiare                                                   |
| Superficie           | Superficie (mq)                                            |
| Volume               | Volume (mc)                                                |
| Vani                 | Numero di vani                                             |
| Gravame              | Indicatore della presenza di gravami sul bene. Può valere: |
|                      | si                                                         |
|                      | no.                                                        |
| Abusivo              | Immobile abusivo. Può valere:                              |
|                      | si                                                         |
|                      | no.                                                        |
| Dati Catastali:      |                                                            |
| Tipo catasto         | Tipo di catasto. Può valere:                               |
|                      | NCEU                                                       |
|                      | NCT                                                        |
| Sezione              | Sezione                                                    |
| Foglio               | Foglio della particella catastale                          |
| Particella           | Numero della particella catastale                          |
| Subalterno           | Subalterno della particella catastale                      |
| Natura Immobile      | Rappresenta la Categoria o Classe catastale                |
| Comune del Catasto   | Codice ISTAT del comune del Catasto                        |
| Tipo Denuncia        | Tipo denuncia dell'Immobile. Può valere:                   |
|                      | Protocollo                                                 |
|                      | Scheda                                                     |
|                      | Variazione                                                 |
| Numero Denuncia      | Numero della domanda di denuncia                           |
| Data denuncia        | Data della domanda di denuncia                             |
| Rendita catastale    | Valore della rendita catastale                             |
| Rendita dominicale   | Valore della rendita dominicale                            |
| Gruppo Imm. graffati | Valore del gruppo di immobili graffati                     |
| Tipo Fondo           | Tipologia di Fondo. Può valere:                            |
|                      | Dominante                                                  |
|                      | Servente                                                   |

| Nome                                      | Descrizione                                                              |
|-------------------------------------------|--------------------------------------------------------------------------|
| Dati Catastali relativi alla particella d | i origine:                                                               |
| Comune del Catasto                        | Codice ISTAT del comune del Catasto                                      |
| Tipo catasto                              | Tipo di catasto. Può valere:                                             |
|                                           | NCEU                                                                     |
|                                           | NCT                                                                      |
| Foglio                                    | Foglio della particella di origine                                       |
| Sezione                                   | Sezione della particella di origine                                      |
| Particella                                | Numero originario della particella di origine (in caso di frazionamento) |
| Subalterno                                | Subalterno della particella di origine                                   |
| Tipo Denuncia                             | Tipo denuncia dell'Immobile. Può valere:                                 |
|                                           | Protocollo                                                               |
|                                           | Scheda                                                                   |
|                                           | Variazione                                                               |
| Numero Denuncia                           | Numero della domanda di denuncia                                         |
| Data denuncia                             | Data della domanda di denuncia                                           |

# **Tipologia: MOBILE**

| Categoria     | Sottocategoria                   | Note                                          |
|---------------|----------------------------------|-----------------------------------------------|
| Collezioni    | Francobolli                      |                                               |
|               | Libri                            |                                               |
|               | Monete                           |                                               |
|               | Quadri                           |                                               |
|               | Altro                            |                                               |
| Altri oggetti | Alimenti/Farmaci                 |                                               |
|               | Altro                            |                                               |
|               | Apparecchiature elettroniche     |                                               |
|               | Armi                             |                                               |
|               | Arnesi da gioco                  |                                               |
|               | Arredi per uso abitativo         |                                               |
|               | Arredi per uso                   |                                               |
|               | professionale/commerciale        |                                               |
|               | Bombole/Bombole da Sub           |                                               |
|               | Carburanti                       |                                               |
|               | Cassetta di sicurezza            | Si registrano le coordinate della cassetta di |
|               |                                  | sicurezza quando non è ancora noto il suo     |
|               |                                  | contenuto.                                    |
|               | Denaro falso                     |                                               |
|               | Macchine artigianali             |                                               |
|               | Oggetti artistici                |                                               |
|               | Oggetti con marchio contraffatto |                                               |
|               | Preziosi e gioielli              |                                               |
|               | Scorte di magazzino              |                                               |
|               | Strumenti metrici                |                                               |
|               | Strumenti falsificazione         |                                               |
|               | Stupefacenti                     |                                               |
|               | Tabacchi esteri lavorati         |                                               |
|               | Titoli contraffatti              |                                               |
| Animali       | Animali esotici                  |                                               |
|               | Bovini                           |                                               |

| Cavallo da corsa |  |
|------------------|--|
| Equini           |  |
| Ovini            |  |
| Suini            |  |
| Altro            |  |

Di seguito sono indicate le informazioni di dettaglio previste, per le varie categorie/sottocategorie, negli scambi tra le Amministrazioni.

#### Collezioni

| Nome          | Descrizione                                                |
|---------------|------------------------------------------------------------|
| Descrizione   | Descrizione                                                |
| Quantità      | Numero di pezzi costituenti la collezione                  |
| Ubicazione    | Ubicazione del bene                                        |
| Stato         | Stato                                                      |
| Comune        | Comune                                                     |
| Comune estero | Comune estero                                              |
| Gravame       | Indicatore della presenza di gravami sul bene. Può valere: |
|               | si                                                         |
|               | no.                                                        |

#### Altri oggetti

| Nome                                                                                              | Descrizione                                                                                                    |
|---------------------------------------------------------------------------------------------------|----------------------------------------------------------------------------------------------------|
| Sottocategoria: Alimenti/Farma                                                                    | ci                                                                                                    |
| Alimento/Farmaco                                                                                  | Può valere:                                                                                                    |
|                                                                                                   | Alimenti                                                                                                    |
|                                                                                                   | Farmaci                                                                                                    |
| Tipo Alimento                                                                                     | Tipologia di alimento. Può valere:                                                                                                    |
|                                                                                                   | Deperibile                                                                                                    |
|                                                                                                   | A lunga scadenza                                                                                                    |
|                                                                                                   | Scaduto                                                                                                    |
| Descrizione alimento                                                                              | Descrizione alimento                                                                                                    |
| Quantità                                                                                          | Quantità                                                                                                    |
| Unità di misura                                                                                   | Unità di misura                                                                                                    |
| Sostanze dopanti                                                                                  | Indica se si tratta di una sostanza dopante. Può VALERE:                                                                                                    |
|                                                                                                   | si                                                                                                    |
|                                                                                                   | no                                                                                                    |
| Sottocategorie: Altro, Apparec<br>professionale/commerciale, Ca<br>Scorte di magazzino, Strumenti | chiature elettroniche, Arnesi da gioco, Arredi per uso abitativo, Arredi per uso<br>ssetta di sicurezza, Macchine artigianali, Oggetti artistici, Preziosi e Gioielli,<br>metrici |

| Descrizione | Descrizione          |
|-------------|----------------------|
| Stato       | Stato di ubicazione  |
| Comune      | Comune di ubicazione |

| Nome                               | Descrizione                                                |
|------------------------------------|------------------------------------------------------------|
| Comune estero                      | Comune estero di ubicazione                                |
| Sottocategoria: Armi               |                                                            |
| Descrizione arma                   | Descrizione arma                                           |
| Numero matricola                   | Numero di matricola dell'arma                              |
| Gravame                            | Indicatore della presenza di gravami sul bene. Può valere: |
|                                    | si                                                         |
|                                    | no.                                                        |
| Sottocategoria: Bombole/Bombole    | da sub                                                     |
| Numero di bombole                  | Numero di bombole                                          |
| Numero di bombole piene            | Numero di bombole piene                                    |
| Descrizione                        | Descrizione                                                |
| Quantità                           | Quantità                                                   |
| Unità di misura                    | Unità di misura                                            |
| Sottocategorie: Carburanti e Tabac | chi esteri lavorati                                        |
| Descrizione                        | Descrizione                                                |
| Quantità                           | Quantità                                                   |
| Unità di misura                    | Unità di misura                                            |
| Sottocategoria: Denaro falso       |                                                            |
| Tipo Valuta                        | Tipo di valuta                                             |
| Numero                             | Numero di pezzi                                            |
| Taglio                             | Taglio di ciascun pezzo                                    |
| Sottocategoria: Oggetti con marchi | o contraffatto                                             |
| Tipo oggetti contraffatti          | Tipo di oggetto. Può valere:                               |
|                                    | capi di abbigliamento/accessori                            |
|                                    | supporti audiovisivi                                       |
|                                    | altri oggetti                                              |
| Descrizione oggetti contraffatti   | Descrizione del tipo di oggetto. Può valere:               |
|                                    | borse                                                      |
|                                    | scarpe                                                     |
|                                    | abiti                                                      |
|                                    | jeans                                                      |
|                                    | magliette                                                  |
|                                    | gonne                                                      |
|                                    | cinture                                                    |
|                                    | occhiali                                                   |
|                                    | pantaloni                                                  |
|                                    | dvd                                                        |
|                                    | cd                                                         |

| Nome                                 | Descrizione                                             |
|--------------------------------------|---------------------------------------------------------|
|                                      | giocattoli                                              |
| Numero oggetti contraffatti          | Numero oggetti contraffatti                             |
| Sottocategoria: Strumenti per la fal | sificazione                                             |
| Numero                               | Numero                                                  |
| Descrizione strumento                | Descrizione strumento                                   |
| Sottocategoria: Stupefacenti         |                                                         |
| Tipo stupefacente                    | Tipologia di stupefacente. Può valere:                  |
|                                      | alcol                                                   |
|                                      | allucinogeni                                            |
|                                      | altri oppiacei                                          |
|                                      | altro                                                   |
|                                      | amfetamine                                              |
|                                      | barbiturici                                             |
|                                      | benzodiazepine                                          |
|                                      | cannabinoidi                                            |
|                                      | cocaina                                                 |
|                                      | crack                                                   |
|                                      | ecstasy e analoghi                                      |
|                                      | eroina                                                  |
|                                      | inalanti                                                |
|                                      | metadone                                                |
|                                      | morfina                                                 |
| Quantità                             | Quantità                                                |
| Unità di misura                      | Unità di misura                                         |
| Sottocategoria: Titoli contraffatti  |                                                         |
| Descrizione Ente                     | Descrizione dell'Ente depositario                       |
| Filiale                              | Filiale dell'ente                                       |
| Indirizzo                            | Indirizzo                                               |
| Stato                                | Stato                                                   |
| Comune                               | Comune                                                  |
| Comune estero                        | Comune estero                                           |
| Numero Conto                         | Numero Conto dove sono depositati i titoli contraffatti |
| Tipo valuta                          | Tipo valuta                                             |
| Importo valuta                       | Importo valuta                                          |
| Controvalore in euro                 | Controvalore in euro                                    |

#### Animali

| Nome             | Descrizione                     |
|------------------|---------------------------------|
| Descrizione capo | Descrizione del tipo di animali |

| Nome        | Descrizione                                                |
|-------------|------------------------------------------------------------|
| Numero capi | Numero di capi                                             |
| Indirizzo   | Indirizzo                                                  |
| Stato       | Stato                                                      |
| Comune      | Comune                                                     |
| Come estero | Come estero                                                |
| Gravame     | Indicatore della presenza di gravami sul bene. Può valere: |
|             | si                                                         |
|             | no.                                                        |

# Tipologia: MOBILE REGISTRATO

| Categoria        | Sottocategoria      | Note |
|------------------|---------------------|------|
| Veicolo          | Aeromobile          |      |
|                  | Autobus             |      |
|                  | AutoCaravan, Camper |      |
|                  | Automezzo furgonato |      |
|                  | Automezzo pesante   |      |
|                  | Autovettura         |      |
|                  | Ciclomotore         |      |
|                  | Elicottero          |      |
|                  | Fuoristrada         |      |
|                  | Imbarcazione        |      |
|                  | Motofurgone         |      |
|                  | Motoveicolo         |      |
|                  | Natante             |      |
|                  | Nave                |      |
|                  | Quadriciclo         |      |
|                  | Rimorchio           |      |
|                  | Veicolo agricolo    |      |
|                  | Veicolo industriale |      |
|                  | Altro               |      |
| Beni immateriali | Marchio             |      |
|                  | Brevetto            |      |
|                  | Modello industriale |      |

Di seguito sono indicate le informazioni di dettaglio previste per le categorie negli scambi tra le Amministrazioni

#### Veicolo

| Nome                    | Descrizione                                 |
|-------------------------|---------------------------------------------|
| Numero di registrazione | Numero di registrazione Immatricolazione PR |
| Data registrazione      | Data registrazione immatricolazione         |
| Modello                 | Modello del veicolo                         |
| Codice Immatricolazione | Immatricolazione Pubblici Registri          |
| Targa                   | Targa del veicolo                           |

| Nome    | Descrizione                                                |
|---------|------------------------------------------------------------|
| Telaio  | Telaio del veicolo                                         |
| Colore  | Colore del veicolo                                         |
| Gravame | Indicatore della presenza di gravami sul bene. Può valere: |
|         | si                                                         |
|         | no.                                                        |

#### **Bene Immateriale**

| Nome                    | Descrizione                       |
|-------------------------|-----------------------------------|
| Numero di registrazione | Numero di registrazione c/o UIBM  |
| Data registrazione      | Data registrazione                |
| Data scadenza           | Data scadenza della registrazione |

| C https://192.168.1.225:9443/NdrWEB           | B/dettaglioBene.do - Windows Internet Explorer                                 |                                                                          | - 78             |
|-----------------------------------------------|--------------------------------------------------------------------------------|--------------------------------------------------------------------------|------------------|
| COO - Chttps://192.168.1.225.9443/h           | NdrWEB/dettaglioBene.do                                                        | 💌 😵 Errore certificato 🛛 😣 🐓 🗙 🛃 Google                                  | P -              |
| File Modifica Visualizza Preferiti Strumen    | nki ?                                                                          |                                                                          |                  |
| × 🔀 QuickStores 🔹                             | - Psearch 🖲 All C On eBay C On Amazon C On Shopping.com                        |                                                                          |                  |
| × Google                                      | 👻 🐫 Effettu                                                                    | a la ricerca 🔻 Altro »                                                   | Entra 🔌 🔹        |
| 🚖 Preferiti 🛛 🚖 🔁 Siti suggeriti 👻 🔊 HotM     | Mail gratuita 👩 Personalizzazione collegamenti 🙋 WindowsMedia 🙋 Ra             | accolta Web Silce •                                                      |                  |
| C https://192.168.1.225:9443/NdrWEB/dettaglic | ioBene.do                                                                      | 🚵 🔹 🖾 👘 🖬 Pagina + Sicurezza + Strument                                  | ti • 🔞 • "       |
| S.I.C.P.                                      | Sistema Informativo della Cognizione Penale - Modulo No                        | IR MINISTERO della Giustizia                                             | 8                |
| 🧑 номе                                        |                                                                                | r                                                                        | Logout           |
|                                               | Annotazione Di<br>Reato P2012/000005 Data Iscrizione<br>Annotazione 08/02/2012 |                                                                          |                  |
|                                               | 10025000000107 - Azienda Roma<br>(Attivo)                                      | P2012/000005 -> sblocc<br>(Attics)                                       | a fascicolo      |
| 🔑 Selezione Ann. Prel. 🛛 📔                    | OGGETTO-COSE SEQUESTRATE                                                       | Q.G.FILLECITI AMMINISTRATIVI SOGGETTI INTERESSATI                        |                  |
| 🔄 Ann. Preliminare 🍳                          | Bene                                                                           |                                                                          |                  |
| @ N.d.R. [1]                                  | Identificativo 1002500000107                                                   |                                                                          |                  |
| 🚇 Indagati/Imputati 🔹                         | Tipologia AZIENDA M                                                            |                                                                          |                  |
| 🛄 Q.G.F. 🔹                                    | Categoria ALTRO                                                                |                                                                          |                  |
| W Resp. Ammin.                                | Data Esecuzione Sequestro                                                      |                                                                          |                  |
| Illeciti Ammin.                               | Dati relativi all'Azienda                                                      |                                                                          |                  |
| Oggetti/Cose seq.                             | Ragione Sociale AZIENDA                                                        | Indirizzo                                                                |                  |
| Rif Anagrafici                                | Stato ITALIA V                                                                 |                                                                          |                  |
|                                               | ROMA                                                                           | Comune Estero                                                            |                  |
|                                               | Partita IVA                                                                    | Codice Fiscale                                                           |                  |
|                                               | Numero CCIAA                                                                   | Capitale Sociale                                                         |                  |
|                                               | Amministratore                                                                 | Rappresentante Sociale                                                   |                  |
|                                               | Numero Dipendenti                                                              |                                                                          |                  |
|                                               | Gravame                                                                        | liote                                                                    |                  |
|                                               |                                                                                |                                                                          |                  |
|                                               |                                                                                |                                                                          |                  |
| 0 0                                           |                                                                                |                                                                          |                  |
| Ufficio: CASA CIRCONDARIALE TRAPANI           |                                                                                |                                                                          |                  |
| Fonte: CIRCONDARIALE                          | saiva annula                                                                   | Operazione offettusta co                                                 |                  |
| Comune: TRAPANI                               |                                                                                | operatione encludia et                                                   | AT 50000330      |
|                                               |                                                                                |                                                                          |                  |
|                                               |                                                                                |                                                                          |                  |
|                                               |                                                                                |                                                                          |                  |
|                                               |                                                                                |                                                                          |                  |
| 1. Fine                                       |                                                                                | 🕑 Internet 🚱 🗸 🔍                                                         | 100% •           |
| 🚺 Start 🔰 🏉 🚱 🔽 😡 Inbo                        | ox - Micros 🧰 3 Esplora ris 🔻 🕅 2 Microsoft 👻 🧕 Ja                             | va EE - ena 🤌 https://192.1 🗳 UltraEdt-32 🔮 Pagina iniziale 🗤 🐝 🖉 IT 🔇 😡 | <b>3 5</b> 10.53 |
| TV <sup>4</sup>                               | Samuel 40 One due Case as                                                      | anostrato(nost immissions dati)                                          |                  |

Figura 49- Quadro Cose sequestrate(post immissione dati)

Dopo l'inserimento dei dati della Cosa sequestrata attraverso la digitazione del pulsante "INSERISCI", si presentano le seguenti variazioni:

nella parte bassa dello schermo a destra viene presentato un messaggio di colore verde "Operazione effettuata con successo", che rassicura l'operatore sul corretto esito dell'operazione

nella testata superiore della Cosa sequestrata viene mostrato l'identificativo del Bene sequestrato (nel caso dell'esempio riportato nella figura, l'identificativo è 11495000002967) e la descrizione in cui vengono inserite le informazioni principali relative alla classificazione di appartenenza

nella testata superiore della Cosa sequestrata vengono visualizzate le sezioni "QGF – Illeciti Amministrativi" e "Soggetti interessati" che consentono di inserire le relazioni della Cosa

sequestrata con le QGF – Illeciti Amministrativi oppure con i soggetti del procedimento, come descritto in seguito.

## Sezione "QGF – Illeciti Amministrativi"

Nella sezione "QGF – Illeciti Amministrativi" è possibile definire le associazioni tra la Cosa sequestrata e le QGF e gli Illeciti Amministrativi:

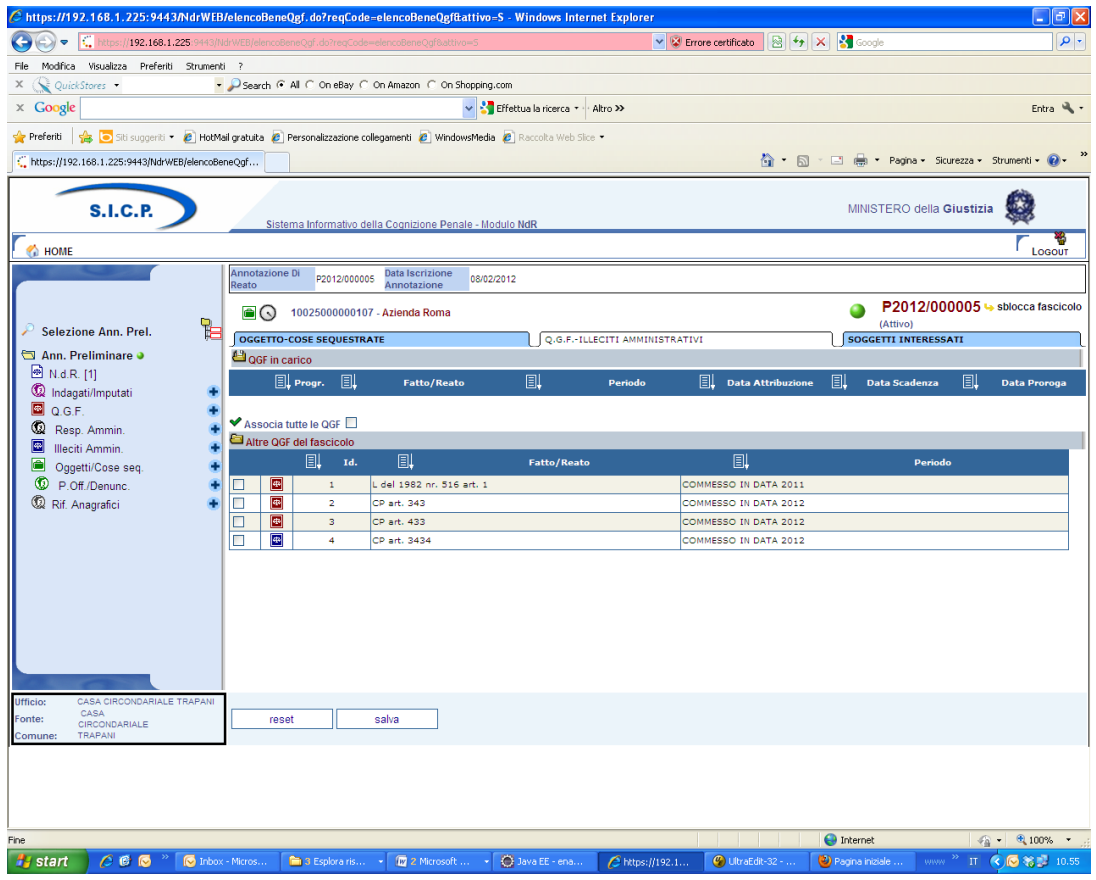

Figura 50– Quadro Oggetti/Cose Sequestrate - Sezione QGF - Illeciti Amministrativi

Elenco delle QGF/Illeciti Amministrativi collegati alla Cosa sequestrata chiamato "QGF in carico"

Elenco dei QGF/Illeciti Amministrativi presenti nel fascicolo e non collegati con la Cosa sequestrata chiamato "Altre QGF del fascicolo"

Gli elenchi sono ordinabili rispetto a tutti i campi tramite un click sull'icona della colonna per cui si desidera l'ordinamento.

Per associare una o più QGF o Illeciti Amministrativi è necessario selezionare gli elementi ai quali associare la Cosa sequestrata.

Selezionando il relativo check box Associa tutte le QGF , si valorizzano automaticamente tutte le QGF e tutti gli Illeciti Amministrativi presenti nell'elenco "Altre QGF del Fascicolo".

Con la digitazione sul tasto salva vengono registrate le relazioni impostate.

## Sezione "Soggetti interessati"

Nella sezione "Soggetti interessati" è possibile definire le associazioni tra la Cosa sequestrata ed i soggetti del procedimento e/o i terzi interessati.

| C https://192.168.1.225:9443/NdrWEE        | B/elencoBeneSoggetti.do?reqCode=elencoBe            | neSoggetti - Windows Internet Exp   | lorer                        |                        |                            |
|--------------------------------------------|-----------------------------------------------------|-------------------------------------|------------------------------|------------------------|----------------------------|
| COO - Chttps://192.168.1.225:9443/         | NdrWEB/elencoBene5oggetti.do?reqCode=elencoBene5    | oggetti                             | 💌 😵 Errore certificato 🛛 🗟 4 | 🕈 🗙 🛃 Google           | ρ.                         |
| File Modifica Visualizza Preferiti Strumen | nti ?                                               |                                     |                              |                        |                            |
| × 🕵 QuickStores 🔹                          | 🕶 🔑 Search 🌾 All 🤇 On eBay 🤇 On Amazon 🤇 C          | In Shopping.com                     |                              |                        |                            |
| × Google                                   |                                                     | 🚽 🚼 Effettua la ricerca 🔹 🖓 Altro ≫ |                              |                        | Entra 🔌 🕶                  |
| 👷 Preferiti 🛛 🙀 🔽 Siti suggeriti 👻 🛃 HotM  | 1ail gratuita 🙋 Personalizzazione collegamenti 🙋 Wi | ndowsMedia 🙋 Raccolta Web Slice 🝷   |                              |                        |                            |
| Line 1.225:9443/NdrWEB/elencoBe            | leneSog                                             |                                     | 🖄 •                          | 🔊 - 🖃 🌐 - Pagina - Sic | urezza 🕶 Strumenti 🕶 🕡 🕶 🎽 |
| S.I.C.P.                                   | Sistema Informativo della Cognizione P              | ienale - Modulo NdR                 |                              | MINISTERO della (      | Giustizia                  |
| 🔣 номе                                     |                                                     |                                     |                              |                        | Logout                     |
|                                            | Annotazione Di<br>P2012/000005 Data Iscrizion       | 08/02/2012                          |                              |                        |                            |
|                                            | 10025000000107 - Azienda Roma                       |                                     |                              | P2012/00<br>(Attino)   | 0005 😽 sblocca fascicolo   |
| 🔑 Selezione Ann. Prel. 👔                   | JOGGETTO-COSE SEQUESTRATE                           | Q.G.FILLECITI AMMINIS               |                              | OGGETTI INTERESSATI    |                            |
| Ann. Preliminare 🥥                         | Soggetti in carico                                  |                                     |                              |                        |                            |
| 🖾 N.d.R. [1]                               | Tipo Soggetto 🗐 Nor                                 | ninativo 🗐 Data Nascita 🗐           | 🖡 Luogo Nascita 🗐 📕 Stato M  | lasc. 🗐 Tipo interesse | 🗐 🗸 Quota interesse        |
| 🖾 Q.G.F. 🛛 📀                               |                                                     |                                     |                              |                        |                            |
| 😡 Resp. Ammin. 🔹                           | Altri Soggetti del fascicolo                        |                                     |                              |                        |                            |
| 🔲 Illeciti Ammin. 🔸                        | Tipo Soggetto                                       | E Nominativo                        | 🗐 🛛 Data Nascita             | Luogo Nascita          | 🗒 🚽 Stato Nasc.            |
| Oggetti/Cose seq.                          | Indagato/Imputato                                   | SDF ASDF                            |                              |                        |                            |
| P.Off./Denunc.                             | Persona offesa                                      | SOGGETTO OFFESIO                    |                              |                        |                            |
| 🐭 Rif. Anagrafici 💿                        | Riferimento anagratico                              | RIFERIMENTO ANAGRAFICO              |                              |                        |                            |
|                                            |                                                     |                                     |                              |                        |                            |
|                                            |                                                     |                                     |                              |                        |                            |
|                                            |                                                     |                                     |                              |                        |                            |
|                                            |                                                     |                                     |                              |                        |                            |
|                                            |                                                     |                                     |                              |                        |                            |
|                                            |                                                     |                                     |                              |                        |                            |
|                                            |                                                     |                                     |                              |                        |                            |
| 0.0                                        |                                                     |                                     |                              |                        |                            |
| Ufficio: CASA CIRCONDARIALE TRAPANI        |                                                     |                                     |                              |                        |                            |
| Fonte: CIRCONDARIALE                       | associa Agg. Pers. Fisica                           | Agg. Pers. Giuridica                |                              |                        |                            |
| Comune: TRAPANI                            |                                                     |                                     |                              |                        |                            |
|                                            |                                                     |                                     |                              |                        |                            |
|                                            |                                                     |                                     |                              |                        |                            |
|                                            |                                                     |                                     |                              |                        |                            |
| Fine                                       |                                                     |                                     |                              | 😜 Internet             | 🐴 • 🔍 100% • 💡             |
| 🛃 start 🛛 🤌 🕼 🤝 🔭 🚺 Inbox                  | xx - Micros 💼 3 Esplora ris 👻 🕼 2 Micros            | oft 🔹 🔘 Java EE - ena 💋             | nttps://192.1 🚱 UkraEdt-32   | Pagina iniziale 🗤      | 🐣 П 🔇 🕞 🏶 🛃 11.00          |

Figura 51- Quadro Oggetti/Cose Sequestrate - Sezione QGF - Illeciti Amministrativi

Sono presenti due elenchi:

Elenco dei soggetti collegati alla Cosa sequestrata chiamato "Soggetti in carico" Elenco dei soggetti presenti nel fascicolo chiamato "Altri Soggetti del Fascicolo"

Gli elenchi sono ordinabili rispetto a tutti i campi tramite un click sull'icona della colonna per cui si desidera l'ordinamento.

Per associare un soggetto è necessario selezionarlo nell'elenco "Altri Soggetti del Fascicolo"

e premere il pulsante associa, si apre la maschera per selezionare il tipo di interesse del soggetto sul bene e la quota di interesse.

| C https://192.168.1.225:9443/NdrWEB         | VelencoBeneSoggetti.do - Windows Inte           | rnet Explorer                 |                |                          |                      |                                    |
|---------------------------------------------|-------------------------------------------------|-------------------------------|----------------|--------------------------|----------------------|------------------------------------|
| C                                           | ldrWEB/elencoBeneSoggetti.do                    |                               | ~              | 😵 Errore certificato 🛛 🗟 | 🖅 🗙 🚼 Google         | P-                                 |
| File Modifica Visualizza Preferiti Strument | i ?                                             |                               |                |                          |                      |                                    |
| × 🙀 QuickStores 🔹                           | Psearch 📀 All C On eBay C On Amazon             | C On Shopping.com             |                |                          |                      |                                    |
| × Google                                    |                                                 | 🔽 🚼 Effettua la ricerca 🔹     | Altro ≫        |                          |                      | Entra 🔧 -                          |
| 🚖 Preferiti 🛛 🚖 🔁 Siti suggeriti 🔻 🔊 HotMa  | ail gratuita 🙋 Personalizzazione collegamenti 🧃 | WindowsMedia 🙋 Raccolta Web : | Slice •        |                          |                      |                                    |
| ttps://192.168.1.225:9443/NdrWEB/elencoBe   | meSog                                           |                               |                | 👌 •                      | 🔝 🗉 🖶 🔹 Pagina       | • Sicurezza • Strumenti • 🕢 • "    |
| S.I.C.P.                                    | Sistema Informativo della Cognizio              | ne Penale - Modulo NdR        |                |                          | MINISTERO (          | iella Giustizia 🙀                  |
| Mome                                        | Annotazione Di Data Jeor                        | tione                         |                |                          |                      | Logout                             |
|                                             | Reato P2012/000005 Annotazi                     | 08/02/2012                    |                |                          |                      |                                    |
|                                             | 10025000000107 - Azienda Rom                    | a                             |                |                          | P201<br>(Attivo)     | 2/000005 ५ sblocca fascicolo       |
| Selezione Ann. Prel.                        | OGGETTO-COSE SEQUESTRATE                        | Q.G.FILLECITI                 | AMMINISTRATIVI | J                        | SOGGETTI INTERESSATI | l                                  |
| Ann. Preliminare 🧉                          | Soggetto                                        | _                             | Naminativa     |                          |                      |                                    |
| M. N.d.R. [1]                               | Data Nascita                                    |                               | Nominativo     | SDF ASDF                 | Stato Nasc.          |                                    |
| Indagati/Imputati                           |                                                 |                               | cuogo nascita  |                          | stato nase.          |                                    |
| C.G.F.                                      | Quota interesse 100 . 00                        |                               |                |                          |                      |                                    |
| Illeciti Ammin                              | 1                                               |                               |                |                          |                      |                                    |
|                                             |                                                 |                               |                |                          |                      |                                    |
| R Off /Depunc                               |                                                 |                               |                |                          |                      |                                    |
| Rif Anagrafici                              |                                                 |                               |                |                          |                      |                                    |
|                                             |                                                 |                               |                |                          |                      |                                    |
|                                             |                                                 |                               |                |                          |                      |                                    |
|                                             |                                                 |                               |                |                          |                      |                                    |
|                                             |                                                 |                               |                |                          |                      |                                    |
|                                             |                                                 |                               |                |                          |                      |                                    |
|                                             |                                                 |                               |                |                          |                      |                                    |
|                                             |                                                 |                               |                |                          |                      |                                    |
|                                             |                                                 |                               |                |                          |                      |                                    |
|                                             |                                                 |                               |                |                          |                      |                                    |
|                                             |                                                 |                               |                |                          |                      |                                    |
| Ufficio: CASA CIRCONDARIALE TRAPANI<br>CASA | salva indietro                                  |                               |                |                          |                      |                                    |
| CIRCONDARIALE                               |                                                 |                               |                |                          | C                    | perazione effettuata con successo  |
|                                             |                                                 |                               |                |                          |                      |                                    |
|                                             |                                                 |                               |                |                          |                      |                                    |
|                                             |                                                 |                               |                |                          |                      |                                    |
|                                             |                                                 |                               |                |                          |                      |                                    |
| Fine                                        |                                                 |                               |                |                          | 😜 Internet           | <i>4</i> <sub>2</sub> − € 100% − . |
| 🛃 start 🛛 🤌 🕲 😡 👋 🕞 Inbox                   | - Micros 💼 3 Esplora ris 🔹 🕼 2 M                | crosoft 🔹 🛞 Java EE - ena     | . 6 https://19 | 2.1 🚱 UltraEdit-32       | . 🕲 Pagina iniziale  | VANN * IT 🔇 💽 🏶 📕 11.01            |

Figura 52- Quadro Oggetti/Cose Sequestrate - Sezione Soggetti Interessati (ante immissione dati)

Premendo il tasto salva viene registrata la relazione impostata.

Nel caso in cui il soggetto interessato sia un indagato/imputato del procedimento, è possibile collegare al bene, con la stessa operazione, le QGF associate all'indagato/imputato selezionato.

All'utente viene chiesto se vuole procedere anche all'associazione delle QGF:

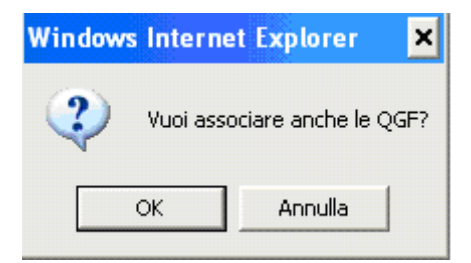

Premendo il pulsante OK, vengono registrate anche le relazioni del bene con le QGF dell'indagato/imputato associato.

Oltre ad associare un bene con un soggetto del procedimento, è possibile introdurre nuovi soggetti (persone fisiche o giuridiche) "TERZI INTERESSATI" che, pur non avendo relazioni con il procedimento, possono esercitare un diritto sulla Cosa sequestrata.

In questo caso, premendo i pulsanti Agg. Pers. Fisica oppure Agg. Pers. Giuridica è possibile inserire i dati anagrafici del soggetto terzo interessato, il tipo di interesse sul bene, la quota di interesse e le informazioni relative ai differenti tipi di Recapito del soggetto "Terzo Interessato".

## Modifica

Dopo aver selezionato:

La voce "Oggetti/Cose seq." dal menù laterale,

ed aver selezionato il collegamento "Cose in sequestro" visibile nella lista a tendina con le possibile scelte,

si apre la maschera contenente la lista delle Cose sequestrate associate al fascicolo. In tale lista sono presenti le seguenti colonne:

Prima colonna, contiene lo stato caratterizzato dalle seguenti descrittive icone:

🖻 attivo,

8 elemento annullato a seguito dell'utilizzo del bottone di annullamento,

l'icona "cestino" (W) per l'annullamento dell'elemento selezionato

l'icona di ripristino (<sup>SS</sup>) per la riattivazione dell'elemento annullato.

Identificativo, è l'identificativo unico della Cosa sequestrata;

Bene, è la descrizione della Cosa sequestrata;

**Stato Bene**, contiene l'informazione relativa allo Stato Giuridico della Cosa sequestrata, ossia un valore strettamente collegato alla presenza di una misura reale o di un provvedimento che abbia disposto la definitiva del bene;

Norma, indica il tipo di misura reale associata alla Cosa sequestrata;

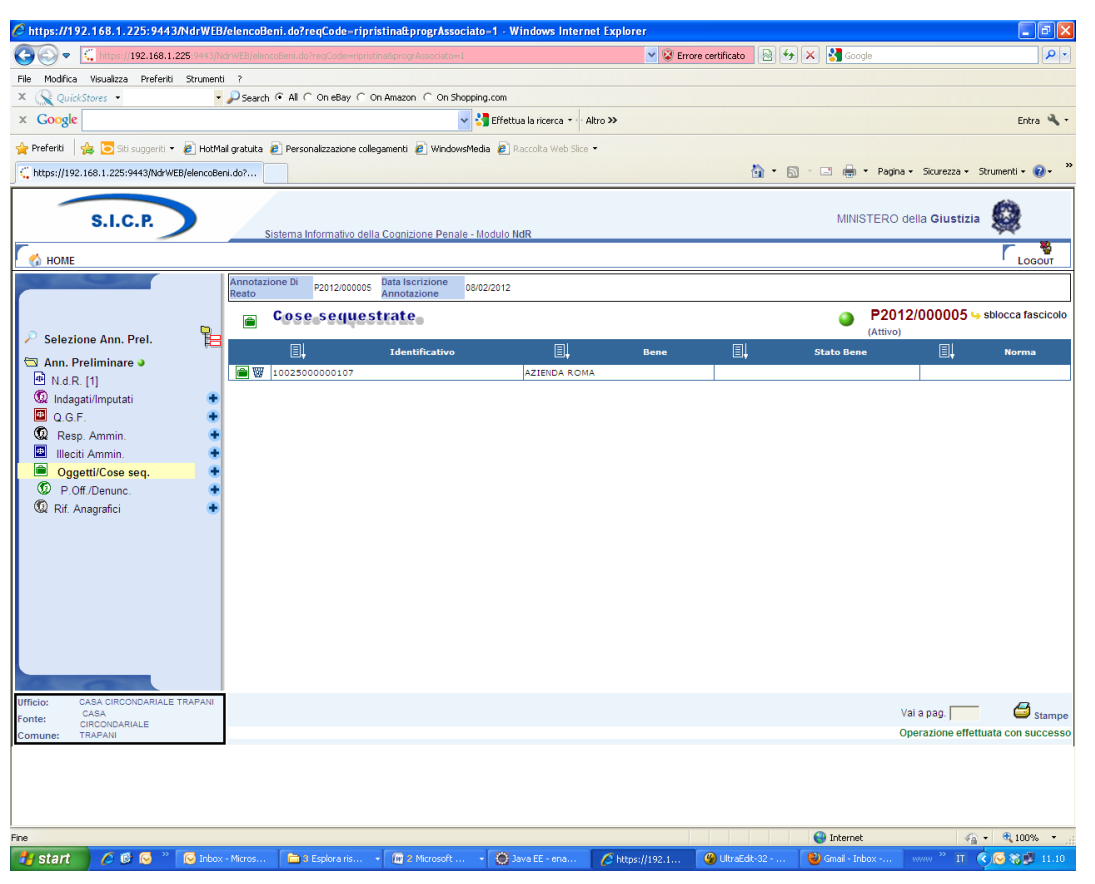

Figura 53 - Quadro Oggetti/Cose Sequestrate - Elenco Cose sequestrate

Per modificare i dati di una Cosa sequestrata, selezionarla con un click dalla lista di **Errore.** L'origine riferimento non è stata trovata. sulla rispettiva icona o sul dato nella colonna "Identificativo" o "Bene". Dopo aver modificato i dati nella sezione desiderata, occorre premere il pulsante "salva" per rendere effettive le modifiche sul fascicolo. Le informazioni e i controlli sui campi sono le stesse della fase di inserimento. La modifica delle informazioni di una Cosa sequestrata non è ammessa qualora questa risulti annullata. In questo caso è ammessa la sola visualizzazione delle informazioni.

#### Annullamento

L'annullamento di una Cosa sequestrata può essere effettuato in due modi:

Con la digitazione del tasto "annulla" all'interno della maschera di dettaglio della Cosa sequestrata

Selezionando l'icona cestino presente:

a fianco di ogni elemento annullabile nella lista delle Cose sequestrate, qualora si intenda annullare l'intera Cosa sequestrata,

a fianco di ogni QGF/Illecito Amministrativo, qualora si intenda annullare l'associazione tra una QGF/Illecito Amministrativo e la Cosa sequestrata

a fianco di ogni Soggetto in carico associato alla Cosa sequestrata, qualora si intenda annullare l'associazione tra un Soggetto Interessato e la Cosa sequestrata

L'operazione di annullamento, prevede che l'utente confermi l'azione attraverso lo specifico messaggio di richiesta.

## **Ripristino (post annullamento)**

Il ripristino post annullamento di una Cosa in sequestro è possibile attraverso l'apposito pulsante posto in prossimità di ogni elemento annullato, che rimuove gli effetti dell'annullamento.

E inoltre possibile ripristinare un intera Cosa in sequestro tramite il pulsante "ripristina" presente nella maschera di dettaglio di una Cosa sequestrata annullata:

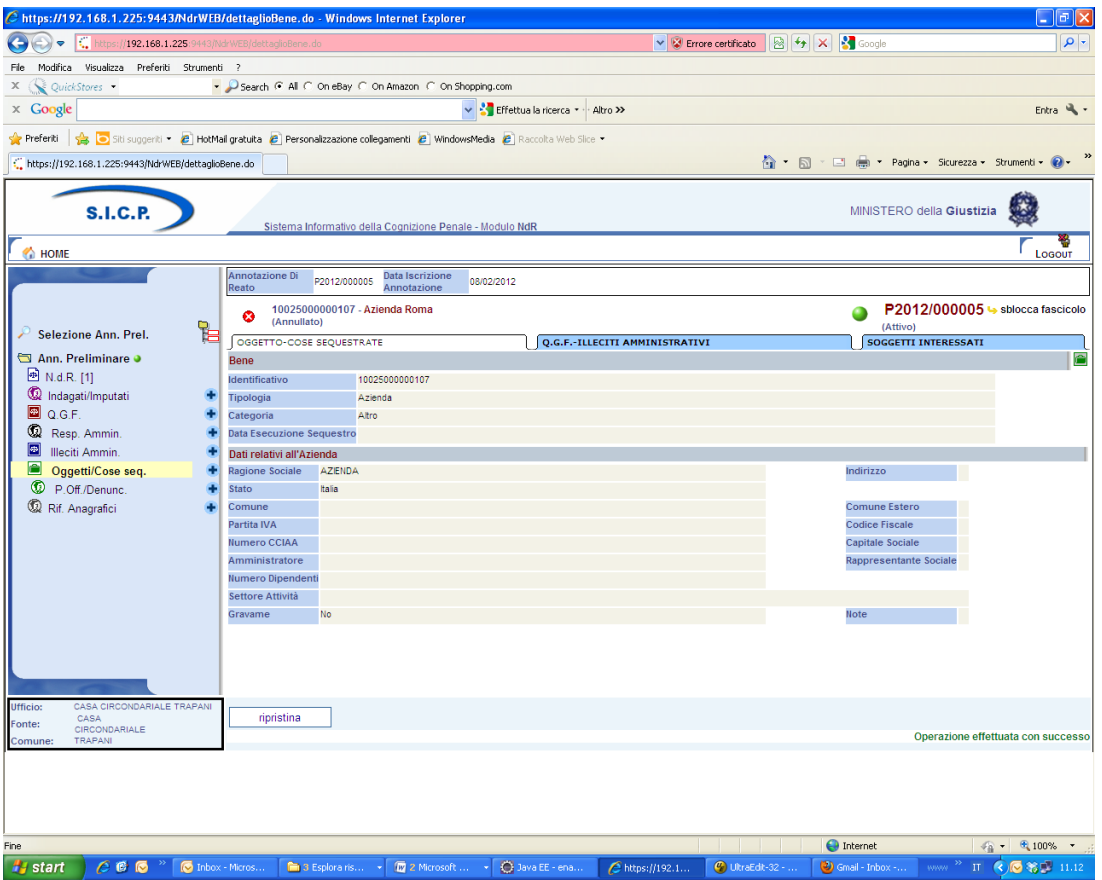

Figura 54 – Quadro Oggetti/Cose Sequestrate - Ripristino Cosa Sequestrata annullata

In modo del tutto analogo, attraverso l'apposita icona di ripristino (vedi **Errore. L'origine** riferimento non è stata trovata.) è possibile ripristinare anche:

il collegamento tra una QGF/Illecito Amministrativo e una Cosa Sequestrata precedentemente annullato

il collegamento tra un Soggetto Interessato e una Cosa Sequestrata precedentemente annullato Il ripristino, al pari dell'annullamento, richiede che l'utente confermi l'operazione rispondendo ad un messaggio proposto dal programma.

# 5.7) Quadro Persona Offesa

#### Inserimento Soggetto Fisico

Dopo aver premuto:

- il tasto 💌 a fianco della dicitura "Persone Offese" dal menù laterale e aver scelto la voce "Soggetto Fisico"
- il collegamento "Soggetto Fisico" dopo aver selezionato "Crea Nuova" dalla voce "Persona Offesa" dal menù ad albero,

si accede al pannello per l'inserimento di una nuova Persona Offesa - Soggetto Fisico:

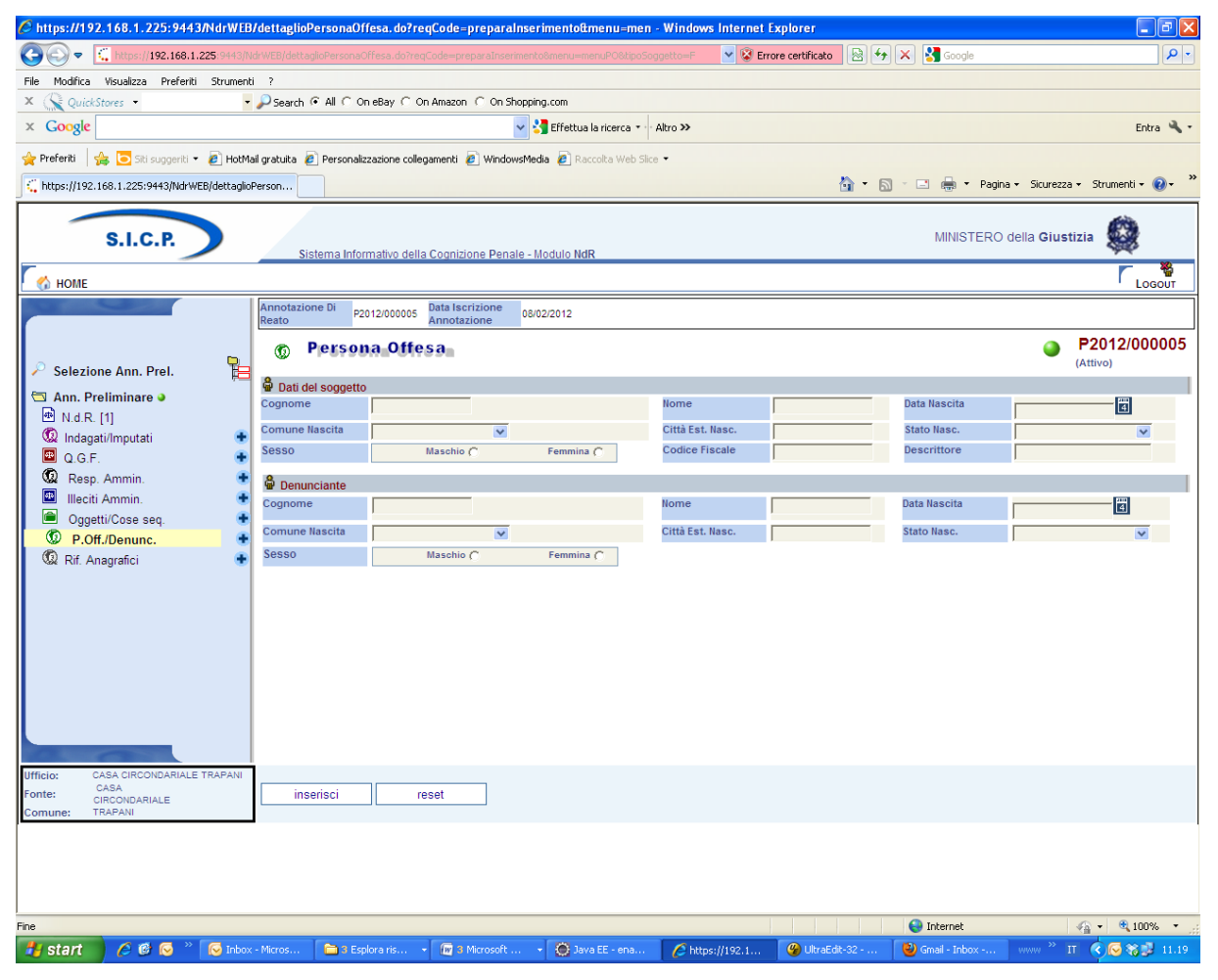

Figura 55 - Quadro Persona Offesa - Soggetto Fisico (ante immissione dati)

Le informazioni del quadro Persona Offesa – Soggetto Fisico sono le seguenti:

• Dati del soggetto

- **Cognome –** Obbligatorio Cognome della Persona Offesa
- o Nome Obbligatorio Nome della Persona Offesa
- o Data Nascita Data di nascita della Persona Offesa
- **Comune Nascita** Comune di nascita della Persona Offesa, selezionabile da una lista a discesa dalla tabella dei comuni d'Italia
- **Città Est. Nasc.** Città estera di nascita della Persona Offesa, alternativa al campo Comune di Nascita
- **Stato Nasc.** Selezionabile da una lista a discesa, se il Comune Nascita è valorizzato, lo Stato Nascita presenta Italia
- o Sesso Sesso della Persona Offesa
- **Codice Fiscale -** Facoltativo
- **Data/Ora Iscrizione** Obbligatorio, impostato automaticamente con la data di sistema.

#### • Dati del denunciante

- **Cognome** Obbligatorio Cognome della Persona Offesa
- o Nome Obbligatorio Nome della Persona Offesa
- o Data Nascita Data di nascita della Persona Offesa
- **Comune Nascita** Comune di nascita della Persona Offesa, selezionabile da una lista a discesa dalla tabella dei comuni d'Italia
- **Città Est. Nasc.** Città estera di nascita della Persona Offesa, alternativa al campo Comune di Nascita
- **Stato Nasc.** Selezionabile da una lista a discesa, se il Comune Nascita è valorizzato, lo Stato Nascita presenta Italia
- o Sesso Sesso della Persona Offesa

Dopo l'inserimento della Persona Offesa e dopo la digitazione del tasto "salva", si possono verificare le seguenti variazioni.

- nel menù laterale ad albero viene incrementato di uno il numero degli elementi delle Persone Offese
- nella parte bassa dello schermo a destra viene presentato il messaggio "**Operazione** effettuata con successo"
- nella testata superiore della Persona Offesa viene mostrato l'identificativo della Persona Offesa ed il cognome e nome.
- nella testata superiore della Persona Offesa vengono visualizzate le sezioni "Domicilio/Residenza", "QGF/Illeciti Amministrativi" e "Legali", che consentono di inserire le altre informazioni della Persona Offesa, come descritto di seguito.

| C https://192.168.1.225:9443/NdrWEB/           | /luoghiPersonaOffesa.d        | o?reqCode=visualizza&attivo=S -     | Windows Internet Explo     | rer                    |               |                                                                                                    |                  |
|------------------------------------------------|-------------------------------|-------------------------------------|----------------------------|------------------------|---------------|----------------------------------------------------------------------------------------------------|------------------|
| 🚱 💿 💌 🚺 https://192.168.1.225:9443/Nd          | frWEB/luoghiPersonaOffesa.c   | o?reqCode=visualizza&attivo=5       |                            | 🖌 😵 Errore certificato | 🖹 😽 🗙 🛃 😡     | ogle                                                                                                    | P •              |
| File Modifica Visualizza Preferiti Strumenti   | ?                             |                                     |                            |                        |               |                                                                                                    |                  |
| × 🕵 QuickStores 🔹                              | 🔎 Search 🕫 All 🤇 On eBi       | ay C On Amazon C On Shopping.com    |                            |                        |               |                                                                                                    |                  |
| × Google                                       |                               | 🔽 🔧 Effet                           | tua la ricerca 🔹 🖓 Altro ≫ |                        |               |                                                                                                    | Entra 🔌 🔹        |
| 🖕 Preferiti 🛛 🖕 🔁 Siti suggeriti 👻 🔊 HotMai    | il gratuita 🩋 Personalizzazio | one collegamenti 🙋 WindowsMedia 🙋   | Raccolta Web Slice 🝷       |                        |               |                                                                                                    |                  |
| C https://192.168.1.225:9443/NdrWEB/luoghiPers | sonaO                         |                                     |                            | •                      | 🗄 • 🖻 · 🖻 🖶   | ▼ Pagina ▼ Sicurezza ▼ Str                                                                                                    | umenti + 🔞 + 👋   |
| S.I.C.P.                                       | Sistema Informat              | vo della Cognizione Penale - Modulo | NdR                        |                        | MIN           | ISTERO della <b>Giustizia</b>                                                                                                    |                  |
|                                                | Annotazione Di P2012/         | Data Iscrizione 08/02/2012          |                            |                        |               |                                                                                                    | 200001           |
|                                                | (C) Q - Persona               | Offesa                              |                            |                        | •             | P2012/000005 😽 s                                                                                                    | blocca fascicolo |
| 🔎 Selezione Ann. Prel. 🛛 📔                     | PERSONA OFFESA                |                                     | DOMIC./RESID.              |                        | Q.G.FIII.A    | (Attivo)<br>mm.                                                                                                    |                  |
| 🔄 Ann. Preliminare 🧕                           | Residenza                     |                                     | -                          |                        |               |                                                                                                    |                  |
| 🕾 N.d.R. [1]                                   | Tipo Strada                   | ×                                   | Nome Strada                |                        | Num. Civ.     |                                                                                                    |                  |
| 🐨 ndagati/imputati 🍨                           | Comune                        | V                                   | Frazione                   |                        | Città Estera  |                                                                                                    |                  |
| Q.G.F.      Dece Ammin                         | Stato                         | V                                   | Residenza presso           |                        |               |                                                                                                    |                  |
| Illeciti Ammin.                                |                               |                                     |                            |                        |               |                                                                                                    |                  |
| 🔎 Oggetti/Cose seq. 🔹                          | Demisilia Flatta              |                                     |                            |                        |               |                                                                                                    |                  |
| D.Off./Denunc.                                 | Tipo Strada                   |                                     | Nome Strada                |                        | Num, Civ,     |                                                                                                    |                  |
| 🔞 Rif. Anagrafici 🔹 🔹                          | Comune                        | ~                                   | Frazione                   |                        | Città Estera  |                                                                                                    |                  |
|                                                | Stato                         | ×                                   | Eletto Presso              |                        | _             | ,                                                                                                    |                  |
|                                                | Domicilio di Fatto            |                                     |                            |                        |               |                                                                                                    |                  |
|                                                | Tipo Strada                   | ~                                   | Nome Strada                |                        | Num. Civ.     |                                                                                                    |                  |
|                                                | Comune                        | ~                                   | Frazione                   |                        | Città Estera  |                                                                                                    |                  |
|                                                | Stato                         |                                     | Dom.FattoPresso            |                        | Dom. di Fatto | come la Residenza                                                                                                    |                  |
|                                                |                               |                                     |                            |                        |               |                                                                                                    |                  |
|                                                |                               |                                     |                            |                        |               |                                                                                                    |                  |
|                                                |                               |                                     |                            |                        |               |                                                                                                    |                  |
| Fonte: CASA CIRCONDARIALE TRAPANI              | salva                         | reset                               |                            |                        |               |                                                                                                    |                  |
| CIRCONDARIALE<br>Comune: TRAPANI               |                               | 10001                               |                            |                        |               |                                                                                                    |                  |
|                                                |                               |                                     |                            |                        |               |                                                                                                    |                  |
|                                                |                               |                                     |                            |                        |               |                                                                                                    |                  |
|                                                |                               |                                     |                            |                        |               |                                                                                                    |                  |
|                                                |                               |                                     |                            |                        |               |                                                                                                    | 0                |
| Fine                                           | . I mark                      |                                     |                            |                        |               | et and a second second se | ₹100% •          |

Figura 56 – Quadro Persona Offesa - Soggetto Fisico - Sezione Domicilio/Residenza (ante immissione dati)

Dopo aver inserito i dati principali della Persona Offesa, è possibile inserire i dati riguardanti il Domicilio e la Residenza. Questa sezione contiene le seguenti sotto-sezioni:

- **Residenza**, che contiene i seguenti campi facoltativi:
  - **Tipo strada**: combo box selezionabile dall'utente contenente i tipi di strada presenti nella relativa anagrafica.
  - **Nome strada**: campo libero. Diventa obbligatorio se viene inserito il Tipo strada.
  - Numero Civico: campo libero.
  - **Comune**: combo box selezionabile dall'utente contenente i comuni presenti nella relativa anagrafica. Diventa obbligatorio se viene inserito il Nome Strada. Nella combo box viene proposto per primo il comune cui appartiene l'ufficio.
  - **Frazione**: campo libero.
  - Città estera: campo libero in alternativa al Comune.
  - **Stato**: combo box selezionabile dall'utente contenente gli stati presenti nella relativa anagrafica, campo obbligatorio se viene inserito il comune o la città estera.
  - Residenza presso: campo libero.
- **Domicilio Eletto**, che contiene i seguenti campi facoltativi:
  - **Tipo strada**: combo box selezionabile dall'utente contenente i tipi di strada presenti nella relativa anagrafica.
  - Nome strada: campo libero. Diventa obbligatorio se viene inserito il Tipo strada.
  - Numero Civico: campo libero.

- **Comune**: combo box selezionabile dall'utente contenente i comuni presenti nella relativa anagrafica. Diventa obbligatorio se viene inserito il Nome Strada. Nella combo box viene proposto per primo il comune cui appartiene l'ufficio.
- **Frazione**: campo libero.
- Città estera: campo libero in alternativa al Comune.
- **Stato**: combo box selezionabile dall'utente contenente gli stati presenti nella relativa anagrafica, campo obbligatorio se viene inserito il comune o la città estera.
- **Domicilio eletto presso**: campo libero.
- Domicilio di fatto, che contiene i seguenti campi facoltativi:
  - **Tipo strada**: combo box selezionabile dall'utente contenente i tipi di strada presenti nella relativa anagrafica.
  - **Nome strada**: campo libero. Diventa obbligatorio se viene inserito il Tipo strada.
  - Numero Civico: campo libero.
  - **Comune**: combo box selezionabile dall'utente contenente i comuni presenti nella relativa anagrafica. Diventa obbligatorio se viene inserito il Nome Strada. Nella combo box viene proposto per primo il comune cui appartiene l'ufficio.
  - **Frazione**: campo libero.
  - Città estera: campo libero in alternativa al Comune.
  - **Stato**: combo box selezionabile dall'utente contenente gli stati presenti nella relativa anagrafica, campo obbligatorio se viene inserito il comune o la città estera.
  - **Domicilio di fatto presso**: campo libero.
  - **Dom. di fatto come la residenza**: check box

#### Inserimento Soggetto Giuridico

Dopo aver premuto:

- l'icona: •, posta a fianco della dicitura "Persone Offese" dal menù laterale e aver scelto la voce "Soggetto Giuridico":
- •

| Oggetti/Cose seq. [4] |                        |
|-----------------------|------------------------|
| Persone Offese [2]    | 🗧 🕨 Soggetto Fisico    |
| 😡 Rif. Anagrafici [0] | 🗧 🕨 Soggetto Giuridico |
| n Parti Civili (01    | 4                      |

Figura 57 – Scelta di persona offesa

• il collegamento "Soggetto Giuridico" dopo aver selezionato "Crea Nuova" dalla voce "Persona Offesa" dal menù ad albero,

si accede al pannello per l'inserimento di una nuova Persona Offesa – Soggetto Giuridico:

| C https://192.168.1.225:9443/NdrWEB            | /dettaglioPersonaOff               | esa.do?reqCode=preparaInse      | rimento&menu=men        | - Windows Interne | et Explorer              |                     | <b>- - X</b>                     |  |
|------------------------------------------------|------------------------------------|---------------------------------|-------------------------|-------------------|--------------------------|---------------------|----------------------------------|--|
| C C + ttps://192.168.1.225:9443/W              |                                    |                                 |                         | ggetto=G 🛛 💌 😵    | Errore certificato 🛛 🗟 🛃 | 🕨 🔀 Google          | - ٩                              |  |
| File Modifica Visualizza Preferiti Strumenti   | i ?                                |                                 |                         |                   |                          |                     |                                  |  |
| × 🚫 QuickStores 👻                              | 🔎 Search 📀 All 🤇 On                | eBay C On Amazon C On Shoppi    | ng.com                  |                   |                          |                     |                                  |  |
| × Google                                       |                                    | ~ :                             | Effettua la ricerca 🔹   | Altro ≫           |                          |                     | Entra 🔌 🕶                        |  |
| 🚖 Preferiti 🛛 🚖 😇 Siti suggeriti 👻 🔊 HotMa     | ail gratuita 🙋 Personalizz         | azione collegamenti 🧧 WindowsMe | dia 🧧 Raccolta Web Slic | e •               |                          |                     |                                  |  |
| C https://192.168.1.225:9443/NdrWEB/dettagliof | Person                             |                                 |                         |                   | 🟠 • 🛙                    | 📓 - 🖃 🖶 - Pagina -  | Sicurezza + Strumenti + 🔞 + 🂙    |  |
| S.I.C.P.                                       | S.I.C.P. MINISTERO della Giustizia |                                 |                         |                   |                          |                     |                                  |  |
| 🔣 номе                                         |                                    |                                 |                         |                   |                          |                     | Logout                           |  |
|                                                | Annotazione Di<br>Reato            | 12/000005 Data Iscrizione 08/   | 02/2012                 |                   |                          |                     |                                  |  |
| 🔎 Selezione Ann. Prel. 🗧                       | © Person                           | a Offesa                        |                         |                   |                          |                     | P2012/000005<br>(Attivo)         |  |
| 🔄 Ann. Preliminare 🤉                           | 🛱 Dati del soggetto g              | jiuridico                       |                         |                   |                          |                     |                                  |  |
| 🖻 N.d.R. [1]                                   | Società                            | *                               | Ragione sociale         |                   | *                        | Provincia           | ×                                |  |
| 🔯 Indagati/Imputati 🔹                          | Partita I.V.A.                     |                                 | Data/Ora Iscr.          | 09/02/2012 11:    | 23                       |                     |                                  |  |
| 🖾 Q.G.F. 🔹                                     | Rappresentante                     |                                 |                         |                   |                          |                     |                                  |  |
| W Resp. Ammin.                                 | Cognome                            |                                 |                         | Nome              |                          | Data Nascita        |                                  |  |
| Illeciti Ammin.                                | Comune Nascita                     | ×                               |                         | Città Est. Nasc.  |                          | Stato Nasc.         | ~                                |  |
| © P.Off./Denunc.                               | Sesso                              | Maschio C                       | Femmina C               | Codice Fiscale    |                          | Tipo Rapporto       | ×                                |  |
| 🕲 Rif. Anagrafici 🔹 🔹                          | A                                  | <u>.</u>                        |                         | _                 |                          |                     |                                  |  |
|                                                | Denunciante                        |                                 |                         | Nome              |                          | Data Nascita        | 8                                |  |
|                                                |                                    |                                 |                         |                   |                          |                     |                                  |  |
|                                                | Comune Nascita                     | ×                               |                         | Citta Est. Nasc.  |                          | Stato Nasc.         | ×                                |  |
|                                                | 56880                              | Maschio (                       | Femmina (C              |                   |                          |                     |                                  |  |
|                                                |                                    |                                 |                         |                   |                          |                     |                                  |  |
|                                                |                                    |                                 |                         |                   |                          |                     |                                  |  |
|                                                |                                    |                                 |                         |                   |                          |                     |                                  |  |
|                                                |                                    |                                 |                         |                   |                          |                     |                                  |  |
| Ufficio: CASA CIRCONDARIALE TRAPANI            |                                    |                                 |                         |                   |                          |                     |                                  |  |
| Fonte: CASA<br>CIRCONDARIALE                   | inserisci                          | reset                           |                         |                   |                          |                     |                                  |  |
| Comune: TRAPANI                                |                                    |                                 |                         |                   |                          |                     |                                  |  |
|                                                |                                    |                                 |                         |                   |                          |                     |                                  |  |
|                                                |                                    |                                 |                         |                   |                          |                     |                                  |  |
|                                                |                                    |                                 |                         |                   |                          |                     |                                  |  |
| Fine                                           |                                    |                                 |                         |                   |                          | 😜 Internet          | 🖓 • 🔍 100% • 💡                   |  |
| 🛃 start 🔰 🖉 🚳 🕞 🐣 💽 Inbox                      | - Micros ն 🔁 3 Espl                | orairis 🔹 🕼 Z Microsoft         | 🔹 🛞 Java EE - ena       | 6 https://192.1   | 🚱 UltraEdit-32           | 🕲 Gmail - Inbox ( 🔹 | мм <sup>»</sup> IT 🔇 🔂 🎲 🗾 11.27 |  |

Figura 58 – Quadro Persona Offesa - Soggetto Giuridico (ante immissione dati)

Le informazioni del quadro Persona Offesa – Soggetto Giuridico sono le seguenti:

#### • Dati del Soggetto Giuridico

- Società Unico campo obbligatorio della maschera, denominazione della Società
- Ragione Sociale Ragione Sociale della Società, selezionabile da una lista a discesa
- **Provincia** Provincia dell'impresa
- Partita I.V.A.
- **Data/Ora Iscr.** Data e ora di iscrizione del Soggetto Giuridico nel Registro, impostata automaticamente con la data di sistema.
- Denunciante
  - Cognome Cognome del Denunciante
  - Nome Nome del Denunciante
  - Sesso Sesso del Denunciante
- Rappresentante
  - Cognome Cognome del Rappresentante
  - Nome Nome del Rappresentante
  - o Data Nascita Data di nascita del Rappresentante
  - **Comune Nascita** Comune di nascita del Rappresentante, selezionabile da una lista a discesa dalla tabella dei comuni d'Italia

- **Città Est. Nasc.** Città estera di nascita del Rappresentante, alternativa al campo Comune di Nascita
- **Stato Nasc.** Selezionabile da una lista a discesa, se il Comune Nascita è valorizzato, lo Stato Nascita presenta Italia
- o Sesso Sesso del Rappresentante
- Codice Fiscale Il codice fiscale del Rappresentante

Dopo l'inserimento della Persona Offesa attraverso il pulsante "salva", si rendono effettivi i seguenti cambiamenti

- nel menù laterale ad albero viene incrementato di uno il numero degli elementi delle Persone Offese
- nella parte bassa dello schermo a destra viene presentato il messaggio "**Operazione** effettuata con successo"
- nella testata superiore della Persona Offesa viene mostrato l'identificativo della Persona Offesa seguito dal nome e dalla ragione sociale della Società.

## Sezione Domicilio/Residenza

Nella testata superiore della Persona Offesa vengono visualizzate le sezioni "Domicilio/Residenza", "QGF/Illeciti Amministrativi" e "Legali", che consentono di inserire le altre informazioni della Persona Offesa, come descritto di seguito.

| C https://192.168.1.225:9443/NdrWE         | B/luoghiPersonaOff      | esa.do?reqCode=visualizza&attivo        | S - Windows Internet Explorer   |                                                                                  | - D 🛛                  |
|--------------------------------------------|-------------------------|-----------------------------------------|---------------------------------|----------------------------------------------------------------------------------|------------------------|
| 🚱 🕞 🗢 🎑 https://192.168.1.225/9443/        |                         |                                         | 🛩 😵 E                           | irrore certificato 🛛 😫 👉 🗙 🛃 Google                                              | • ٩                    |
| File Modifica Visualizza Preferiti Strume  | nti ?                   |                                         |                                 |                                                                                  |                        |
| X QuickStores •                            | 🔹 🔎 Search 🕫 All 🔿      | On eBay C On Amazon C On Shopping.      | com                             |                                                                                  |                        |
| × Google                                   |                         | v 🔧                                     | Effettua la ricerca 🔹 🖓 Altro ≫ |                                                                                  | Entra 🔌 🕶              |
| 👷 Preferiti 🛛 🙀 🔽 Siti suggeriti 🔹 🔊 Hoti  | Mail gratuita 🙋 Persona | alizzazione collegamenti 👩 WindowsMedia | 🔊 Raccolta Web Sice 💌           |                                                                                  |                        |
| C https://192.168.1.225:9443/NdrWEB/luoghP | ersona0                 |                                         |                                 | 🟠 🔹 🔝 🐇 🚍 🖶 👻 Pagina 👻 Sicure                                                    | :zza 🗸 Strumenti 🖌 🕢 👻 |
| -                                          | Sistema Inf             | ormativo della Cognizione Penale - Moc  | dulo NdR                        |                                                                                  |                        |
| 🛃 номе                                     |                         |                                         |                                 |                                                                                  | LOGOUT                 |
|                                            | Annotazione Di<br>Reato | 2012/000005 Data Iscrizione 08/02/2     | 012                             |                                                                                  |                        |
|                                            | 1 3 - Azi               | enda Offesa                             |                                 | P2012/00000                                                                      | 5 🛶 sblocca fascicolo  |
| 🔎 Selezione Ann. Prel. 🛛 🎁                 | PERSONA OFFES           | A                                       | DOMIC./RESID.                   | Q.G.FIll.Amm.                                                                    |                        |
| 🔄 Ann. Preliminare 🌢                       | al sada                 |                                         |                                 |                                                                                  |                        |
| 🖻 N.d.R. [1]                               | Tipo Strada             | × ×                                     | Nome Strada                     | Num. Civ.                                                                        |                        |
| 😡 Indagati/Imputati 🔹                      | Comune                  | ×                                       | Frazione                        | Città Estera                                                                     |                        |
| Q.G.F. •                                   | Stato                   | ×                                       |                                 |                                                                                  |                        |
| Wa Resp. Ammin.                            | Sede Legale             | , .                                     |                                 |                                                                                  |                        |
| Oggetti/Cose seg                           | Tipo Strada             | ×                                       | Nome Strada                     | Num. Civ.                                                                        |                        |
| P Off /Depunc                              | Comune                  | · · · · · · · · · · · · · · · · · · ·   | Frazione                        | Città Estera                                                                     | _                      |
| Rif. Anagrafici                            | Stato                   | ·                                       |                                 |                                                                                  |                        |
|                                            |                         |                                         |                                 |                                                                                  |                        |
|                                            | Residenza               |                                         |                                 |                                                                                  |                        |
|                                            | Tipo Strada             | ×                                       | Nome Strada                     | Num. Civ.                                                                        |                        |
|                                            | Comune                  | ×                                       | Frazione                        | Citta Estera                                                                     |                        |
|                                            | Stato                   | ×                                       | Residenza presso                |                                                                                  |                        |
|                                            |                         |                                         |                                 |                                                                                  |                        |
|                                            | Domicilio Eletto        | )                                       |                                 |                                                                                  |                        |
|                                            | Tipo Strada             | <b>~</b>                                | Nome Strada                     | Num. Civ.                                                                        |                        |
| A COLOR                                    | Comune                  | <b>X</b>                                | Frazione                        | Città Estera                                                                     |                        |
|                                            | Stato                   | <b>v</b>                                | Eletto Presso                   |                                                                                  |                        |
|                                            | 🗟 Domicilio di Fat      | to                                      |                                 |                                                                                  |                        |
|                                            | Tipo Strada             | ×                                       | Nome Strada                     | Num. Civ.                                                                        |                        |
|                                            | Comune                  | <b>V</b>                                | Frazione                        | Città Estera                                                                     |                        |
|                                            | Stato                   | ×                                       | Dom.FattoPresso                 | Dom. di Fatto come la Residenza                                                  |                        |
| Ufficio: CASA CIRCONDARIALE TRAPANI        | 1                       |                                         |                                 |                                                                                  |                        |
| Fonte: CASA<br>CIRCONDARIALE               | salva                   | reset                                   |                                 |                                                                                  |                        |
| Comune: TRAPANI                            |                         |                                         |                                 |                                                                                  |                        |
| Fine                                       |                         |                                         |                                 | Internet                                                                         | √a • € 100% •          |
| start 6 6 🖸 💌 🔭 Inho                       | ax - Micros 🕞 3 E       | solora ris • 😡 2 Microsoft •            | Dava FF - ena C https://192.1   | UltraEdit-32      Grail - Inbox      VILVI     ********************************* | П С 🖓 🕅 11.31          |
| E: 50                                      | 0 1                     |                                         |                                 |                                                                                  |                        |

Figura 59 Quadro Persona Offesa - Soggetto Giuridico - Sezione Domicilio/Residenza

Dopo aver inserito i dati principali della Persona Offesa, è possibile inserire i dati riguardanti il Domicilio e la Residenza. Questa sezione contiene le seguenti sotto-sezioni:

- Sede, che contiene i seguenti campi facoltativi:
  - **Tipo strada**: combo box selezionabile dall'utente contenente i tipi di strada presenti nella relativa anagrafica.
  - **Nome strada**: campo libero. Diventa obbligatorio se viene inserito il Tipo strada.
  - Numero Civico: campo libero.
  - **Comune**: combo box selezionabile dall'utente contenente i comuni presenti nella relativa anagrafica. Diventa obbligatorio se viene inserito il Nome Strada. Nella combo box viene proposto per primo il comune cui appartiene l'ufficio.
  - **Frazione**: campo libero.
  - **Città estera**: campo libero in alternativa al Comune.
  - **Stato**: combo box selezionabile dall'utente contenente gli stati presenti nella relativa anagrafica, campo obbligatorio se viene inserito il comune o la città estera,
- Sede Legale, che contiene i seguenti campi facoltativi:
  - **Tipo strada**: combo box selezionabile dall'utente contenente i tipi di strada presenti nella relativa anagrafica.
  - **Nome strada**: campo libero. Diventa obbligatorio se viene inserito il Tipo strada.
  - Numero Civico: campo libero.
  - **Comune**: combo box selezionabile dall'utente contenente i comuni presenti nella relativa anagrafica. Diventa obbligatorio se viene inserito il Nome Strada. Nella combo box viene proposto per primo il comune cui appartiene l'ufficio.
  - **Frazione**: campo libero.
  - **Città estera**: campo libero in alternativa al Comune.
  - **Stato**: combo box selezionabile dall'utente contenente gli stati presenti nella relativa anagrafica, campo obbligatorio se viene inserito il comune o la città estera.
- **Residenza**, che contiene i seguenti campi facoltativi:
  - **Tipo strada**: combo box selezionabile dall'utente contenente i tipi di strada presenti nella relativa anagrafica.
  - **Nome strada**: campo libero. Diventa obbligatorio se viene inserito il Tipo strada.
  - Numero Civico: campo libero.
  - **Comune**: combo box selezionabile dall'utente contenente i comuni presenti nella relativa anagrafica. Diventa obbligatorio se viene inserito il Nome Strada. Nella combo box viene proposto per primo il comune cui appartiene l'ufficio.
  - **Frazione**: campo libero.
  - **Città estera**: campo libero in alternativa al Comune.
  - **Stato**: combo box selezionabile dall'utente contenente gli stati presenti nella relativa anagrafica, campo obbligatorio se viene inserito il comune o la città estera.
  - **Residenza presso**: campo libero.
- **Domicilio Eletto**, che contiene i seguenti campi facoltativi:

- **Tipo strada**: combo box selezionabile dall'utente contenente i tipi di strada presenti nella relativa anagrafica.
- **Nome strada**: campo libero. Diventa obbligatorio se viene inserito il Tipo strada.
- Numero Civico: campo libero.
- **Comune**: combo box selezionabile dall'utente contenente i comuni presenti nella relativa anagrafica. Diventa obbligatorio se viene inserito il Nome Strada. Nella combo box viene proposto per primo il comune cui appartiene l'ufficio.
- **Frazione**: campo libero.
- Città estera: campo libero in alternativa al Comune.
- **Stato**: combo box selezionabile dall'utente contenente gli stati presenti nella relativa anagrafica, campo obbligatorio se viene inserito il comune o la città estera.
- Eletto presso: campo libero.
- **Domicilio di fatto**, che contiene i seguenti campi facoltativi:
  - **Tipo strada**: combo box selezionabile dall'utente contenente i tipi di strada presenti nella relativa anagrafica.
  - **Nome strada**: campo libero. Diventa obbligatorio se viene inserito il Tipo strada.
  - Numero Civico: campo libero.
  - **Comune**: combo box selezionabile dall'utente contenente i comuni presenti nella relativa anagrafica. Diventa obbligatorio se viene inserito il Nome Strada. Nella combo box viene proposto per primo il comune cui appartiene l'ufficio.
  - **Frazione**: campo libero.
  - **Città estera**: campo libero in alternativa al Comune.
  - **Stato**: combo box selezionabile dall'utente contenente gli stati presenti nella relativa anagrafica, campo obbligatorio se viene inserito il comune o la città estera.
  - **Domicilio di fatto presso**: campo libero.
  - **Domicilio di fatto come la Residenza**: flag che, se selezionato, provoca la protezione di tutti i campi di questa sotto-sezione, copiando i valori inseriti nella sezione Residenza.

Premendo il pulsante "salva" vengono memorizzati i dati del Domicilio e della Residenza inseriti.

## Sezione Q.G.F – Illecito amministrativo

Oltre alle sezioni descritte nei paragrafi precedenti, è possibile inserire le informazioni sulle associazioni tra Persona Offesa e QGF/Illeciti Amministrativi e sui Legali della Persona Offesa. Le informazioni di questi quadri sono comuni sia al Soggetto Fisico che al Soggetto Giuridico.

| https://192.168.1.225:9443/NdrWEB/elencoPersonaOffesaQgf. | lo?reqCode=elencoAltraParte     | eQgf&COD_TIP - W         | /indows Internet E | xplorer               |                  |                 |           | - 7 🛛             |
|-----------------------------------------------------------|---------------------------------|--------------------------|--------------------|-----------------------|------------------|-----------------|-----------|-------------------|
| C                                                         |                                 |                          | Battivo=S 💌 😵 Em   | ore certificato 🛛 😒 🍫 | 🗙 🛃 Go           | ogle            |           | P -               |
| File Modifica Visualizza Preferiti Strumenti ?            |                                 |                          |                    |                       |                  |                 |           |                   |
| X QuickStores - Psearch @ All @ On eBay                   | C On Amazon C On Shopping.com   | n                        |                    |                       |                  |                 |           |                   |
| × Google                                                  | 🗸 🔧 Effi                        | ettua la ricerca 🔹 🕂 Alt | ro »               |                       |                  |                 |           | Entra 🔌 -         |
|                                                           |                                 | Describe Web Class       |                    |                       |                  |                 |           |                   |
|                                                           | collegamenti 🖉 windowsmedia 🍯   | Raccolla Web Silce       |                    | A . 0                 |                  | - Dealer Circ   |           | »                 |
| ttps://192.168.1.225:9443/NdrWEB/elencoPersona            |                                 |                          |                    | <b>M</b> . M          | . 🗆 🖷            | • Pagina • Sicu | rezza • : | crumenci • 🐨 •    |
| S.I.C.P. Sistema Informativo                              | della Cognizione Penale - Modul | o NdR                    |                    |                       | MIN              | ISTERO della G  | iustizia  |                   |
|                                                           | -                               |                          |                    |                       |                  |                 |           | <b>1</b>          |
| Appetazione Di                                            | Data logiziono                  |                          |                    |                       |                  |                 |           | LOGOUI            |
| Reato P2012/000                                           | Annotazione 08/02/201           | 2                        |                    |                       |                  |                 |           |                   |
| ( 3 - Azienda Off                                         | esa                             |                          |                    |                       | 9                | P2012/00        | 0005 😽    | sblocca fascicolo |
| Selezione Ann. Prel.                                      |                                 |                          |                    |                       | O F atll Ar      | (Attivo)        |           |                   |
| Ann. Preliminare                                          |                                 | J DOMIC./ KESID.         |                    |                       | 1047 - 1146<br>1 |                 |           | L                 |
| M.d.R. [1]                                                | Fatto/Reato                     | 周                        | Periodo            | Data Attribuzione     | E                | Data Scadenza   | E         | Data Proroga      |
| 😡 Indagati/Imputati                                       | ,                               |                          |                    | 2.                    |                  |                 |           |                   |
| Q.G.F.                                                    |                                 |                          |                    |                       |                  |                 |           |                   |
| Illeciti Ammin                                            |                                 |                          |                    |                       |                  |                 |           |                   |
| Oggetti/Cose seq.                                         |                                 | Fatto/Reato              |                    | E.                    |                  | Periodo         |           |                   |
| 🕐 P.Off./Denunc. 🔹 🗖 🔟 1                                  | L del 1982 nr. 516 art. 1       |                          | со                 | MMESSO IN DATA 2011   |                  |                 |           |                   |
| 🔞 Rif. Anagrafici 🔹 🗖 🔤 2                                 | CP art. 343                     |                          | col                | MMESSO IN DATA 2012   |                  |                 |           |                   |
| □ <mark>□ 3</mark>                                        | CP art. 433                     |                          | col                | MMESSO IN DATA 2012   |                  |                 |           |                   |
|                                                           | CP art. 3434                    |                          | COI                | MMESSO IN DATA 2012   |                  |                 |           |                   |
|                                                           |                                 |                          |                    |                       |                  |                 |           |                   |
|                                                           |                                 |                          |                    |                       |                  |                 |           |                   |
|                                                           |                                 |                          |                    |                       |                  |                 |           |                   |
|                                                           |                                 |                          |                    |                       |                  |                 |           |                   |
|                                                           |                                 |                          |                    |                       |                  |                 |           |                   |
|                                                           |                                 |                          |                    |                       |                  |                 |           |                   |
| Ufficio: CASA CIRCONDARIALE TRAPANI                       |                                 |                          |                    |                       |                  |                 |           |                   |
| Fonte: CIRCONDARIALE reset                                | salva                           |                          |                    |                       |                  |                 |           |                   |
| Comune: TRAPANI                                           |                                 |                          |                    |                       |                  |                 |           |                   |
|                                                           |                                 |                          |                    |                       |                  |                 |           |                   |
|                                                           |                                 |                          |                    |                       |                  |                 |           |                   |
|                                                           |                                 |                          |                    |                       |                  |                 |           |                   |
| Fine                                                      |                                 |                          |                    |                       | 😜 Intern         | et              |           | • 🖲 100% • .:     |
| 🛃 start 🖉 🧔 🔌 🐼 Inbox - Micros 🛅 3 Esplora ris.           | 🕼 2 Microsoft 🍯                 | Java EE - ena            | A https://192.1    | 🚱 UltraEdit-32        | 🕹 Gmail - 1      | nbox www        | » п (     | R 😪 🎲 11.32       |

Figura 60 – Quadro Persona Offesa - Sezione QGF/Illeciti Amministrativi (ante immissione dati)

Sono presenti due elenchi :

- Elenco delle QGF/Illeciti Amministrativi collegati alla Persona Offesa chiamato "QGF in carico"
- Elenco delle QGF/Illeciti Amministrativi presenti nel fascicolo e non collegati con la Persona Offesa chiamato "Altre QGF del fascicolo"

Gli elenchi sono ordinabili rispetto ai campi in prossimità dei quali compare l'icona di ordinamento.

Per associare una o più QGF o Illeciti Amministrativi è necessario selezionare gli elementi ai quali associare la Persona Offesa.

Selezionando il relativo check box Associa tutte le QGF , si valorizzano automaticamente tutte le QGF e tutti gli Illeciti Amministrativi presenti nell'elenco "Altre QGF del fascicolo". Con un click sul pulsante "salva" vengono registrate le relazioni impostate.

## Modifica

Dopo aver selezionato:

• "Persone Offese" dal menù laterale,

si apre la maschera contenente la lista delle Persone Offese presenti nel fascicolo.

In tale lista sono presenti le seguenti colonne:

- Prima colonna, contenente lo **stato**, che può essere:
  - o 🕨 attivo,
  - elemento annullato a seguito dell'utilizzo del bottone di annullamento,
  - o il pulsante "cestino" per l'annullamento dell'elemento selezionato,

- Progr., rappresenta il progressivo della Persona Offesa
- Nominativo
- Data di Nascita
- Luogo di Nascita
- Stato di Nascita
- Denunciante
- Data e ora di iscrizione della Persona Offesa nel fascicolo

| C https://192.168.1.225:9443/NdrWEB               | 3/elencoAltreParti.do?reqCode=          | annulla&PROGR_ALTP=1&COD                  | _TIPO_PAR - Windows Intern | et Explorer               |                       |                          |  |  |  |
|---------------------------------------------------|-----------------------------------------|-------------------------------------------|----------------------------|---------------------------|-----------------------|--------------------------|--|--|--|
| 🚱 💿 💌 🏹 https://192.168.1.225/9443/N              |                                         |                                           | RTE=OFF 🛛 😽 🗗              | rrore certificato 🛛 🗟 😽 🕨 | K Soogle              | P •                      |  |  |  |
| File Modifica Visualizza Preferiti Strument       | ti ?                                    |                                           |                            |                           |                       |                          |  |  |  |
| × 🕵 QuickStores -                                 | P Search  € All  C  On eBay  C  On      | Amazon C On Shopping.com                  |                            |                           |                       |                          |  |  |  |
| × Google                                          |                                         | 🖌 🚼 Effettua la                           | ricerca 🔹 Altro ≫          |                           |                       | Entra 🔧 🔹                |  |  |  |
| 🖕 Preferiti 🛛 🖕 🔁 Siti suggeriti 🔹 🔊 HotMa        | iai gratuita 🙋 Personalizzazione colleg | amenti 🙋 WindowsMedia 🙋 Racco             | Ita Web Silce 🝷            |                           |                       |                          |  |  |  |
| 🕻 https://192.166.1.22569H3/NdrWeB/elenceAtrePert |                                         |                                           |                            |                           |                       |                          |  |  |  |
| S.I.C.P.                                          | Sistema Informativo della               | Cognizione Penale - Modulo NdR            |                            |                           | MINISTERO della       | Giustizia                |  |  |  |
| 🚯 номе                                            |                                         |                                           |                            |                           |                       | Logout                   |  |  |  |
|                                                   | Annotazione Di<br>Reato P2012/000005    | Data Iscrizione 08/02/2012<br>Annotazione |                            |                           |                       |                          |  |  |  |
| Selezione Ann Prel                                | © 🕟 Persona Of                          | tesa                                      |                            |                           | P2012/00<br>(Attivo)  | 0005 ५ sblocca fascicolo |  |  |  |
|                                                   | E, E, Non                               | ninativo 🗐 Data Nasci                     | ta 📃 Luogo Nascita         | Stato Nasc.               | Denunciante           | Data/Ora Iscr.           |  |  |  |
| N.d.R. [1]                                        | 2 PERSONA                               | OFFESA                                    |                            |                           | null                  | 09/02/2012               |  |  |  |
| Ufficie: CASA CIRCONDARIALE TRAPANU               | ©₩ 3 AZIENDA                            | OFFESA                                    |                            |                           | null                  | 09/02/2012               |  |  |  |
| Fonte: CASA<br>Comune: TRAPANI                    |                                         |                                           |                            |                           | Vaia p                | ag. 🦰 Stampe             |  |  |  |
| Fine                                              | 1.0                                     |                                           |                            |                           | 😌 Internet            | 🖓 • 🔍 100% • 🚲           |  |  |  |
| 🚰 start 🔰 🖉 🔞 😽 🦉 Inbox                           | x - Micros 🔋 🛅 3 Esplora ris 👻          | 🕼 2 Microsoft 🔹 🥘 Java B                  | E - ena 🦉 https://192.1    | 🎱 UltraEdit-32 🔰          | 🕹 Gmail - Inbox 🛛 www | 🦈 IT 🔇 🔂 🍪 🗾 11.35       |  |  |  |

Figura 61 – Quadro Persona Offesa - Elenco Persone Offese

Per modificare i dati di una Persona Offesa, selezionarla con un doppio click sulla rispettiva icona o sul numero nella colonna "Progr." o "Nominativo". Di seguito si possono modificare i dati nella sezione desiderata e per rendere effettive le variazioni apportate selezionare il pulsante "salva". Le informazioni e i controlli sui campi sono le stesse della fase di inserimento. La modifica delle informazioni di una Persona Offesa non è ammessa qualora questa risulti annullata. In questo caso sarà ammessa la sola visualizzazione delle informazioni.

## Annullamento

L'annullamento di una Persona Offesa può essere effettuato in due modi:

- Selezionando il pulsante "Annulla" all'interno della maschera principale della Persona Offesa qualora si voglia annullare l'intera Persona Offesa
- Selezionando l'icona "cestino" presente in due punti:
  - a fianco di ogni elemento nella lista delle Persone Offese, qualora si intenda annullare l'intera Persona Offesa,

• a fianco di ogni QGF/Illecito Amministrativo qualora si intenda annullare l'associazione tra una QGF/Illecito Amministrativo e la Persona Offesa.

Prima dell'effettivo annullamento, l'applicazione presenta un messaggio di conferma dell'effettiva esecuzione dell'annullamento. Una volta data la conferma l'elemento viene annullato.

## Ripristino (post annullamento)

E' possibile ripristinare un'intera Persona Offesa tramite il pulsante di ripristino (etichetta "ripristina") presente nel pannello di una Persona Offesa annullata:

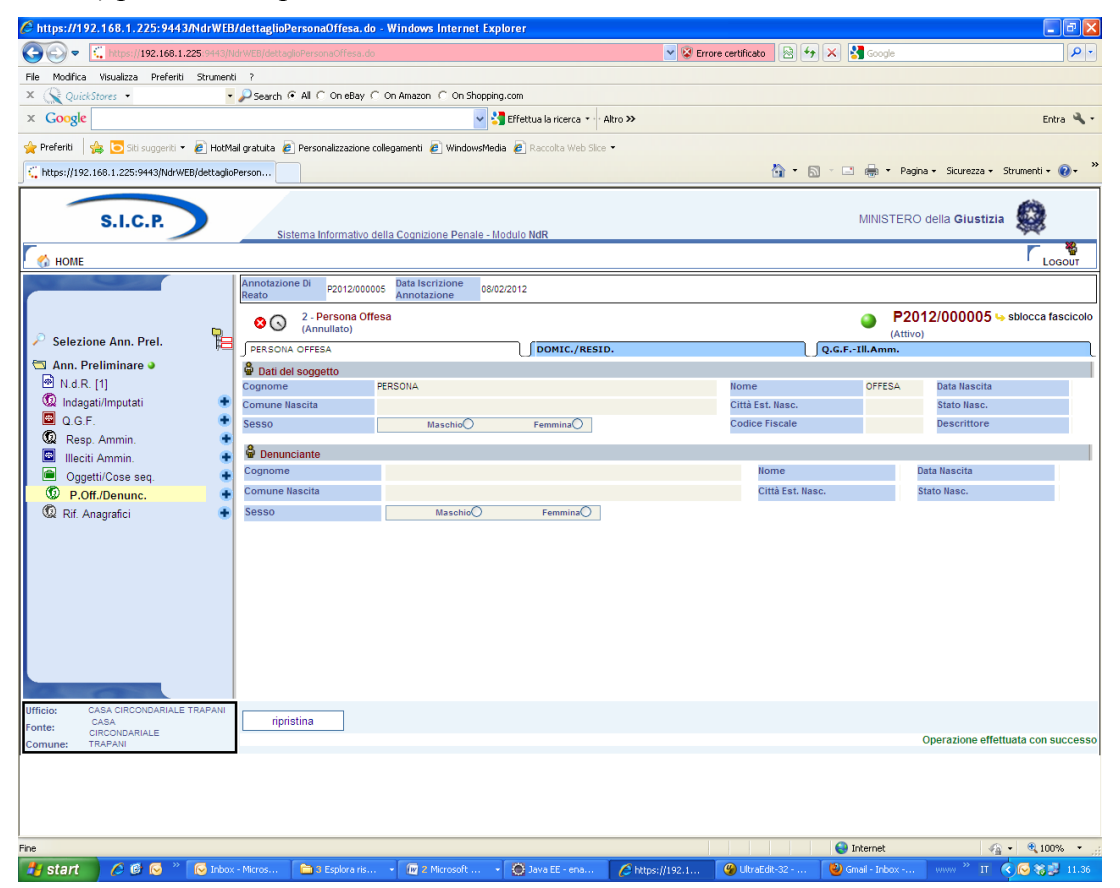

Figura 62 - Quadro Persona Offesa - Ripristino Persona Offesa annullata

L'operazione di ripristino è preceduta da un pannello di conferma.

# Riferimenti anagrafici

Il pannello riportato in **Errore. L'origine riferimento non è stata trovata.**, raccoglie informazioni utili per la registrazione del riferimento anagrafico ossia di un soggetto che pur non avendo un ruolo ancora ben definito nell'ambito di un procedimento appena iscritto, è meritevole di attenzione. I campi in questione sono:

- **Cognome** Obbligatorio -
- Nome Obbligatorio Nome della Persona Offesa
- Data Nascita Data di nascita della Persona Offesa
- Comune Nascita lista impostata
- Città Estera Nascita Città estera di nascita
- Stato Nascita Selezionabile da una lista
- Sesso check box impostata a maschio

- Codice fiscale campo libero
- **Descrittore** campo libero
- Generalità Verificate lista bottom down si/no
- Data Ora Iscrizione campo data

| C https://192.168.1.225:9443/NdrW         | EB/dettaglioRiferimento.do?reqCode=visualizza&PROGR_ALTP=1 - Windows Internet Explorer                                                                                                    |                                                  |
|-------------------------------------------|----------------------------------------------------------------------------------------------------|--------------------------------------------------|
| 🚱 🗢 🕻 https://192.168.1.225.9443          | /NdrWEB/dettaglioRiferimento.do?regCode=visualizza6PROGR_ALTP=1                                                                                                    | 🗟 😽 🗙 🛃 Google 🛛 🔎 🔹                             |
| File Modifica Visualizza Preferiti Strume | nki ?                                                                                                    |                                                  |
| × 🚫 QuickStores 👻                         | Search      All      On eBay      On Amazon      On Shopping.com                                                                                                    |                                                  |
| × Google                                  | Signal Strategy Signal Strategy Signal Strateg | Entra 🔌 🔹                                        |
| 🖕 Preferiti 🛛 🚖 🔁 Siti suggeriti 👻 🔊 Hot  | Mail gratuita 🙋 Personalizzazione collegamenti 🙋 WindowsMedia 🙋 Raccolta Web Silce 👻                                                                                                    |                                                  |
| ttps://192.168.1.225:9443/NdrWEB/dettag   | lioRiferim                                                                                                    | 💌 🗟 🗉 🖶 👻 Pagina 🗸 Sicurezza 🗸 Strumenti 🛛 🔞 🗸 🂙 |
| S.I.C.P.                                  | Sistema Informativo della Cognizione Penale - Modulo <b>IIdR</b>                                                                                                    | MINISTERO della Giustizia                        |
| 🔣 номе                                    |                                                                                                    | Logout                                           |
|                                           | Annotazione Di<br>Reato P2012/000005 Data Iscrizione<br>Annotazione 08/02/2012                                                                                                    |                                                  |
| Selezione Ann, Prel.                      | O      I - Riferimento Anagrafico     (Attivo)                                                                                                    | P2012/000005 here sblocca fascicolo<br>(Attivo)  |
| 🛱 Ann Preliminare a                       | Pati del soggetto                                                                                                    |                                                  |
| N.d.R. [1]                                | Cognome RIFERIMENTO Nome ANAGRAFICO                                                                                                    | Data Nascita                                     |
| 😡 Indagati/Imputati                       | Comune Nascita                                                                                                    | Stato Nasc.                                      |
| 🖾 Q.G.F.                                  | Sesso Maschio remmina C Codice Fiscale                                                                                                    | Descrittore                                      |
| 😡 Resp. Ammin.                            | *                                                                                                    |                                                  |
| 🖾 Illeciti Ammin.                         | •                                                                                                    |                                                  |
| Oggetti/Cose seq.                         |                                                                                                    |                                                  |
| P.Off./Denunc.                            |                                                                                                    |                                                  |
| Kir. Anagranci                            |                                                                                                    |                                                  |
|                                           |                                                                                                    |                                                  |
|                                           |                                                                                                    |                                                  |
|                                           |                                                                                                    |                                                  |
|                                           |                                                                                                    |                                                  |
|                                           |                                                                                                    |                                                  |
|                                           |                                                                                                    |                                                  |
|                                           |                                                                                                    |                                                  |
| A. (3)                                    |                                                                                                    |                                                  |
| Ufficio: CASA CIRCONDARIALE TRAPAN        |                                                                                                    |                                                  |
| Fonte: CIRCONDARIALE                      | salva riserva annulla                                                                                                    |                                                  |
| Somers Horean                             |                                                                                                    |                                                  |
|                                           |                                                                                                    |                                                  |
|                                           |                                                                                                    |                                                  |
|                                           |                                                                                                    |                                                  |
| Fine                                      |                                                                                                    | 😝 Internet 🦓 🔹 🔍 100% 💌 🚲                        |
| 🦺 start 🔰 🖉 🙆 📎 🔌 🔽                       | ox - Micros 📄 3 Esplora ris 🔹 🕢 2 Microsoft 🔹 🍥 Java EE - ena 🌈 https://192.1 🥝 UkraEdit-3                                                                                                    | 2 🙋 Gmail - Inbox 🛛 🕬 👋 🎞 🌾 🕞 🎲 🐉 11.36          |
| <b>T</b> (2)                              |                                                                                                    |                                                  |

Figura 63 – Riferimento anagrafico

# 6. Portale RegeWeb – Iscrizione nel RGNR di una annotazione preliminare proveniente dal portale NDR

Accedere al portale RegeWeb, digitando, in un browser, il seguente url:

https://portalendr.giustizia.it/Ndr/WEB/

Immettere le credenziali di accesso

Utente: UTENTE1 Password: PASSWORD

e fare clic su Inoltra richiesta

| https://10.3.201.84/RegeWEB/hom                               | ne.do - Windows Internet Explor          | er                          |                     |                               | _O×           |
|---------------------------------------------------------------|------------------------------------------|-----------------------------|---------------------|-------------------------------|---------------|
|                                                               | geWEB/home.do                            | 💌 😵 Errore                  | certificato 😽 🗙 Goo | ogle                          | <b>₽</b> •    |
| <u>File M</u> odifica <u>V</u> isualizza <u>P</u> referiti St | trum <u>e</u> nti <u>?</u>               |                             |                     |                               |               |
| 👷 🏟 🙋 https://10.3.201.84/RegeW                               | /EB/home.do                              |                             | 🙆 • 🔊 ·             | 👻 🖶 👻 🔂 Pagi <u>n</u> a 👻 🍥 : | 5trumenti 🗸 👋 |
| S.I.C.P.                                                      |                                          |                             | MINISTERO (         | della Giustizia 💭             | ×             |
| Ute                                                           | ente: UTENTE1                            |                             |                     |                               |               |
| Pa                                                            | ssword:                                  |                             |                     |                               |               |
|                                                               |                                          | T. 1100 · 1100 ·            |                     |                               |               |
|                                                               | Sede Ambito<br>AGLIARI PROCURA UNIFICATA | Про Опісіо Опісіо<br>РМ Р00 | ALL                 |                               |               |
| I                                                             | noltra richiesta                         |                             |                     |                               |               |
|                                                               |                                          |                             |                     |                               |               |
|                                                               |                                          |                             |                     |                               |               |
|                                                               |                                          |                             |                     |                               |               |
|                                                               |                                          |                             |                     |                               |               |
|                                                               |                                          |                             |                     |                               |               |
|                                                               |                                          |                             |                     |                               |               |
|                                                               |                                          |                             |                     |                               |               |
|                                                               |                                          |                             |                     |                               |               |
|                                                               |                                          |                             |                     |                               |               |
|                                                               |                                          |                             |                     |                               |               |
|                                                               |                                          |                             |                     |                               |               |
|                                                               |                                          |                             |                     |                               | _             |
| <br>Fine                                                      |                                          |                             | Intrar              | net locale                    | 100% •        |

Figura 64– Modulo ReGe Web – Login utente

Chttps://10.3.201.84/RegeWEB/home.do - Windows Internet Explorer \_ 🗆 × 🕞 🕞 🔻 🙋 https://10.3.201.84/RegeWEB/home.do 💌 😵 Errore certificato 🛛 😽 🗙 🛛 Google P -Eile Modifica ⊻isualizza Preferiti Strumenti 2 MINISTERO della Giustizia S.I.C.P. Sistema Informativo della Cognizione Penale - Modulo ReGe Web - Ambito Giudice Unico (Vers. 4. 🕜 Home COOUT Protocollazione fascicoli **I** Assegnazione Magistrati  $\succ$ Gestione Richieste Annotazioni Preliminari SistemaInformativo <u></u> <u>e</u> Apri Fascicolo P Nuova Iscrizione Archiviazione HILIMA HIR Delega Chiusura Riapertura indagini Import da REGE 2.2 Stampe Ministero della Giustizia Allarmi Funzioni di servizio P Log Utente: UTENTE1 Ver. 4.3.8 del 10/08/2009 Ufficio: 09200902103 - PM Intranet locale 100%

Fare clic su Annotazioni preliminari Urgenti.

Figura 65- Modulo ReGe Web

Fare clic sul pulsante ricerca

| Chttps:/       | Chttps://10.3.201.84/RegeWEB/ricercaFascicolo.do?reqCode=cercaFascicoli&tipoOpz=NRU&init=S&menuP - Windows Internet Explorer |                             |                      |                       |             |                      |                  |              |  |
|----------------|----------------------------------------------------------------------------------------------------|-----------------------------|----------------------|-----------------------|-------------|----------------------|------------------|--------------|--|
| $\Theta \odot$ | 🕒 🕞 🗸 🖡 https://10.3.201.84/RegeWEB/ricercaFascicolo.do?reqCode=cercaFascicol8tipoOpz=NRU: 🔽 😵 Errore certificato            |                             |                      |                       |             |                      |                  |              |  |
| Eile Moo       | Elle Modifica Yisualizza Preferiti Strumenti ?                                                                               |                             |                      |                       |             |                      |                  |              |  |
|                |                                                                                                    |                             |                      |                       |             |                      | la Ciuctizia     | É            |  |
|                | S.I.C.P.                                                                                                    | Sistem                      | na Informativo della | Cognizione Penale - M | lodulo ReGe | Web - Ambito Giudice | Unico (Vers. 4.3 |              |  |
| 🍼 но           | DME                                                                                                    | 🔣 Ric                       | ERCHE                |                       | 🛛 👪 Funzio  | NI DI SERVIZIO       |                  | COGOUT       |  |
|                |                                                                                                    | 😁 Annotazione               | Prelimina            | re urgente            |             |                      |                  |              |  |
|                | Protocollazione                                                                                                    | Numero Registro PM          |                      |                       |             | Anno Registro PM     |                  |              |  |
|                | fascicoli                                                                                                    | Cognome Indagato            |                      |                       |             | Nome Indagato        |                  |              |  |
| 🗛              | Assegnazione<br>Magistrati                                                                                                   | Dalla data Iscrizione       |                      | 4                     |             | Alla data Iscrizione |                  | 4            |  |
|                | Gestione Richieste                                                                                                    | Cognome/R. Soc. Pers. Of    | f.                   |                       |             | Nome Persona Offesa  |                  |              |  |
|                | Annotazioni                                                                                                    | Attivi                      | Si 🕞                 | No C                  |             | Provenienza          |                  | -            |  |
|                | Preliminari<br>Apri Esseicolo                                                                                                | Ordina per registro         | Decrescente (        | Crescente C           |             |                      |                  |              |  |
| 🗛              | Nuova Iscrizione                                                                                                    |                             |                      |                       |             |                      |                  |              |  |
| ្រុ            | Archiviazione                                                                                                    | Protocolla tutti le annota: | zioni elencate 🗖     |                       |             |                      |                  |              |  |
| l 🏯            | Delega                                                                                                    |                             |                      |                       |             |                      |                  |              |  |
| 2              | Chiusura                                                                                                    |                             |                      |                       |             |                      |                  |              |  |
| 6              | Riapertura indagini                                                                                                    |                             |                      |                       |             |                      |                  |              |  |
| 5              | Import da REGE 2.2                                                                                                    |                             |                      |                       |             |                      |                  |              |  |
|                | Stampe                                                                                                    |                             |                      |                       |             |                      |                  |              |  |
|                | Allarmi                                                                                                    |                             |                      |                       |             |                      |                  |              |  |
|                |                                                                                                    |                             |                      |                       |             |                      |                  |              |  |
| l Qur          | Log                                                                                                    |                             |                      |                       |             |                      |                  |              |  |
|                |                                                                                                    |                             |                      |                       |             |                      |                  |              |  |
| 1000           |                                                                                                    |                             |                      |                       |             |                      |                  |              |  |
| Utente: U      | TENTE1                                                                                                    | ricerca                     | reset                | nuova ann prel        | iscri       | vi iscrivi e         | archivia         | Vai a        |  |
| Ufficio: 09    | 200902103 - PM                                                                                                    |                             | 10301                | naova ann. prei.      |             |                      | aronivia         | pag. '       |  |
|                |                                                                                                    |                             |                      |                       |             |                      |                  | -            |  |
|                |                                                                                                    |                             |                      |                       |             | Number Intranel      | : locale         | 🔍 100% 🔻 //. |  |

Figura 66– Modulo ReGe Web – Annotazione Preliminare urgente

Selezionare la checkbox relativa alla Annotazione Preliminare da iscrivere.

| Cht 🖉    | Chttps://10.3.201.84/RegeWEB/ricercaFascicolo.do?reqCode=cercaFascicoli&tipoOpz=NRU&init=5 - Windows Internet Explorer |                                              |                               |             |                 |                   |           |          |                               |                                           |                     |           |   |
|----------|----------------------------------------------------------------------------------------------------|----------------------------------------------|-------------------------------|-------------|-----------------|-------------------|-----------|----------|-------------------------------|-------------------------------------------|---------------------|-----------|---|
| G        | Ð                                                                                                    | <ul> <li>Image: https://10.3.201.</li> </ul> | 34/RegeWEB/ricercaFascicolo.  | do?reqCod   | e=cercaFasci    | coli&tipoOpz=NRU; | 🕶 😵 E     | rrore ce | ertificato 😽 🗙                | Google                                    |                     | ۶         | • |
| Eile     | Mod                                                                                                    | ifica ⊻isualizza Preferi                     | i Strum <u>e</u> nti <u>?</u> |             |                 |                   |           |          |                               |                                           |                     |           |   |
|          |                                                                                                    | S.I.C.P.                                     | Siste                         | ma Inform   | nativo della (  | Cognizione Pena   | le - Modi | ulo Re(  | MINISTEI<br>Ge Web - Ambito G | RO della <b>Gius</b><br>iiudice Unico (Ve | tizia<br>ers. 4.3.8 | ł         |   |
|          | ) HO                                                                                                    | ME                                           | r 🔝 Ri                        | CERCHE      |                 |                   |           | 🐉 Fun    | ZIONI DI SERVIZIO             |                                           | 1                   | LOGOUT    | 1 |
|          |                                                                                                    |                                              | Annotazion                    | e Prel      | liminar         | e urgente         | •         |          |                               |                                           |                     |           |   |
|          | =                                                                                                    | Protocollazione                              | Numero Registro PM            |             |                 |                   |           |          | Anno Registro                 | PM                                        |                     |           |   |
|          | -                                                                                                    | fascicoli                                    | Cognome Indagato              |             |                 |                   |           |          | Nome Indagato                 |                                           |                     |           |   |
|          | ₹.                                                                                                    | Assegnazione<br>Magistrati                   | Dalla data Iscrizione         |             |                 | 4                 |           |          | Alla data Iscrizi             | one                                       |                     | 4         |   |
| <b>D</b> | $\checkmark$                                                                                                    | Gestione Richieste                           | Cognome/R. Soc. Pers. (       | Off.        |                 |                   |           |          | Nome Persona                  | Offesa                                    |                     |           |   |
| lε       | 1                                                                                                    | Annotazioni                                  | Attivi                        |             | <sup>Si</sup> 🕞 | Nº C              |           |          | Provenienza                   |                                           | •                   |           |   |
| Ø        | 3                                                                                                    | Apri Eascicolo                               | Ordina per registro           | Dec         | rescente 🕞      | Crescente         | 0         |          |                               |                                           |                     |           |   |
| 1        | 7                                                                                                    | Nuova Iscrizione                             | E Protocollo                  | 🗐 Tipo      | Prov.           | Protocollo        |           | Data     | Indagato/                     | Persona                                   | Data                | Stato     |   |
| ll à     | ก                                                                                                    | Archiviazione                                |                               | NDR         | Portale         | SD1               | 23/09/    | 2009     |                               | Unresa                                    | 23/09/2009          | <u> </u>  |   |
| 6        | 2                                                                                                    | Delega                                       |                               |             |                 |                   |           |          |                               |                                           |                     |           |   |
| 6        | ን                                                                                                    | Chiusura                                     | Protocolla tutti le annot     | azioni elei | icate I         |                   |           |          |                               |                                           |                     |           |   |
| l e      | <u> </u>                                                                                                    | Riapertura indagini                          |                               |             |                 |                   |           |          |                               |                                           |                     |           |   |
| 8        |                                                                                                    | Import da REGE 2.2                           |                               |             |                 |                   |           |          |                               |                                           |                     |           |   |
| ļ        | 2                                                                                                    | Stampe                                       |                               |             |                 |                   |           |          |                               |                                           |                     |           |   |
| 4        | <u>^</u>                                                                                                    | Allarmi                                      |                               |             |                 |                   |           |          |                               |                                           |                     |           |   |
|          | ₽<br>-0                                                                                                    | Funzioni di servizio                         |                               |             |                 |                   |           |          |                               |                                           |                     |           |   |
|          | 9                                                                                                    | Log                                          |                               |             |                 |                   |           |          |                               |                                           |                     |           |   |
|          |                                                                                                    |                                              |                               |             |                 |                   |           |          |                               |                                           |                     |           |   |
|          |                                                                                                    |                                              |                               |             |                 |                   |           |          |                               |                                           |                     |           |   |
|          |                                                                                                    | ENTER                                        |                               |             |                 |                   |           |          |                               |                                           | - v                 | ai a 👝    |   |
| Uffici   | e: 01<br>o: 092                                                                                                    | 200902103 - PM                               | ricerca                       | res         | et              | nuova ann. pr     | эі.       | R        | scrivi                        | scrivi e archivia                         | p                   | iag. I    |   |
| -        |                                                                                                    |                                              |                               |             |                 |                   |           |          |                               | Operazione                                | effettuata co       | n success | 0 |
|          |                                                                                                    |                                              |                               |             |                 |                   |           |          |                               | Intranet locale                           |                     | 100%      |   |

Figura 67– Modulo ReGe Web – Annotazione Preliminare urgente

Una finestra di conferma avvisa che le annotazioni preliminari selezionate verranno iscritte come nuove Notizie di Reato

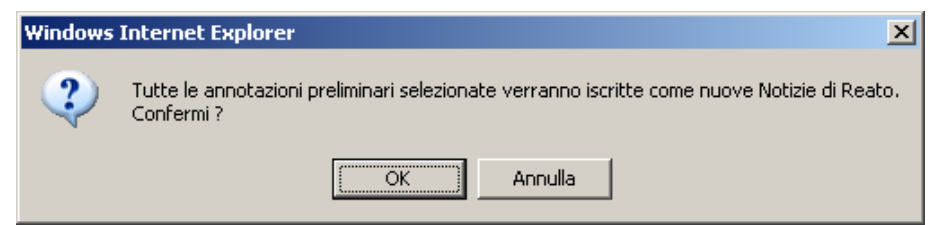

Figura 68- Modulo ReGe Web - Conferma iscrizione delle Notizie di Reato

Scegliere il tipo di registro di destinazione (nell'esempio Noti) Scegliere il magistrato a cui sarà assegnato il fascicolo

| 🖉 Dettaglio Magistrato - Windows Internet Explorer                                                             |                           |                             |   |           |                  |              |                            |          |   |         |           |               |           |           |        |          |   |
|----------------------------------------------------------------------------------------------------|---------------------------|-----------------------------|---|-----------|------------------|--------------|----------------------------|----------|---|---------|-----------|---------------|-----------|-----------|--------|----------|---|
| 🚱 🕤 👻 https://10.3.201.84/RegeWEB/ricercaFascicolo.do?reqCode=iscrivi 🔽 😨 Errore certificato 🚱 🗙 Google 🖉 🖓    |                           |                             |   |           |                  |              |                            |          |   |         |           |               |           |           |        |          |   |
| Ejle Modifica Visualizza Preferiti Strumenti Z                                                                 |                           |                             |   |           |                  |              |                            |          |   |         |           |               |           |           |        |          |   |
| S.I.C.P.<br>Sistema Informativo della Cognizione Penale - Modulo ReGe Web - Ambito Giudice Unico (Vers. 4.3.8) |                           |                             |   |           |                  |              |                            |          |   |         | <b></b>   |               |           |           |        |          |   |
| <b>6</b>                                                                                                    | HOM                       | IE                          |   |           |                  | RICERCHE     |                            |          |   | 👪 Funz  | IONI DI S | ERVIZIO       |           |           |        | 🗳 Logout |   |
|                                                                                                    |                           |                             | F | PM<br>Mag | gistrato         | GIP          | DIB<br>Iter                | Proced   |   | САР     |           | CAS<br>Data I | scriz. PN | 1         | PG     | i        |   |
|                                                                                                    | E F                       | Protocollazione<br>ascicoli |   | 2         | ] Iscrizio       | ne Ann.      | Prelin                     | ninari   |   |         |           |               |           |           |        |          |   |
| 5                                                                                                    |                           | Assegnazione<br>Nagistrati  |   | Тір       | o Registro Desti | nazione NOTI |                            | •        |   |         |           |               |           |           |        |          |   |
|                                                                                                    |                           | Gestione<br>Richieste       |   |           | E                |              | Mac                        | istrato  |   | E       | Ruolo     | Magistra      | to El     | Data      | EI     | Data     |   |
| 2                                                                                                    |                           | Annotazioni<br>Preliminari  |   |           |                  |              |                            |          |   |         |           |               | 🗆         | Delega    |        | Revoca   |   |
| L 6                                                                                                    | Apri Fascicolo Magistrato |                             |   |           |                  |              |                            |          |   |         |           |               |           |           |        |          |   |
|                                                                                                    | <u> </u>                  | Nuova Iscrizione            |   | Dat       | a Delega         | 23/09/2009   | 4                          |          |   |         |           |               |           |           |        |          |   |
| -2                                                                                                    |                           | Archiviazione               |   |           | E                |              | Magist                     | rato     |   | eļ      |           | Mater         | ia        | Ruo       | lo Mag | istrato  |   |
| ø                                                                                                    | ן<br>היו                  | Chiusura                    |   | ☑         | ABATE ANNA MA    | RIA          |                            |          |   | Non Con | npetente  | e per ma      | teria     | PM PRIN   | CIPALE | -        |   |
| 4                                                                                                    |                           | Riapertura indagini         |   |           | ALLIERI ROSSA    | NA           |                            |          |   | Non Con | npetente  | e per ma      | iteria    |           |        | •        |   |
|                                                                                                    | u∾ .<br>⊐ li              | mport da REGE               |   |           | ALTIERI GIORG    | 010          |                            |          |   | Non Con | npetente  | e per ma      | iteria    |           |        | •        |   |
| ۵                                                                                                    | 2                         | 2.2                         |   |           | BAGELLA GRAZI    | A MARIA      |                            |          |   | Non Con | npetente  | e per ma      | iteria    |           |        | •        |   |
| 6                                                                                                    | ) ຣ                       | Stampe                      |   |           | BOI RITA         |              |                            |          |   | Non Con | npetente  | e per ma      | iteria    |           |        | -        |   |
| <u> </u>                                                                                                    | \ ^                       | Allarmi                     |   |           | CABITZA MARIA    | A GRAZIA     |                            |          |   | Non Con | npetente  | e per ma      | iteria    |           |        | <b>_</b> |   |
| 5                                                                                                    | 5 E                       | Funzioni di                 |   |           | DE ANGELIS PAG   | DLO          |                            |          |   | Non Con | npetente  | e per ma      | iteria    |           |        | -        |   |
| d                                                                                                    | ×<br>۹                    | servizio                    |   |           | FADDA MARIAN     | 0            |                            |          |   | Non Con | npetente  | e per ma      | iteria    |           |        | -        |   |
| 0                                                                                                    | ger L                     | Log                         |   |           | MANCUSO PAOI     | LO           |                            |          |   | Non Con | npetente  | e per ma      | iteria    |           |        | <u> </u> |   |
|                                                                                                    |                           |                             |   |           |                  |              | Non Competente per materia |          |   |         |           |               |           |           |        |          |   |
| I_ KOSSI PASQUALE Non Competente per materia                                                                   |                           |                             |   |           |                  |              |                            |          |   |         |           |               |           |           |        |          |   |
| Utente                                                                                                    | : UTEI                    | NTE1                        |   | R         | indietro         | res          | et                         | conferma | 1 |         | assegr    | naz. Aut      | omatica   | PM Princi | pale   |          | Ţ |
|                                                                                                    | intranet locale 🕆 100% -  |                             |   |           |                  |              |                            |          |   |         |           |               |           |           |        |          |   |

Figura 69– Modulo ReGe Web – Iscrizione Annotazioni Preliminari

Una finestra di conferma avvisa che il procedimento è stato iscritto nel portale RegeWeb

| Windows Internet Explorer 🛛 🔀 |                         |          |  |  |  |  |  |  |  |
|-------------------------------|-------------------------|----------|--|--|--|--|--|--|--|
| ⚠                             | Numero 1 procedimenti i | scritti. |  |  |  |  |  |  |  |
|                               | ОК                      |          |  |  |  |  |  |  |  |

Figura 70- Modulo ReGe Web - Conferma iscrizione procedimento
Un'altra finestra riepiloga le iscrizioni eseguite:

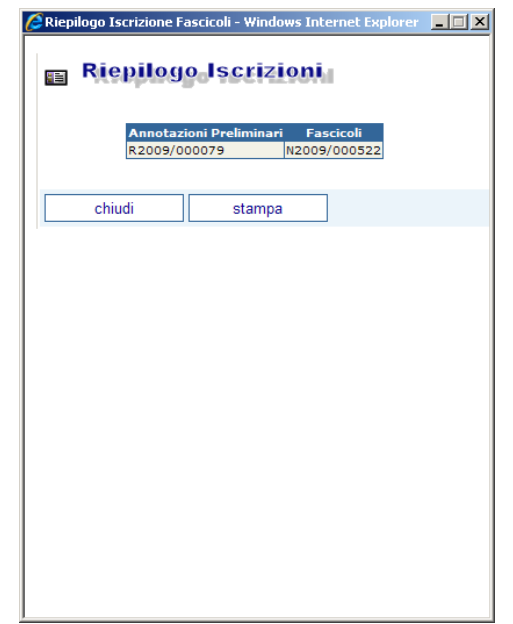

Figura 71-Modulo ReGe Web - Riepilogo iscrizione Fascicoli

## 7. Portale NDR – Ritorno delle informazioni di iscrizione al RGNR nelle annotazioni preliminari

Accedere al portale Ndr con le modalità descritte nei precedenti paragrafi.

| 🔏 https://10.3.202.42/NdrWEB                           | /ricercaFascicolo.do?reqCode      | e=cercaFascicoli&I   | ipoOpz=NRU&init=     | S&menuP= - Windows                  | Internet Explorer         |             | IX   |
|--------------------------------------------------------|-----------------------------------|----------------------|----------------------|-------------------------------------|---------------------------|-------------|------|
|                                                        | 12.42/NdrWEB/ricercaFascicolo.do  | PreqCode=cercaFasci  | coli 💌 😵 Errore cert | ificato 😽 🗙 Goog                    | e                         | <u> </u>    | •    |
| <u>File M</u> odifica <u>V</u> isualizza <u>P</u> refe | eriti Strum <u>e</u> nti <u>?</u> |                      |                      |                                     |                           |             |      |
| 😭 🕸 🔏 https://10.3.202.42                              | 2/NdrWEB/ricercaFascicolo.do?req  |                      |                      | 🙆 • 🗟 ·                             | 🖶 🔹 🔂 Pagi <u>n</u> a 🔹 ( | 🗿 Strumenti | •    |
| S.I.C.P.                                               | Sistem                            | na Informativo della | Cognizione Penale    | MINISTERO de<br>- Modulo <b>NdR</b> | illa Giustizia            |             |      |
| MOME                                                   | 9                                 |                      |                      |                                     | 1                         | LOGOUT      | 1    |
|                                                        | Annotazione                       | Preliminar           | e urgente            |                                     |                           |             |      |
|                                                        | Numero NdR                        |                      |                      | Anno NdR                            |                           |             |      |
|                                                        | Cognome Indagato                  |                      |                      | Nome Indagato                       |                           |             |      |
| Ann. Preliminare                                       | Dalla data Iscrizione             |                      | 4                    | Alla data Iscrizione                |                           | 4           |      |
| Ann. Preliminare                                       | Cognome/R. Soc. Pers. Off.        |                      |                      | Nome Persona Offesa                 |                           |             |      |
| Ord.                                                   | Stato                             |                      | •                    |                                     |                           |             |      |
|                                                        |                                   |                      |                      |                                     |                           |             |      |
|                                                        | -                                 |                      |                      |                                     |                           |             |      |
|                                                        |                                   |                      |                      |                                     |                           |             |      |
|                                                        |                                   |                      |                      |                                     |                           |             |      |
|                                                        |                                   |                      |                      |                                     |                           |             |      |
|                                                        |                                   |                      |                      |                                     |                           |             |      |
|                                                        |                                   |                      |                      |                                     |                           |             |      |
|                                                        |                                   |                      |                      |                                     |                           |             |      |
|                                                        |                                   |                      |                      |                                     |                           |             |      |
|                                                        |                                   |                      |                      |                                     |                           |             |      |
|                                                        |                                   |                      |                      |                                     |                           |             |      |
|                                                        |                                   |                      |                      |                                     |                           |             |      |
|                                                        |                                   |                      |                      |                                     |                           |             |      |
| Utente: carabcoli                                      |                                   |                      |                      |                                     |                           |             |      |
| Ufficio: STAZ.CC NAPOLI S.G.<br>TEDUCCIO               | ricerca                           | reset                | nuova ann prel       | 1                                   |                           |             |      |
| Fonte: CARABINIERI                                     |                                   |                      |                      |                                     |                           |             |      |
| Comune:NAPOLI                                          |                                   |                      |                      |                                     |                           |             |      |
|                                                        |                                   |                      |                      |                                     |                           |             | -    |
| Fine                                                   |                                   |                      |                      | Northead Intrane                    | t locale                  | 💐 100%      | • // |

Figura 72– Modulo NdR – Annotazione Preliminare urgente

Eseguire una ricerca delle annotazioni preliminari urgenti mediante il pulsante di ricerca. Selezionare l'annotazione preliminare inserita

| />https://10.3.202.42/NdrWEB/ricercaFascicolo.do?reqCode=goToPage&tipoOpz=NRU&statoSdi=&calmois=0 - Windows Internet Explorer             |                         |            |                   |               |                      |              |           |                  |             |                                                                                                    |      |
|----------------------------------------------------------------------------------------------------|-------------------------|------------|-------------------|---------------|----------------------|--------------|-----------|------------------|-------------|----------------------------------------------------------------------------------------------------|------|
| 😮 🕑 👻 🖻 https://10.3.202.42/NdrWEB/ricercaFascicolo.do?reqCode=goToPage8tipoOpz=NRU8stato5d=8calmois=01 🐨 😰 Errore certificato 😚 🗶 Socije |                         |            |                   |               |                      |              |           |                  |             | P -                                                                                                    |      |
| <u>File M</u> odifica <u>V</u> isualizza <u>P</u> referiti                                                                                | Strumenti <u>?</u>      |            |                   |               |                      |              |           |                  |             |                                                                                                    |      |
| 😭 🏟 🎉 https://10.3.202.42/NdrWEB/ricercaFascicolo.do?req                                                                                  |                         |            |                   |               |                      |              |           |                  | • »         |                                                                                                    |      |
|                                                                                                    |                         |            |                   |               |                      |              |           |                  | 6           | ***                                                                                                    | -    |
| S.I.C.P.                                                                                                    | Sistema                 | Informatio | vo dollo Cognizio | no Donolo - M | odulo MdD            |              | MINIST    | ERO della C      | Giustizia 🎗 | 2                                                                                                    |      |
| M HOME                                                                                                    | Sisterila               | Informatio | vo della Cognizio | ne Penale - M |                      |              |           |                  | 1           | LOGOUT                                                                                                    |      |
|                                                                                                    | 😁 Annotazion            | e Prel     | liminare u        | irgente       | )                    |              |           |                  |             | -                                                                                                    | -    |
|                                                                                                    | Numero NdR              |            |                   |               | Anno N               | dR           |           |                  |             |                                                                                                    |      |
|                                                                                                    | Cognome Indagato        |            |                   |               | Nome Ir              | ndagato      |           |                  |             |                                                                                                    |      |
| Ann. Preliminare Urg.                                                                                                    | Dalla data Iscrizione   |            |                   |               | Alla data Iscrizione |              |           | 4                |             |                                                                                                    |      |
| Ann. Preliminare Ord.                                                                                                    | Cognome/R. Soc. Pers. C | off.       |                   |               | Nome Persona Offesa  |              |           |                  |             |                                                                                                    |      |
|                                                                                                    | Stato                   |            |                   | -             |                      |              |           |                  |             |                                                                                                    |      |
|                                                                                                    | Protocollo              | 🗐 Тіро     | Id<br>Procura     | Frot.         | E Prot.              | Data<br>Atto | Indagato/ | Person<br>Offesa | a 🗐 Data    | Stato Stato<br>invio                                                                                                    |      |
|                                                                                                    | E P2009/000087          | NDR        | N2009/000522      | 123456        |                      | 23/09/2009   |           |                  | 23/09/2009  | <b>•</b>                                                                                                    |      |
|                                                                                                    | P2009/000086            | NDR        | N2009/000521      | 12345666      |                      | 21/09/2009   |           |                  | 22/09/2009  | <b></b>                                                                                                    |      |
|                                                                                                    | E P2009/000085          | NDR        | N2009/000520      | 12345678      |                      | 21/09/2009   |           |                  | 22/09/2009  | <ul> <li>Image: A start of the start of the start of</li></ul> |      |
|                                                                                                    | E P2009/000084          | NDR        | N2009/000519      | 123456778     |                      | 21/09/2009   |           |                  | 22/09/2009  | <b></b>                                                                                                    |      |
|                                                                                                    | P2009/000081            | NDR        | N2009/000516      | 999887766     |                      | 18/09/2009   |           |                  | 18/09/2009  | <b></b>                                                                                                    |      |
|                                                                                                    | P2009/000079            | NDR        | R2009/000072      | 9999000       |                      | 18/09/2009   |           |                  | 18/09/2009  | <b></b>                                                                                                    |      |
|                                                                                                    | P2009/000078            | NDR        | N2009/000514      | 0022336644    |                      | 14/09/2009   |           |                  | 14/09/2009  | <b></b>                                                                                                    |      |
|                                                                                                    | P2009/000077            | NDR        | N2009/000513      | 333222111     |                      | 14/09/2009   |           |                  | 14/09/2009  | <b></b>                                                                                                    |      |
|                                                                                                    | E P2009/000076          | NDR        | N2009/000511      | 11111         |                      | 14/09/2009   |           |                  | 14/09/2009  | <b></b>                                                                                                    |      |
|                                                                                                    | P2009/000075            | NDR        | N2009/000512      | 6666666       |                      | 14/09/2009   |           |                  | 14/09/2009  | <b></b>                                                                                                    |      |
|                                                                                                    | 13 risultati 1 2 > >>   |            |                   |               |                      |              |           |                  |             |                                                                                                    |      |
|                                                                                                    |                         |            |                   |               |                      |              |           |                  |             |                                                                                                    |      |
|                                                                                                    |                         |            |                   |               |                      |              |           |                  |             |                                                                                                    |      |
| Utente: carabcoli                                                                                                    |                         |            |                   |               |                      |              |           |                  |             |                                                                                                    |      |
| Ufficio: STAZ.CC NAPOLI S.G.                                                                                                    |                         |            |                   |               | _                    |              |           |                  |             |                                                                                                    | -    |
|                                                                                                    |                         |            |                   |               |                      |              |           | Intranet loca    | le          | 🔍 100%                                                                                                    | • // |

Figura 73- Modulo NdR - Annotazione Preliminare urgente

Nella seguente figura sono riportati i dettagli della annotazione Preliminare precedentemente iscritta.

Sono indicati i dati della Procura come il Numero di Registro, la data di iscrizione del procedimento ed il Magistrato assegnato.

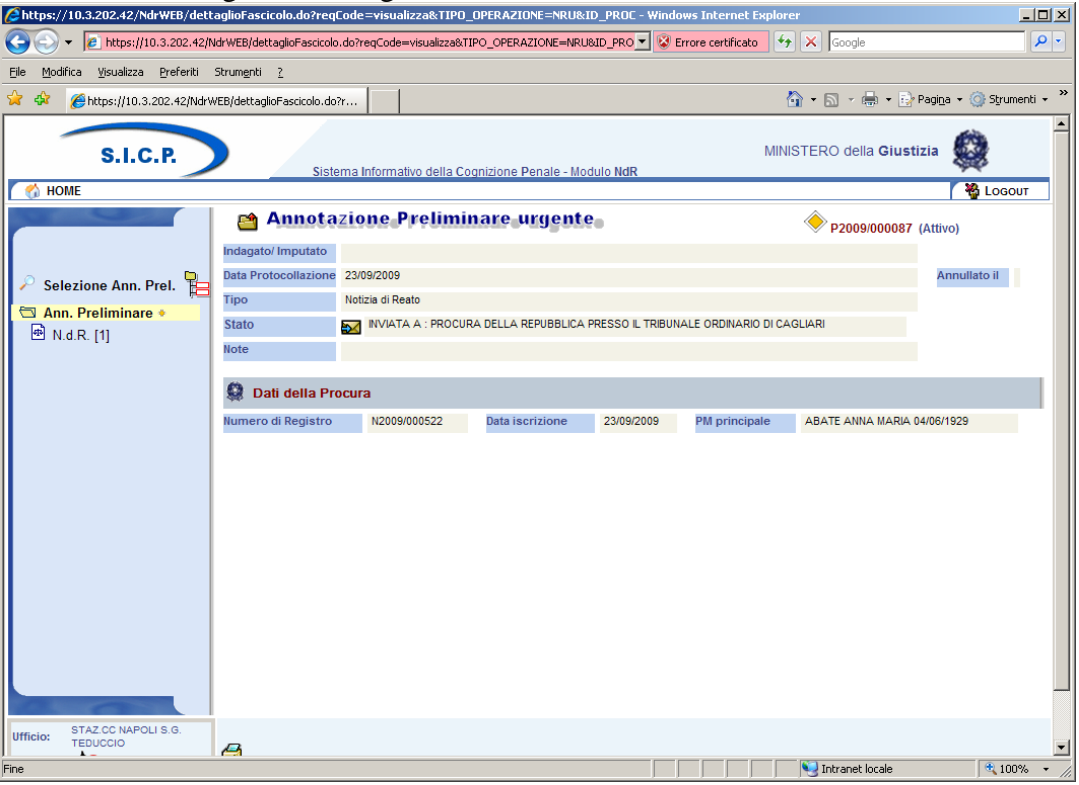

Figura 74- Modulo NdR - Annotazione Preliminare urgente

Nella seguente figura sono riportati i dettagli della Notizia di Reato.

| //10.3.202.42/NdrWEB/eler                                  | ncoNotizieRea               | to.do?reqCode=v          | isualizza&men                       | u=menuNDR - Wii   | ndows Internet Explor    | er               |                                       | _10                           | ×   |
|------------------------------------------------------------|-----------------------------|--------------------------|-------------------------------------|-------------------|--------------------------|------------------|---------------------------------------|-------------------------------|-----|
| O ▼ 2 https://10.3.202.42/                                 | NdrWEB/elencof              | NotizieReato.do?req0     | iode=visualizza&r                   | menu=menuNDR      | 💌 😵 Erro                 | re certificato 😽 | Google                                | ٩                             | -   |
| <u>File M</u> odifica <u>V</u> isualizza <u>P</u> referiti | Strum <u>e</u> nti <u>?</u> |                          |                                     |                   |                          |                  |                                       |                               |     |
| 🔆 🍄 🏉 https://10.3.202.42/Ndr                              | WEB/elencoNoti:             | zieReato.do?             |                                     |                   |                          | 6                | ) • 🗟 • 🖶 • 🖻                         | Pagina 🔹 🍥 Strumenti 👻        | . » |
| S.I.C.P.                                                   |                             | Sistema Infor            | mativo della Co                     | gnizione Penale - | Modulo NdR               | MINIS            | TERO della Giust                      | izia 🙀                        | -   |
| MOME                                                       |                             |                          |                                     |                   |                          |                  |                                       | Nogout                        | ]   |
|                                                            | Annotazione<br>Reato        | P2009/00008              | 7<br>Data Iscrizione<br>Annotazione | 23/09/2009        |                          |                  |                                       |                               |     |
| Selezione Ann. Prel.                                       | Notizie di Reato            |                          |                                     |                   | P2009/000087<br>(Attivo) |                  |                                       |                               |     |
| 🛱 Ann. Preliminare 🔹                                       | E Prog                      | yr. ≣↓ Ndr<br>principale | eļ                                  | Descrizione       | □ Data<br>■ Pervenimento | TIPO NOTIZIA     | Fonte Inf./U                          | Jfficio E Protocollo<br>Fonte |     |
| 🖻 N.d.R. [1]                                               | 🖶 1                         |                          |                                     |                   | 23/09/2009 00:00         | Notizia di Reato | CARABINIERI - STA<br>NAPOLI S.G. TEDU | Z.CC 123456                   |     |
|                                                            |                             |                          |                                     |                   |                          |                  |                                       |                               |     |
|                                                            |                             |                          |                                     |                   |                          |                  |                                       |                               |     |
|                                                            |                             |                          |                                     |                   |                          |                  |                                       |                               |     |
|                                                            |                             |                          |                                     |                   |                          |                  |                                       |                               |     |
|                                                            |                             |                          |                                     |                   |                          |                  |                                       |                               |     |
|                                                            |                             |                          |                                     |                   |                          |                  |                                       |                               |     |
|                                                            |                             |                          |                                     |                   |                          |                  |                                       |                               |     |
|                                                            |                             |                          |                                     |                   |                          |                  |                                       |                               |     |
|                                                            |                             |                          |                                     |                   |                          |                  |                                       |                               |     |
|                                                            |                             |                          |                                     |                   |                          |                  |                                       |                               |     |
|                                                            |                             |                          |                                     |                   |                          |                  |                                       |                               |     |
|                                                            |                             |                          |                                     |                   |                          |                  |                                       |                               |     |
| Ufficio: STAZ.CC NAPOLI S.G.                               | 1                           |                          |                                     |                   |                          |                  |                                       |                               |     |
|                                                            | <u> </u>                    |                          |                                     |                   |                          |                  | Vai a pag                             | A 100%                        | -   |

Figura 75– Modulo NdR – Notizie di Reato